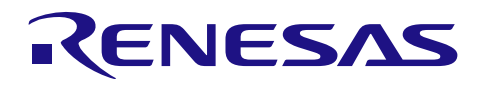

#### R01AN3294JJ0106 Rev.1.06 May 1, 2021

## 要旨

このアプリケーションノートでは、USB ペリフェラル・コントローラを使用した FlashROM 書き換えプログラムについて説明します。

## 対象デバイス

RX111, RX113, RX231, RX23W RX62N/RX621, RX630, RX63N/RX631, RX63T RX65N/RX651, RX64M, RX71M, RX66T/RX72T RX72M, RX72N, RX66N, RX671

USB CDC経由内蔵FlashROM書き換えプログラム

## 目次

| 1.  | 資料概要                                        | 2  |
|-----|---------------------------------------------|----|
| 2.  | USB CDC経由内蔵FlashROM書き換えプログラム概要              | 4  |
| 3.  | USB CDC経由内蔵FlashROM書き換えプログラム <b>のセットアップ</b> | 8  |
| 4.  | USB CDC経由内蔵FlashROM書き換えプログラムの実行             | 10 |
| 5.  | ユーザプログラムの作成時の注意事項                           | 26 |
| 6.  | USB CDC経由内蔵FlashROM書き換えプログラムとユーザプログラムに対する設定 | 28 |
| 7.  | USB CDC経由内蔵FlashROM書き換えプログラム <b>の解説</b>     | 35 |
| 8.  | ファイル転送アプリケーション(RX USB Firmware Updater)の解説  | 56 |
| 9.  | データ通信仕様                                     | 68 |
| 10. | e <sup>2</sup> studio用プロジェクトをCS+で使用する場合     | 74 |

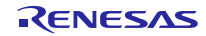

### 1. 資料概要

本書は、USB ペリフェラル・コントローラを使用した内蔵 FlashROM 書き換えプログラムのアプリケーションノートです。本書は「1.2 関連ドキュメント」と併用してご利用ください。

## 1.1 機能

本プログラムは Universal Serial Bus Specification (以降、USB と記述)の Communication Device Class を用いてユーザ プログラムの内蔵 FlashROM 書き換えを行うことができます。

### 1.2 関連ドキュメント

- 1. Universal Serial Bus Revision 2.0 specification
- 2. RX Family Flash Module Using Firmware Integration Technology アプリケーションノート
- 3. RX ファミリ ボードサポートパッケージモジュール アプリケーションノート
- 4. 各 MCU ユーザーズ・マニュアル ハードウェア編

ルネサス エレクトロニクスホームページより入手できます。

ルネサス エレクトロニクスホームページ 【http://japan.renesas.com/】 USB デバイスページ 【http://japan.renesas.com/usb/】

#### 1.3 注意事項

- a. 本アプリケーションノートは、動作を保証するものではありません。本アプリケーションノートをシステムに適用される場合は、お客様における動作検証は十分に実施いただきますようお願いします。
- b. 本プログラムは、Little Endian 設定になっています。ユーザプログラムが Big Endian の場合は、本プログラムの
   Endian も Big Endian に変更して下さい。Endian 設定については、「6.2 USB CDC経由内蔵FlashROM書き換
   えプログラムの設定」を参照してください。
- c. 本プログラムをお客様のシステムに実装する場合は、必ず「6 USB CDC経由内蔵FlashROM書き換えプログラ ムとユーザプログラムに対する設定」、「7.4 注意事項」を参照してください。
- d. USB CDC経由内蔵FlashROM書き換えプログラムは、ユーザプログラム(mot/hex ファイル)の解析を行いません。
   PC 上で動作するファイル転送アプリケーションプログラム(GUI ツール)を新たに開発する場合は、ユーザプロ グラムの解析処理を行う必要があります。また、RX デバイスとの USB データ通信仕様については、「9. デー
   夕通信仕様」を参照してください。
- e. 本プログラムは、USB Command Verifier(CV)をサポートしていません。
- f. "r\_config"フォルダ下にある r\_usb\_fwupdater\_config.h ファイル以外のファイルを変更した場合の動作確認は 行っていません。
- g. 本プログラムは、各 FIT モジュールを使用しています。本プログラムでは Web 公開中の FIT モジュールのソー スコードに対し変更を行っています。
- h. Dual モードを使用する場合、「FW\_CODE」セクションを 0xFFFFF7C 番地に配置してください。
- i. RSSK(RX23W)をご使用の場合、RSSK に対し以下の抵抗の移動が必要です。

| R89 | > | R90 |
|-----|---|-----|
| R96 | > | R97 |

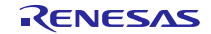

#### R112 --> R113

j. 本書に記載された「USB0 モジュール」および「USB1 モジュール」という用語は、MCU ごとに示すモジュー ルが異なりますので、以下を参照してください。

| 用語                                         | MCU         | USB モジュール名  |
|--------------------------------------------|-------------|-------------|
| USB0 モジュール                                 | RX62N/RX621 | USB モジュール   |
| <b>(</b> 開始アドレス: <b>0xA0000)</b>           | RX63N/RX631 | USBa モジュール  |
|                                            | RX630       | USBa モジュール  |
|                                            | RX63T       | USBa モジュール  |
|                                            | RX64M       | USBb モジュール  |
|                                            | RX71M       | USBb モジュール  |
|                                            | RX65N/RX651 | USBb モジュール  |
|                                            | RX66T/RX72T | USBb モジュール  |
|                                            | RX72M       | USBb モジュール  |
|                                            | RX72N       | USBb モジュール  |
|                                            | RX66N       | USBb モジュール  |
|                                            | RX671       | USBb モジュール  |
|                                            | RX111       | USBc モジュール  |
|                                            | RX113       | USBc モジュール  |
|                                            | RX231       | USBd モジュール  |
|                                            | RX23W       | USBc モジュール  |
| USB1 モジュール                                 | RX62N/RX621 | USB モジュール   |
| <b>(</b> 開始アドレス: <b>0xA0200 / 0xD0400)</b> | RX63N/RX631 | USBa モジュール  |
|                                            | RX64M       | USBA モジュール  |
|                                            | RX71M       | USBAa モジュール |
|                                            | RX671       | USBb モジュール  |

## 1.4 用語一覧

本書で使用される用語と略語は以下のとおりです。

| API                   | : | Application Program Interface        |
|-----------------------|---|--------------------------------------|
| BSP                   | : | Renesas Board support package module |
| CDC                   | : | Communication Device Class           |
| e <sup>2</sup> studio | : | Eclipse embedded studio (RX対応)       |
| H/W                   | : | Renesas USB device                   |
| MCU                   | : | Micro control Unit                   |
| P/E                   | : | Program / Erase                      |
| RSK                   | : | Renesas Starter Kit                  |
| RSSK                  | : | Renesas Solution Starter Kit         |
| USB                   | : | Universal Serial Bus                 |
|                       |   |                                      |

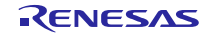

## 2. USB CDC経由内蔵FlashROM書き換えプログラム概要

本プログラムは、ホスト・マシン(以降、PCと記します)上のファイル転送アプリケーションによって指定された ユーザプログラムをUSB経由で評価ボードに転送します。転送されたユーザプログラムは、Flash Self programmingラ イブラリを使用してROM上の任意の場所に書き込まれます。

本プログラムの構成は、次の通りです。

- USB CDC経由内蔵FlashROM書き換えプログラム
   評価ボードに実装されるプログラムです。USB でのシリアル通信、およびセルフ書き換えを行います。
- ファイル転送アプリケーション
   ホスト・マシン (PC) で動作し,指定ファイルを USB 通信で評価ボードへ転送します。
- ユーザプログラム 動作確認のためのファイルです。USB CDC経由内蔵FlashROM書き換えプログラムで書き込みを行います。 Program1: RSK/RSSK ボード上の LED が順番に点灯します。 Program2: RSK/RSSK ボード上の LED が同時に点滅します。

次に、プログラムのデータの流れを表します。

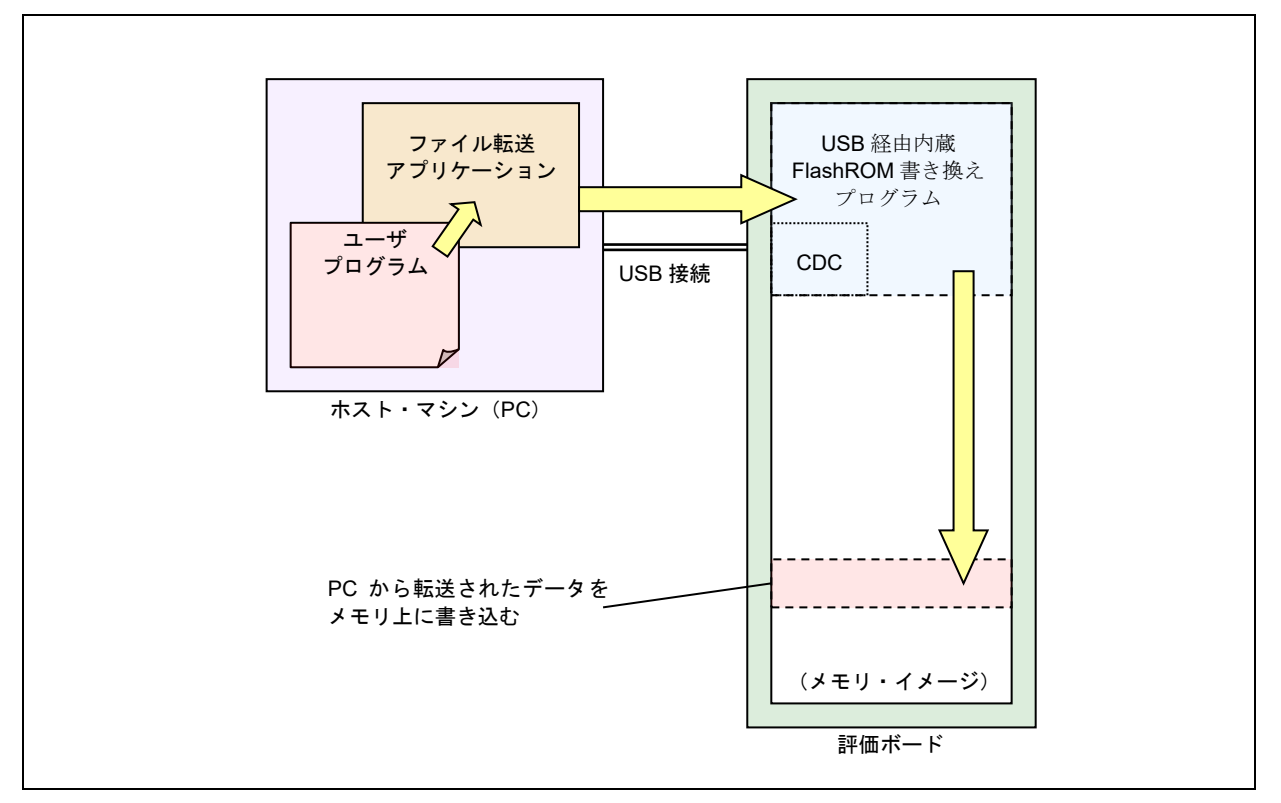

## Figure 2-1 RX USB F/W Update のデータの流れ

特定条件下で評価ボードを起動することによりUSB CDC経由内蔵FlashROM書き換えプログラムが動作し、その他は、ユーザプログラムが動作します。

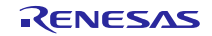

## 2.1 特長

本プログラムの特長を以下に示します。

- 1. 本プログラムは CDC(Communication Device Class)を使って USB ホストとのデータ通信 (Full-speed 転送)を行います。
- 2. 本プログラムは、内蔵フラッシュ・メモリを一部専有します。ご使用の MCU がユーザブート領域をサポートしている場合、ユーザブート領域に配置することも可能です。
- 3. 本プログラムがサポートしているユーザプログラムのフォーマットは、モトローラ S 形式とインテル HEX 形式 です。(mot / hex ファイル)
- 4. 本プログラムは FlashROM に対する Write & Verify をサポートしています。
- 5. デュアルモードをサポートしています。(デュアルモードについては、デュアルモードをサポートする MCU の ハードウェアマニュアルを参照してください。)
- 6. バックアップ機能をサポートしています。バックアップ機能の詳細については、「7.2 バックアップ機能」を参 照してください。
- 7. ユーザプログラムは、すべての割り込みを使用できます。

## 2.2 **ROM サイズ**

本プログラムが使用する ROM サイズを以下に示します。

**ROM**サイズ : 8Kバイト

Note:

上記のサイズは、コンパイラ CC-RX V.3.01/V.3.03を使用し、最適化オプションにDefaultオプションを指定 した測定結果です。

## 2.3 対象デバイスと FLASH TYPE

**RX**の FLASH Type は4タイプ存在します。 ご使用の MCU が、どの Flash Type かは下記の表を参照下さい。詳 しくは RX Family Flash Module Using Firmware Integration Technology アプリケーションノートをご参照下さい。

| Flash 書き込みタイプ | 対応デバイス                                  |
|---------------|-----------------------------------------|
| Flash Type1   | RX111, RX113, RX231, RX23W              |
| Flash Type2   | RX62N/RX621, RX630, RX63N/RX631, RX63T  |
| Flash Type3   | RX64M, RX71M, RX72T/RX66T               |
| Flash Type4   | RX65N/RX651, RX72M, RX72N, RX66N, RX671 |

Table 2-1 MCU の Flash 書き込みタイプ

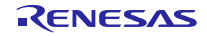

## 2.4 動作確認済環境

本プログラムは、下記環境にて動作確認を行っております。

1. ハードウェア環境

| a.  | 評価ボード   | RSK/RSSKボード                                                             |
|-----|---------|-------------------------------------------------------------------------|
| b.  | MCU     | RX71M,RX64M,RX63N, RX651, RX62N, RX63T, RX630, RX111, RX113,RX231,RX72T |
|     |         | RX72M, RX72N, RX66N, RX23W, RX671                                       |
| c.  | エミュレータ  | E2 Lite                                                                 |
| d.  | USBケーブル | 評価ボードとPC間でUSB通信                                                         |
| e.  | PC      | Window <sup>®</sup> 8.1/Window <sup>®</sup> 10 (32bit/64bit)搭載PC        |
| Not | o.      |                                                                         |

Note:

RX23W では、RSSK ボードを使用しています。

- 2. ソフトウェア環境
  - a. 統合開発環境 e<sup>2</sup> studio
  - b. コンパイラ RX ファミリ用 C/C++コンパイラパッケージ CC-RX V.3.01
  - c. Flash 書き込みツール Renesas Flash Programmer V.3.03.00
  - d. サンプル・プログラム一式

USB CDC経由内蔵FlashROM書き換えプログラム

ファイル転送アプリケーション

サンプル・ユーザプログラム

Note:

- (a). RX62N では、USB1 モジュールを使った動作確認を行っていません。
- (b). RX671 では、RX ファミリ用 C/C++コンパイラパッケージ CC-RX V.3.03 を使って動作確認を行いました。

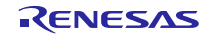

## 2.5 フォルダ構成

本プログラムのフォルダ構成を示します。

#### (Top Directroy)

#### +—reference

| +cdc_inf                                               |
|--------------------------------------------------------|
| CDCドライバ用サンプルinfファイル(CDC_Demo.inf)                      |
| +—FirmupdateGUI                                        |
| ファイル転送アプリケーション(UsbfUpdater.exe / UsbfUpdater.ini)      |
| +—source                                               |
| ファイル転送アプリケーションソース一式                                    |
| +—SampleProgram (動作確認用サンプルプログラム)                       |
| │                                                      |
| +—src (サンプルプログラムソース一式)                                 |
| │                                                      |
| +—workspace (USB CDC経由内蔵FlashROM書き換えプログラムサンプルプロジェクトー式) |
| + <i>—(MCU名_</i> FirmwareUpdater)                      |

次に、各フォルダの説明を示します。

#### (1). reference¥cdc\_inf

Windows<sup>®</sup>用CDCドライバをインストールするためのINFファイルが格納されているフォルダです。

CDC\_Demo.inf: Windows<sup>®</sup>用のCDCドライバ(Windows<sup>®</sup> 32bit/64bit共通)

#### (2). reference¥FirmupdateGUI

ファイル転送アプリケーションが格納されているフォルダです。

UsbfUpdater.exe :ファイル転送アプリケーションの実行ファイル

**UsbfUpdater.ini** : ファイル転送アプリケーションの設定ファイル

#### (3). reference¥FirmupdateGUI¥source

ファイル転送アプリケーションのソース・プログラムが格納されているフォルダです。「8.ファイル転送アプ

リケーション (RX USB Firmware Updater)の解説」を参照してください。

#### (4). reference¥SampleProgram

サンプル・ユーザプログラムが格納されているフォルダです。

sample1.mot : LED が順番に点灯します

sample2.mot : LED が点滅します

#### (5). workspace

各MCUのUSB CDC経由内蔵FlashROM書き換えプログラムが格納されているフォルダです。「7 USB CDC 経由内蔵FlashROM書き換えプログラムの解説」を参照してください。

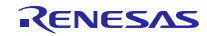

## 3. USB CDC経由内蔵FlashROM書き換えプログラムのセットアップ

この章では、本プログラムのセットアップ手順を説明します。

## 3.1 **プロジェクトのセットアップ**

workspace フォルダ下からご使用の MCU と同じ名前のフォルダ名を選択し、以下の手順に沿ってプロジェクトのセットアップを行ってください。なお、以下の手順は e<sup>2</sup> studio を使ったセットアップ手順になります。

(1). e<sup>2</sup> studio を起動してください。

※ はじめてe<sup>2</sup> studio を起動する場合、Workspace Launcher ダイアログが表示されますので、プロジェクトを格納 するためのフォルダを指定してください。

- (2). [ファイル]→[インポート]を選択してください。インポートの選択ダイアログが表示されます。
- (3). インポートの選択画面で、[既存プロジェクトをワークスペースへ]を選択してください。

| <mark>e</mark> <sup>2</sup> インポート                                                                                                    |   |   | × |
|----------------------------------------------------------------------------------------------------|---|---|---|
| <b>選択</b><br>アーカイブ・ファイルまたはディレクトリーから新規プロジェクトを作成します。                                                                                                    |   | Ľ | 1 |
| Select an import wizard:                                                                                                    |   |   |   |
| <u> </u> רואפ                                                                                                    |   |   |   |
| <ul> <li>◇ ● 一般</li> <li>◇ CMSIS Pack</li> <li>◇ HEW Project</li> <li>◇ Reneaw &amp; Import Existing C/C++ Project into Workspace</li> <li>◇ Renesas CS+ Project for CA78K0R/CA78K0</li> <li>◇ Renesas CS+ Project for CC-RX and CC-RL</li> <li>◇ アーカイブ・ファイル</li> <li>◇ ファイル・システム</li> <li>◇ フォルダーまたはアーカイブ由来のプロジェクト</li> <li>◇ 既存プロジェクトをワークスペースへ</li> <li>○ 設定</li> </ul> | 2 |   | ^ |

Figure 3-1 インポートの選択

(4). [ルートディレクトリの選択]の[参照]ボタンを押下して、「.cproject」(プロジェクトファイル)が格納された フォルダを選択して下さい。

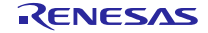

| - <b>D</b> X         |
|----------------------|
|                      |
| ~ 参照( <u>R</u> )     |
| ~ 参照( <u>R</u> )     |
|                      |
| すべて選択( <u>S</u> )    |
| 選択をすべて解除( <u>D</u> ) |
|                      |
|                      |

Figure 3-2 プロジェクトのインポート画面

(5). [終了]をクリック して下さい。

プロジェクトのワークスペースへのインポートが完了します。

#### Note:

デュアルモードをサポートする MCU をリニアモードでご使用になる場合、Figure 3-3内の"デバイスの変更"(赤枠 部分)よりリニアモード用のデバイスへ変更してください。たとえば、R5F565NEHxFBのデバイスをご使用の場合、 R5F565NEHxFB\_DUAL(デュアルモード)から R5F565NEHxFB(リニアモード)へデバイス変更してください。

| イルタ入力<br>、 ルソーフ                                                        | 設定                                                                                                    | $\langle \neg \bullet \downarrow \rangle \bullet \bullet$ |
|------------------------------------------------------------------------|----------------------------------------------------------------------------------------------------|-----------------------------------------------------------|
| > 5/ へ<br><ul> <li>C/C++ ビルド<br/>Tool chain エディター<br/>ビルド変数</li> </ul> | 構成: HardwareDebug [アクティブ]                                                                                                    | ✓ 構成の管理                                                   |
| ロギリッ<br>環境<br>設定<br>> C/C++ 一般<br>ビルダ−<br>プロジェクト参照                     | <ul> <li>         ・ ジール設定 Toolchain Device          ・ ビルド・ステップ         ・ ビルド成果物         ・ バイナリー・パー         ・         現在の デバイス         ・         バイナリー・パー         ・         パループ: RX65N         デバイス: R5F565NEDxFC         ・         ・         ・</li></ul>                                                                                                    | -サ- 😢 エラ-・パーサ-                                            |
| リファクタリング履歴<br>実行/デバッグ設定                                                | ーデバイスの変更/リセット<br>□ デバイスの変更: R5F565NEDxFC<br>生成ノハイル・1、球にノロシェクトにあるノアイルによりして上音をします。)                                                                                                    |                                                           |
|                                                                        | ✓     □     □     □     □     □     □     □     □     □     □     □     □     □     □     □     □     □     □     □     □     □     □     □     □     □     □     □     □     □     □     □     □     □     □     □     □     □     □     □     □     □     □     □     □     □     □     □     □     □     □     □     □     □     □     □     □     □     □     □     □     □     □     □     □     □     □     □     □     □     □     □     □     □     □     □     □     □     □     □     □     □     □     □     □     □     □     □     □     □     □     □     □     □     □     □     □     □     □     □     □     □     □     □     □     □     □     □     □     □     □     □     □     □     □     □     □     □     □     □     □     □     □     □     □     □     □     □     □     □     □     □     □     □     □     □ </td <td>名前の変更…</td> | 名前の変更…                                                    |

Figure 3-3 デバイスの変更画面

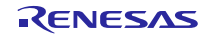

## 4. USB CDC経由内蔵FlashROM書き換えプログラムの実行

本プログラムの実行方法について説明します。

ここでは RSK/RSSKボードを用い、2つの異なるユーザプログラムが動作することを確認します。

## 4.1 ファイル転送アプリケーション(RX USB Function Firmware Updater)の起動

フォルダ FirmupdateGUI 内の UsbfUpdater.exe を起動すると、ユーザプログラムを送信するファイル転送アプリケーション(Windows 用 GUI ソフト)が立ち上がります。

ファイル転送アプリケーションに対する設定については、Figure 4-1を参照してください。

#### Note:

ファイル転送アプリケーションが起動しない場合、exeファイルと同じフォルダに UsbfUpdater.ini ファイルがあるか どうかを確認して下さい。

| Device:<br>Name:<br>書き込み対象の                                         | RX USB Function Firm                                                     | nware Updater                           | Size:<br>選択した MCU<br>サイズの表示                      | JのROM<br><sup>デ</sup> 。                                                     |
|---------------------------------------------------------------------|--------------------------------------------------------------------------|-----------------------------------------|--------------------------------------------------|-----------------------------------------------------------------------------|
| MCU を<br>選択して下さい。<br>Port:                                          | Device:<br>Series: <u>FX64M</u><br>Name: R5F564ML<br>ROM Address: 0xFFC0 | Size<br>Size<br>00000 - 0xFFFFFFFh      | e: 4096Kbyte                                     | ROM Address Set:<br>MCU の ROM アドレスを、<br>P/E Access Enable Area に<br>セットします。 |
| USB の接続ポートを<br>設定して下さい。                                             | Port:<br>COM:<br>COM5 ▼ FF<br>File:<br>Path:                             | ROM<br>Access Enable Area<br>C00000 - [ | Address set<br>Address<br>FFFFDFFF <<br>Load Fil | P/E Access Enable Area:<br>Program/Erase 領域設定<br>※16 進数、8 桁入力               |
| File:<br>ユーザプログラムのフ<br>を設定して下さい。<br>転送できるファイル飛<br>.mot / .hex になります | マイル<br>ジズは<br>t。<br>Update                                               |                                         | C Exit                                           | Load File:<br>書き込みファイルを<br>選択します。<br>ilear.<br>くッセージを                       |
| <b>Update</b> :<br>アップデートを<br>開始します。                                |                                                                          | Exit:<br>アプリケーション<br>します。               | ~を終了                                             | クリアします。                                                                     |

Figure 4-1 RX USB Firmware Updater GUI ソフト

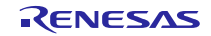

#### 4.1.1 P/E Access Enable Area Address

ユーザプログラム書き込み時において、本プログラム領域が上書きされないように Program/Erase 可能領域を設定してください。ファイル転送アプリケーションは、ここで設定された領域に対し Erase -> Program を行います。

なお、本プログラムでは、リセットベクタを含む ROM ブロック(RX シリーズでは Block 0 に該当)に対するアクセスを 禁止しています。そのため、P/E Access Enable Area Address に対しては、Table 4-1で示す範囲で設定ください。

| バックアップ機能 | P/E address Setting |   |            |  |
|----------|---------------------|---|------------|--|
| OFF      | プログラム ROM 領域先頭アドレス  | - | 0xFFFFDFFF |  |
| ON       | プログラム実行領域先頭アドレス     | - | 0xFFFDFFF  |  |

| Table 4-1 | P/E Access | <b>Enable Area</b> | Address | 設定 |
|-----------|------------|--------------------|---------|----|
|-----------|------------|--------------------|---------|----|

Note:

- 1. Erase 時、指定されたアドレスを含むブロックが消去されます。ROM のブロックサイズにご注意下さい。ブロッ クサイズについては、各 MCU ユーザーズマニュアル ハードウェア編を参照してください
- アドレスを含むブロックが消去されます。ROMのブロックサイズにご注意下さい。ブロックサイズについては、
   各 MCU ユーザーズマニュアル ハードウェア編を参照してください。
- 3. デュアルモード選択時は、起動バンクの領域を指定してください(更新対象領域を指定しないでください)。
- 4. P/E Access Enable Address には、ユーザプログラムの先頭アドレス(先頭 Flash ROM ブロックの先頭アドレス) と終了アドレス(終了 Flash ROM ブロックの終了アドレス)を指定してください。
- 5. バックアップ機能およびプログラム実行領域については、「7.2 バックアップ機能」を参照してください。

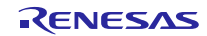

## RXファミリ

## 4.2 USB CDC経由内蔵FlashROM書き換えプログラムの ROM 書き込みおよび実行

この章では、本プログラムを実行し、書き換え処理を行うときの手順を説明します。

## 4.2.1 USB CDC経由内蔵FlashROM書き換えプログラムの ROM 書き込み

(1). ハードウェアのセットアップ

USB CDC経由内蔵FlashROM書き換えプログラムをご使用の MCU に書き込む場合の接続図を以下に示します。

- USB接続 エミュレータ PCソフト: Renesas Flash Programmer (RFP) RSK/RSSK Board
- a. エミュレータを使用する場合

Figure 4-2 エミュレータを使用する場合の接続図

b. エミュレータを使用しない場合

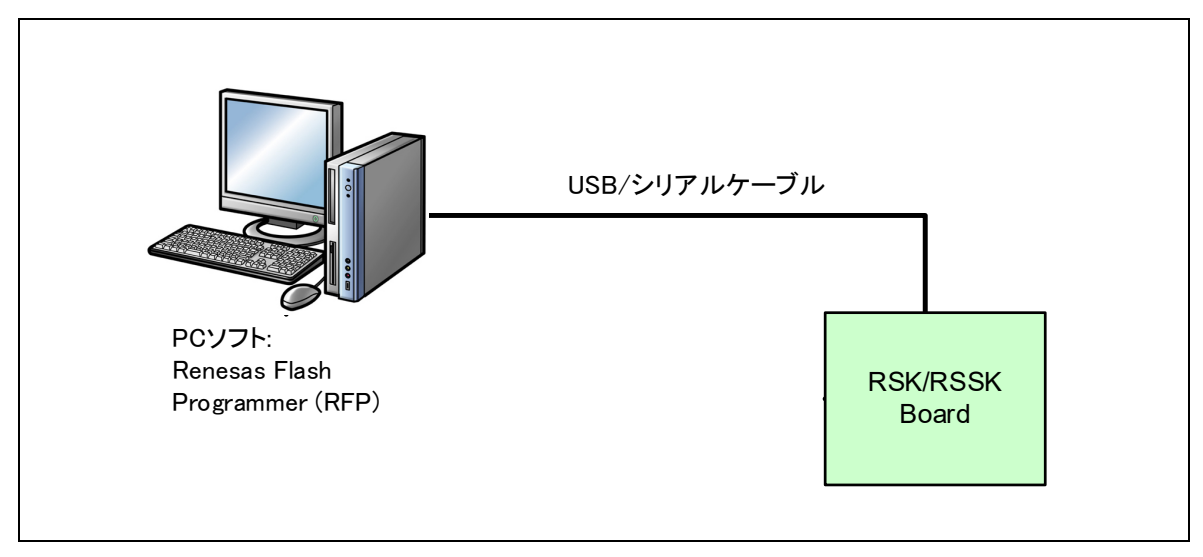

Figure 4-3 エミュレータを使用しない場合の接続図

Note:

- a) USBブートモードによりユーザブート領域に本プログラムを書き込んだ場合、すでにユーザブート領域に ProgramされているUSBブートモードのプログラムが上書きされますのでご注意ください。
- b) エミュレータを使用しない場合(Figure 4-3参照)で、ユーザブート領域へ本プログラムの書き込み行うときは、 ブートモードによるROM書き込みを行ってください。USBブートモードではユーザブート領域への書き込み

を行うことはできません。

- c) エミュレータを使用する場合(Figure 4-2参照)は、本プログラムをユーザブート領域に書き込むことができま す。
- d) USBブートモードにより本プログラムを書き込む場合は、ユーザブート領域以外の領域に書き込みを行ってく ださい。
- e) ブートモードおよびUSBブートモードについては、MCUのユーザーズマニュアル ハードウェア編を参照くだ さい。
- (2). USB CDC経由内蔵FlashROM書き換えプログラムの書き込み

Renesas Flash Programmer(RFP)を起動し、「プログラムファイル」の参照ボタンから Workspace¥(MCU 名)フォ ルダにあるUSB CDC経由内蔵FlashROM書き換えプログラムの書き込みファイルを選択します。スタートを押下する と、ターゲットボードにプログラムがダウンロードされます。「正常終了」と表示されれば、書き込みは完了です。

| 操作 操作設定 ブロック設定 接続設定 ユニークコード                                                      |                  |
|----------------------------------------------------------------------------------|------------------|
| プロジェクトパキキ品                                                                       |                  |
|                                                                                  |                  |
| 3011071717 RADONAD                                                               |                  |
| Y1/UU/FU ->: KX Group                                                            | エンディアン(E): リトル 🗸 |
| プログラムファイル                                                                        |                  |
| C:¥Users¥a5095688¥Desktop¥RX65N_FirmwareUpdater.mot                              | 参照( <u>B</u> )   |
|                                                                                  | CRC-32:6F828481  |
|                                                                                  |                  |
| ノフッシュナ業作                                                                         |                  |
| 消去 >> 書き込み >> ベリファイ                                                              |                  |
|                                                                                  |                  |
| 人タート( <u>S</u> )                                                                 | 止帛終了             |
|                                                                                  |                  |
|                                                                                  |                  |
|                                                                                  | ^                |
| ベリファイを実行します。<br>「Code Flash 1] 0xFFFFF000 - 0xFFFFFDFF サイズ・7.5 K                 |                  |
| [Code Flash 1] 0xFFFFFF80 - 0xFFFFFFFF サイズ: 128                                  |                  |
| [Config Area] 0xFE7F5D00 - 0xFE7F5D2F サイズ:48                                     |                  |
| . 10 E. A. LO FERENDO O FERENDE - 4478, 61                                       |                  |
| [Config Area] UXFE/F5D4U - UXFE/F5D/F サイス:64                                     |                  |
| UCONTIG Area」UXFE7F5D4U - UXFE7F5D7F サイス:64<br>ツールから切断します。                       |                  |
| LContig Areaj UXFE7F5D40 - UXFE7F5D7F サイス:64<br>ツールから切断します。<br><b>操作が成功しました。</b> |                  |
| UContig Areaj UXFE/F5D40 - UXFE/F5D7F サイス:64<br>ツールから切断します。<br><b>操作が成功しました。</b> |                  |

Figure 4-4 ファイルの指定

Note:

a. Renesas Flash Programmerについての詳細は、以下のURLを参照してください

URL: (日本語)

<u>https://www.renesas.com/ja-jp/products/software-tools/tools/programmer/renesas-flash-programmer-programming-gui.html</u> URL: (英語)

https://www.renesas.com/en-us/products/software-tools/tools/programmer/renesas-flash-programmer-programming-gui.html

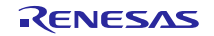

- b. USB CDC経由内蔵FlashROM書き換えプログラムの配置については「4.2.2 USB CDC経由内蔵FlashROM書き 換えプログラムの配置」を参照してください。
- (3). 更新対象領域への FlashROM 書き換えプログラムのコピー(デュアルモード選択時)

上記(2)によりUSB CDC経由内蔵FlashROM書き換えプログラムの書き込みが完了した後、RSK/RSSK を電源投入/ リセットすると、起動バンク内のUSB CDC経由内蔵FlashROM書き換えプログラムが更新対象領域へ書き換えプロ グラム自身のコピーを行います。

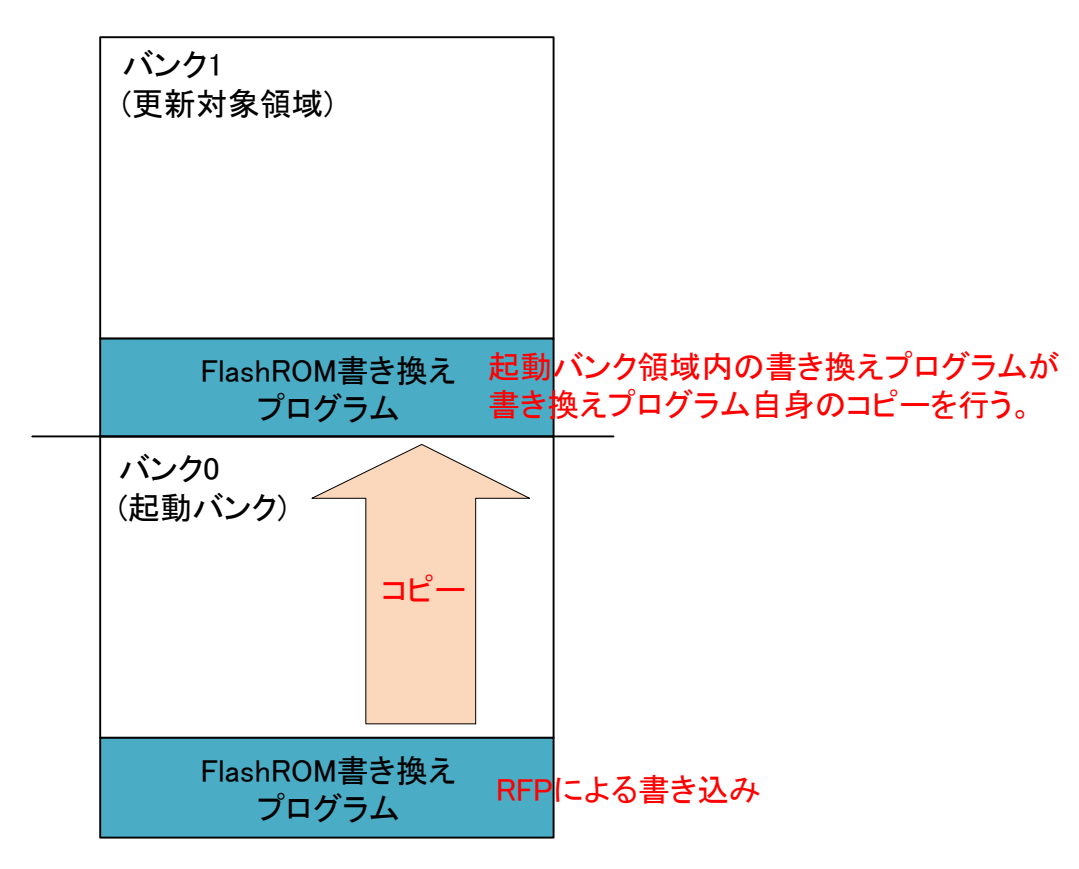

#### Note:

更新対象領域への FlashROM 書き換えプログラムのコピーに失敗した場合、ユーザプログラム書き込み時に 以下のメッセージがファイル転送アプリケーション(PC 側)に表示されます。

ERR: Copying of Flash ROM rewrite program failed.

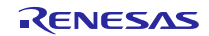

## 4.2.2 USB CDC経由内蔵FlashROM書き換えプログラムの配置

本プログラムの配置アドレスについて説明します。

#### (1). ユーザブート領域以外の ROM 領域に配置する場合

USB CDC経由内蔵FlashROM書き換えプログラムは、以下の領域に配置してください。

| USB CDC経由内蔵FlashROM書き換えプログラム |  |  |  |  |
|------------------------------|--|--|--|--|
| 配置領域                         |  |  |  |  |
| 0xFFFFE000 - 0xFFFFFFF       |  |  |  |  |

下記はRX63Nのメモリ・マップです。メモリ・マップの詳細に関しては、対象MCUのユーザーズ・マニュアル ハードウェア編 を参照してください。

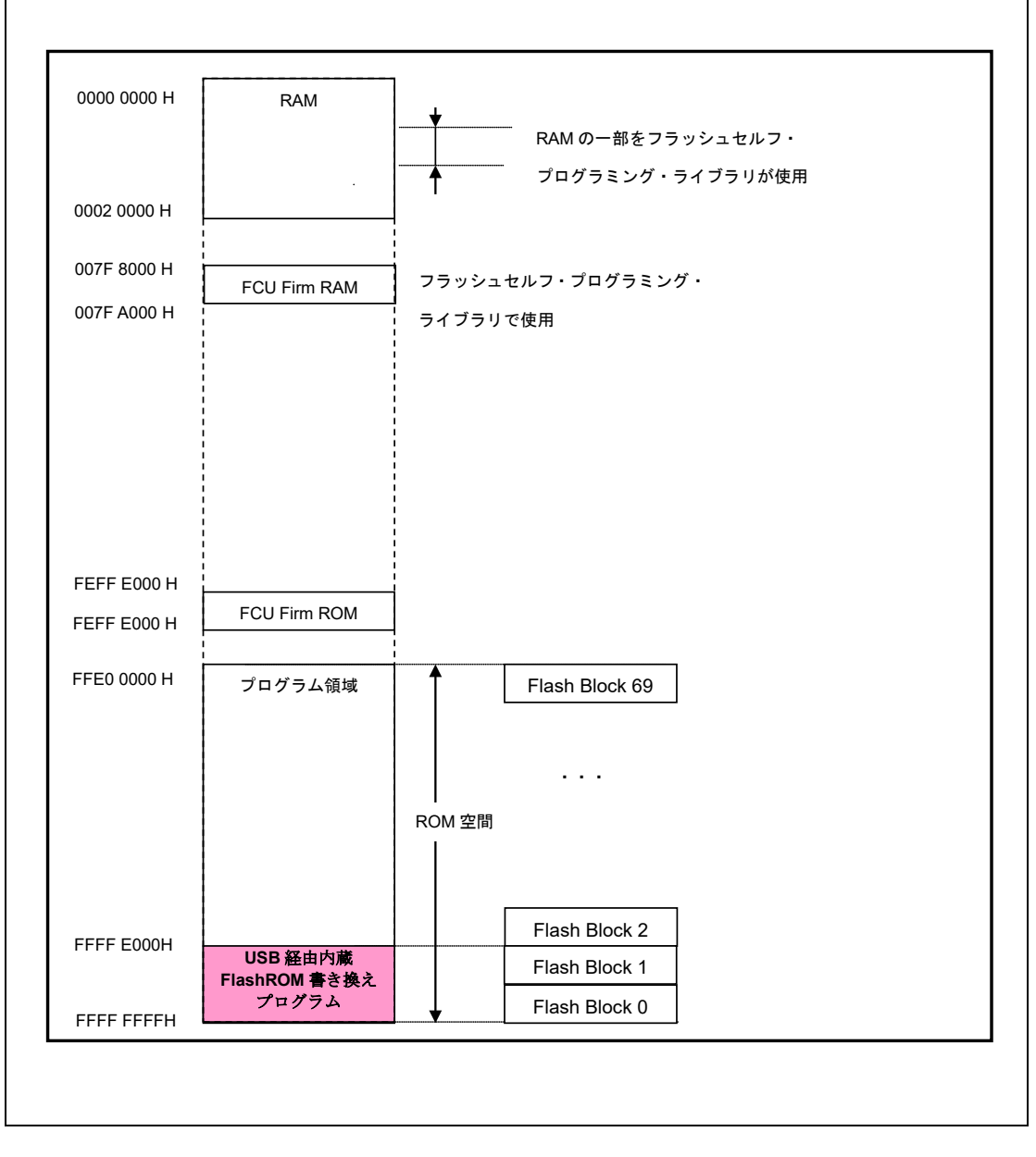

Figure 4-5 メモリ・マップ (ユーザブート領域非使用時)

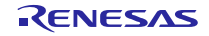

Note:

USB CDC経由内蔵FlashROM書き換えプログラムをコンパイルする場合は、e<sup>2</sup> studio 上の[関数の分岐幅]に対し 24bit を選択してください。なお、[関数の分岐幅]は、[ファイル] ->[プロパティ] -> [C/C+ビルド] -> [設定] を選択後、 [ツール設定]タブ-> [CPU] -> [拡張]で指定できます。

#### (2). ユーザブート領域に配置する場合

ご使用の MCU がユーザブート領域をサポートしている場合、USB CDC経由内蔵FlashROM書き換えプログラムを ユーザブート領域に配置することができます。ユーザブート領域については、Table 4-2を参照してください。

| MCU         | ユーザブート領域 | user boot address |   |            |
|-------------|----------|-------------------|---|------------|
| RX71M       | 32KB     | 0xFF7F8000        | - | 0xFF7FFFFF |
| RX64M       | 32KB     | 0xFF7F8000        | - | 0xFF7FFFFF |
| RX66T/RX72T | 32KB     | 0xFF7F8000        | - | 0xFF7FFFFF |
| RX63T       | 16KB     | 0xFF7FC000        | - | 0xFF7FFFFF |
| RX63N/RX631 | 16KB     | 0xFF7FC000        | - | 0xFF7FFFFF |
| RX630       | 16KB     | 0xFF7FC000        | - | 0xFF7FFFFF |
| RX62N/RX621 | 16KB     | 0xFF7FC000        | - | 0xFF7FFFFF |

Table 4-2 MCU のユーザブート領域情報

Note:

USB CDC経由内蔵FlashROM書き換えプログラムをユーザブート領域に配置してコンパイルする場合は、 $e^2$  studio 上の[分岐幅]の設定に対し「指定しない」を選択してください。(デフォルトは「24 ビット以内」になっています) なお、[分岐幅]は、[ファイル] ->[プロパティ] -> [C/C+ビルド] -> [設定] を選択後、[Common]-> [CPU] で指定できます。

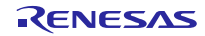

下記はUSB CDC経由内蔵FlashROM書き換えプログラムを RX63N のユーザブート領域に配置した場合のメモリ・マップになります。

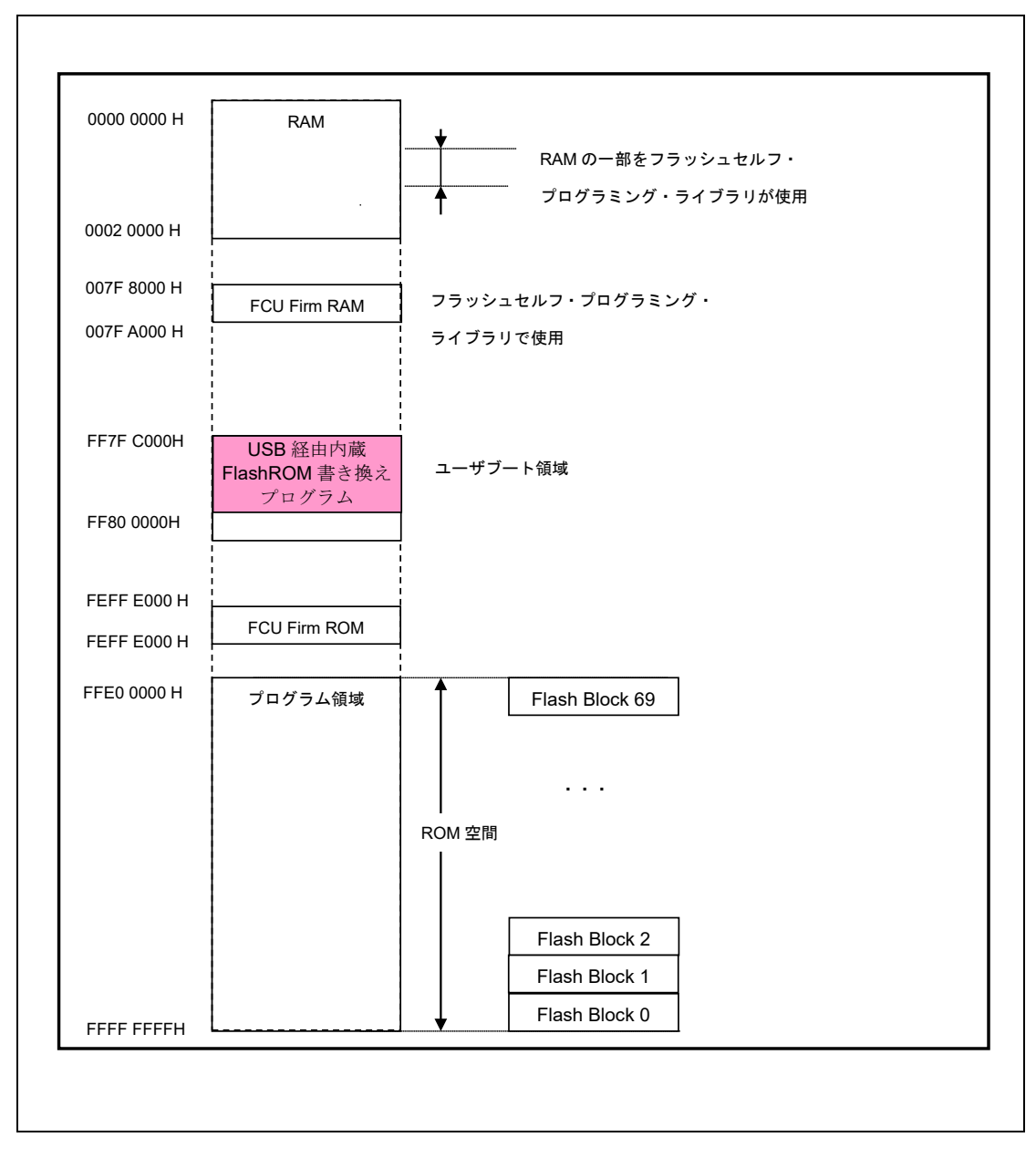

Figure 4-6 メモリ・マップ (ユーザブート領域使用時)

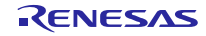

## (3). デュアルモードを使用する場合

デュアルモード使用時のメモリ・マップは以下の通りです。

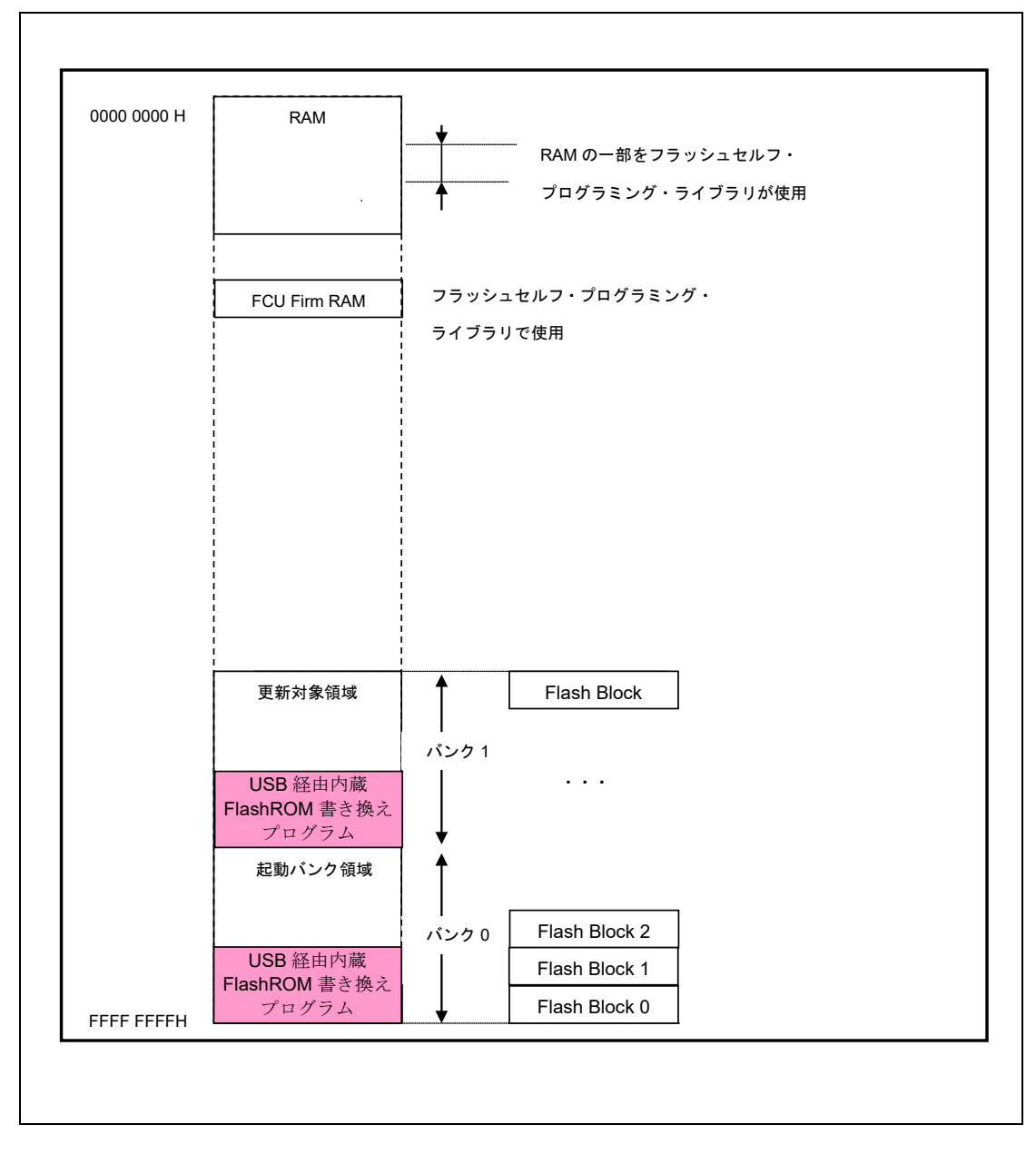

Figure 4-7 メモリ・マップ (デュアルモード使用時)

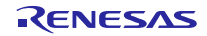

## RXファミリ

# 4.3 USB CDC経由内蔵FlashROM書き換えプログラムの実行(ユーザプログラム書き込み)

本章では、USB CDC経由内蔵FlashROM書き換えプログラムを実行し、ユーザプログラムの書き込み手順について説 明します。

#### (1). ハードウェアの準備

書き換え処理を実行するために、エミュレータを外し、PCと評価ボードを USB ケーブルで接続します。

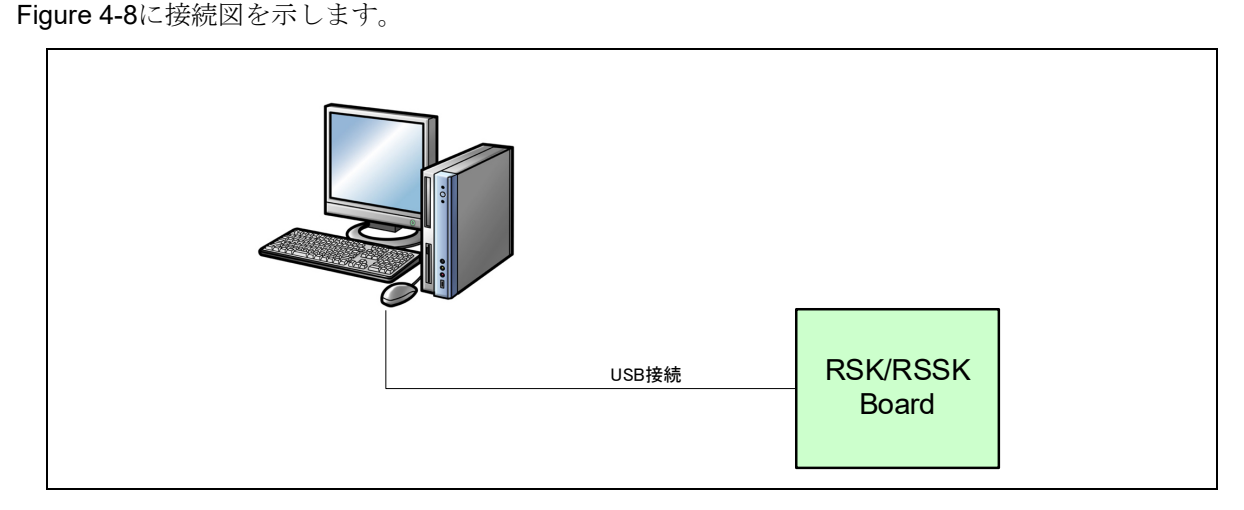

#### Figure 4-8 PC と評価ボードの接続図

#### (2). USB CDC経由内蔵FlashROM書き換えプログラムの起動

評価ボード上の SW3 を押下しながらリセット・ボタンを押してください。Program モードに遷移し、PC からの転送データを待つ状態になります。

Note:

ファイル転送アプリケーションが動作するPCには、CDCドライバをインストールする必要があります。詳細については、「4.5 CDCドライバのインストール」を参照してください。

#### (3). ファイル転送準備

ファイル転送アプリケーション(RX USB Function Firmware Updater :PC 側ソフト)を起動してください。(Figure 4-10参照)。

ファイル転送アプリケーション上の"COM:"には, Windows のデバイス・マネージャを確認し, 割り当てられた COM 番号を選択してください。

Note:

COM番号は環境によって変わります。また、COM番号は1~9をご使用ください。

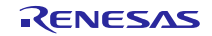

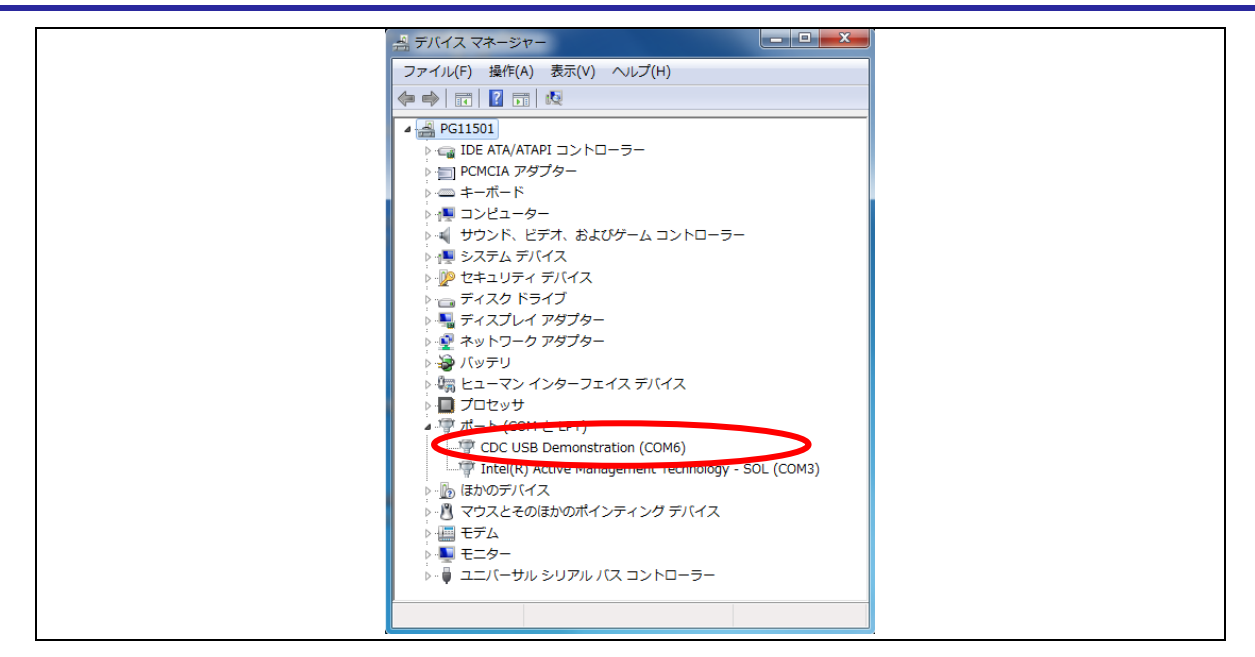

Figure 4-9 デバイス・マネージャのポート確認

### (4). 転送ファイル選択

ファイル転送アプリケーション (RX USB Function Firmware Updater :PC側ソフト) 上の"<u>L</u>oad File" ボタンをクリックして, ROM書き込み対象ファイル(ユーザプログラム)を選択します。また、"Device:"には、ご使用のMCUを選択して下さい。

| 🧱 RX USB Function Firmware Updater 🛛 🚽 🗙                                                                      |
|----------------------------------------------------------------------------------------------------|
| File Help                                                                                                    |
| Device:<br>Series: RX64M<br>Name: R5F564ML<br>ROM Address: 0xFFC00000 - 0xFFFFFFFh                            |
| Port:     ROM Address set       COM:     P/E Access Enable Area Address       COM5 ▼     FFC000000 - FFFFDFFF |
| File:                                                                                                    |
| Path: Load File                                                                                               |
| Clear.                                                                                                    |
| Update                                                                                                    |

Figure 4-10 RX USB Firmware Updater GUI ソフト(ファイル転送アプリケーション)

ファイル転送アプリケーションの使用方法に関しては、「**4.1 ファイル転送アプリケーション(RX USB Function** Firmware Updater)の起動」 をご参照下さい。

#### (5). P/E 制限領域の設定 (P/E Enable Address 設定)

ROM に対する Program/Erase 可能範囲を設定します。詳細は、「4.1.1 P/E Access Enable Area Address」を参照下さい。

| File Help                   | ion Firmware Updater — 🗆 🗙                                                                      |  |
|-----------------------------|-------------------------------------------------------------------------------------------------|--|
| Series: R5F<br>ROM Address: | 564ML Size: 4096Kbyte<br>0xFFC00000 - 0xFFFFFFFh                                                |  |
| Port:<br>COM:<br>COM5       | ROM Address set<br>P/E Access Enable Area Address<br>FFC00000 - FFFFDFFF<br>FFC00000 - FFFFDFFF |  |
| Path:                       | Load File                                                                                       |  |
|                             | ✓ <u>Clear.</u>                                                                                 |  |
| Update                      | Exit                                                                                            |  |

Figure 4-11 P/E 制限領域の設定

#### (6). ユーザプログラム転送実行

ファイル転送アプリケーション(GUI)の "Update" ボタンをクリックします。開始のメッセージが表示され、ファイルの転送処理、および書き換え処理が開始されます。

Note:

- a. ユーザプログラム書き込み中に USB ケーブルの Detach を行わないでください。書き込み中に USB ケーブルを Detach した場合、RX MCU をリセットする必要があります。
- b. ユーザプログラムの書き込みに失敗した場合は、ファイル転送アプリケーション(GUI)のメッセージ欄にメッ セージが表示されます。各メッセージについては「8.4 メッセージ表示」を参照して下さい。
- c. デュアルモード使用時、「4.2.1 USB CDC経由内蔵FlashROM書き換えプログラムのROM書き込み」(3)に記載 されている更新対象領域へのUSB CDC経由内蔵FlashROM書き換えプログラムのコピー処理に失敗した場合、 ファイル転送アプリケーション(PC ツール)上にメッセージ"ERR:Flash ROM rewrite program does not exist in update taget area."が表示されます。
- (7). ユーザプログラム転送完了

転送処理,および書き換え処理が終了すると、ファイル転送アプリケーション(GUI)により、終了メッセージが表示 されます。これで一連の書き換え処理は終了です。なお、デュアルモード選択時、更新対象領域に対するユーザプログ ラム書き込みが正常終了すると、USB CDC経由内蔵FlashROM書き換えプログラムによってバンク切り替え処理が行 われます。また、更新対象領域へのユーザプログラム書き込みに失敗した場合、USB CDC経由内蔵FlashROM書き換 えプログラムによるバンク切り替え処理は行われません。

| 🚟 RX USB Function Firmware Updater 🛛 — 🛛 🗙                                                                           |
|----------------------------------------------------------------------------------------------------|
| File Help                                                                                                    |
| Device:<br>Series: RX64M <b>–</b><br>Name: R5F564ML <b>–</b> Size: 4096Kbyte<br>ROM Address: 0xFFC00000 – 0xFFFFFFFh |
| Port:     ROM Address set       COM:     P/E Access Enable Area Address       COM5 ▼     FFC00000     - FFFFDFFF     |
| File: <u>Path:</u> C:¥Users¥a5095688¥Desktop¥Sample01.mot <u>L</u> oad File                                          |
| Now erasing.<br>Now Writing.<br>Success.<br>00:00:04                                                                 |
| V Clear.                                                                                                    |
|                                                                                                    |
| Update 100% Exit                                                                                                    |

#### Figure 4-12 書き換え処理終了

#### (8). ユーザプログラムの起動

書き換えが完了すると自動的にソフトウェアリセットされ、書き込んだユーザプログラムが起動します。

サンプル・プログラム 1(ユーザプログラム)を書き込んだ場合、RSK/RSSK ボードの LED が順に点灯します。なお、 デュアルモード選択時、上記(7)でのユーザプログラム書き込みが正常終了した場合、更新対象領域に書き込まれたユー ザプログラムが起動します。また、ユーザプログラム書き込みに失敗した場合、起動バンク領域内にあった従来のユー ザプログラムが起動します。

#### (9). ユーザプログラムの書き換え

ユーザプログラムを書き換えます。サンプル・プログラム 2(ユーザプログラム)を用意し,再度USB CDC経由内蔵 FlashROM書き換えプログラムを起動して、(4)から同様の手順で書き換えを行って下さい。

(10). 書き換え完了

書き込みが完了すると評価ボードがリセットされ、新しく書き込んだユーザプログラムが起動します。 サンプル・プログラム 2(ユーザプログラム)を書き込んだ場合、RSK/RSSK ボードの LED が点滅します。

## 4.4 ユーザプログラム書き込み時の注意事項

1. USB CDC経由内蔵FlashROM書き換えプログラムが書き込まれた領域にユーザプログラムを上書きしてしまっ

た場合、USB CDC経由内蔵FlashROM書き換えプログラムの書き込みからやり直して下さい。 ※ MCUによってROMのEraseブロック単位が異なりますので、ご注意下さい。

 リセットベクタを含むブロックをEraseしないようにご注意下さい。リセットベクタが消去されるとUSB CDC 経由内蔵FlashROM書き換えプログラムが起動できなくなります。

## 4.5 **CDC ドライバのインストール**

ファイル転送アプリケーションが動作するPCには、CDCドライバをインストールする必要があります。USB CDC経 由内蔵FlashROM書き換えプログラムの書き込みを行ったターゲットボードをPCに接続すると、Figure 4-13に示すウィ ザードが表示され、CDCドライバのインストールが行われます。

- (1). デバイス・マネージャより、ドライバーソフトウェアの更新を選択します。
- (2). 《コンピューターを参照してドライバーソフトウェアを検索します(<u>R</u>)》を選択します。

Note:

- a. PCのOSがWindows® 10の場合、CDCドライバのインストール作業は不要です。
- b. PCのOSがWindows® 8.1の場合、INFファイルのほかデジタル署名済のカタログファイルが必要になります。デジタル署名済のカタログファイルはお客様により作成いただく必要があります。

| ×                                                                                                    |
|----------------------------------------------------------------------------------------------------|
| 🅞 📱 ドライバー ソフトウェアの更新 - CDC USB Demonstration                                                                                              |
| どのような方法でドライバー ソフトウェアを検索しますか?                                                                                                    |
| → ドライバー ソフトウェアの最新版を目動検索します(S)<br>このデバイス用の最新のドライバー ソフトウェアをコンピューターとインター<br>ネットから検索します。ただし、デバイスのインストール設定でこの機能を無効<br>にするよう設定した場合は、検索は行われません。 |
| → コンピューターを参照してドライバー ソフトウェアを検索します(R)<br>ドライバー ソフトウェアを手動で検索してインストールします。                                                                    |
|                                                                                                    |
| キャンセル                                                                                                    |

#### Figure 4-13 新しいハードウェアの検索ウィザード

(3). 《次の場所で最適のドライバーソフトウェアを検索します》を選択します。

"参照(<u>R</u>)"をクリックして"CDC\_Demo.inf"の存在するフォルダを指定し,"次へ(<u>N</u>)"をクリックしてください。

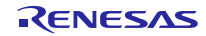

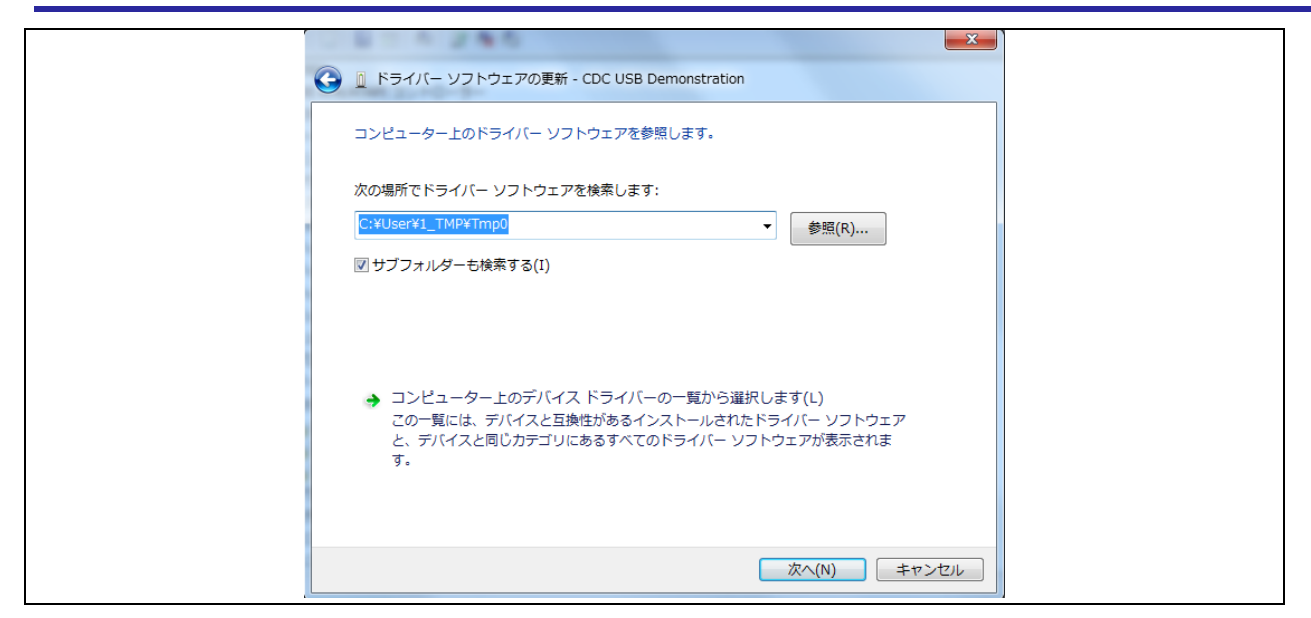

Figure 4-14 ドライバの場所の選択

Note:

**CDC\_Demo.inf** ファイルは、パッケージ内の**"reference¥cdc\_inf"**に格納されています。

(4). 次のインストール確認画面が表示される場合は、"このドライバーソフトウェアをインストールします (1)"をク リックしてください。

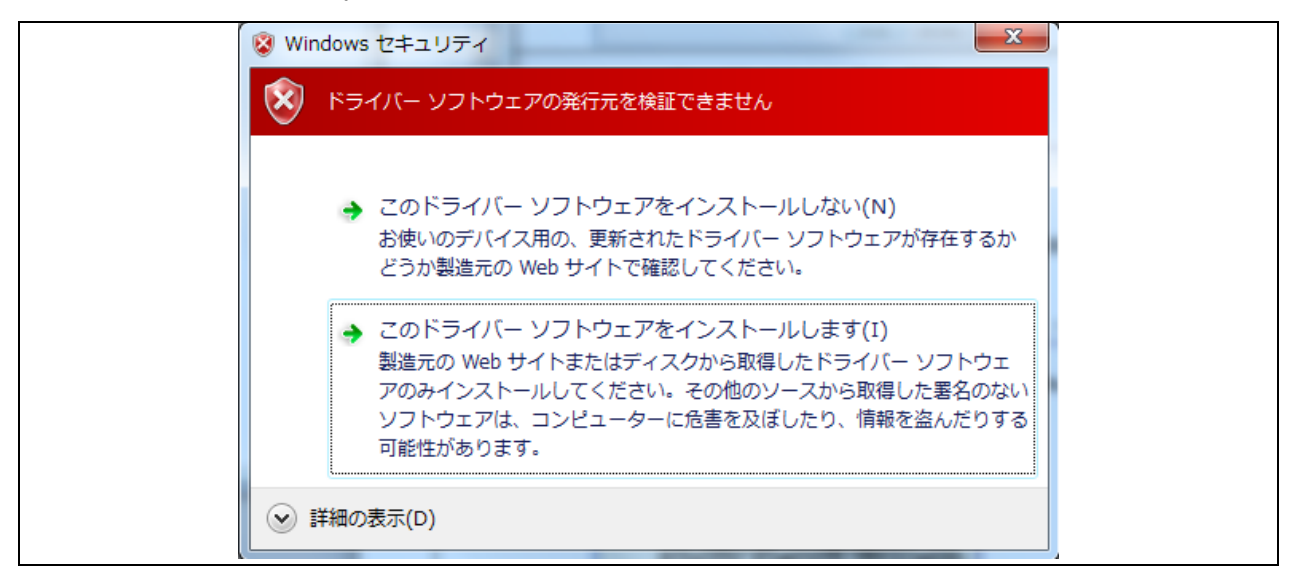

#### Figure 4-15 インストール確認

(5). 次のウインドウが表示されたら、CDC ドライバのインストールは完了です。"閉じる"をクリックしてください。

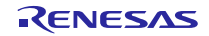

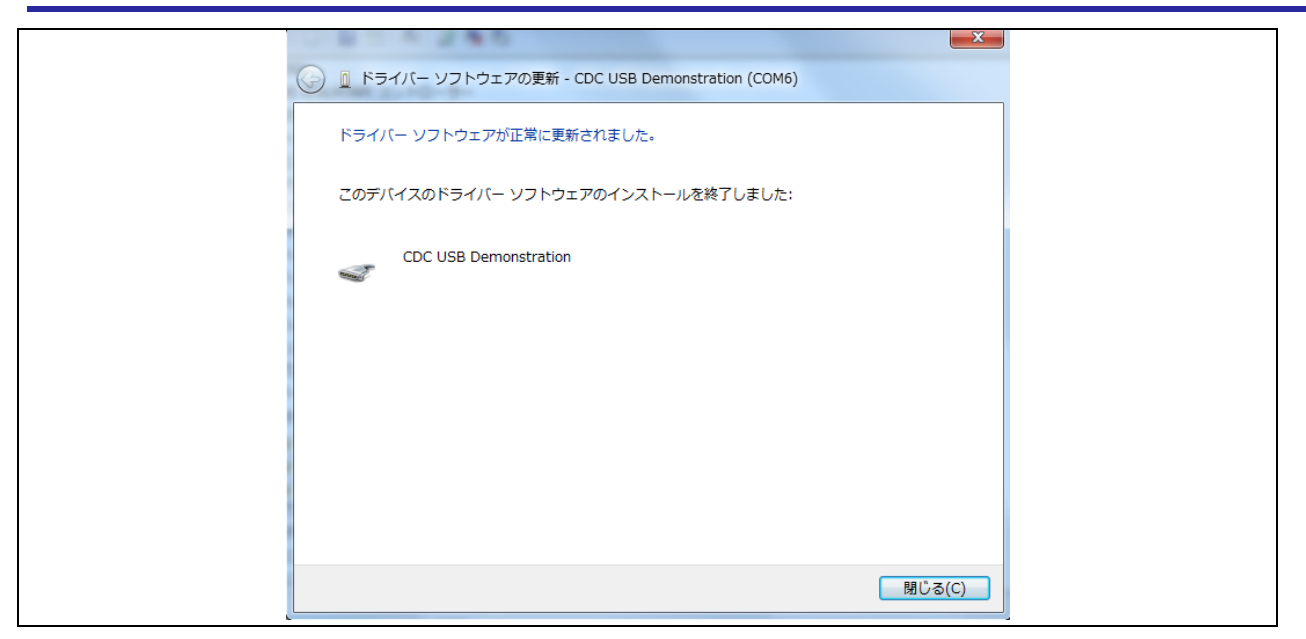

Figure 4-16 インストール完了

※ Windows 8.1 環境でドライバをインストールする場合、インストール確認が出ずにエラーになる場合があります。

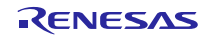

## 5. ユーザプログラムの作成時の注意事項

この章では、ユーザプログラムを作成するうえで注意すべき事項について説明します。

### 5.1 ファイルフォーマット

USB CDC経由内蔵FlashROM書き換えプログラムがサポートしているファイル形式は以下の通りです。

- ・モトローラS形式
- ・インテルHEX形式

#### Note:

本プログラムはロードアドレスが昇順のファイルのみをサポートしています。ロードアドレスが、降順または前後す るファイルについてはサポートしていません。

## 5.2 UserApp Header 領域(ユーザ・アプリケーション・ヘッダ)

USB CDC経由内蔵FlashROM書き換えプログラムを使用してユーザプログラムを書き込む場合、そのユーザプログ ラムにはUserApp Header(ユーザ・アプリケーション・ヘッダ)領域が必要になります。UserApp Header領域のサイズ は、ユーザプログラムのスタートアドレス格納領域(4バイト)とセキュリティコード格納領域(4バイト)の計8バイトです。 (Figure 5-1参照)

UserApp Header領域の作成については、「6.1 ユーザプログラムに対する設定」を参照してください。

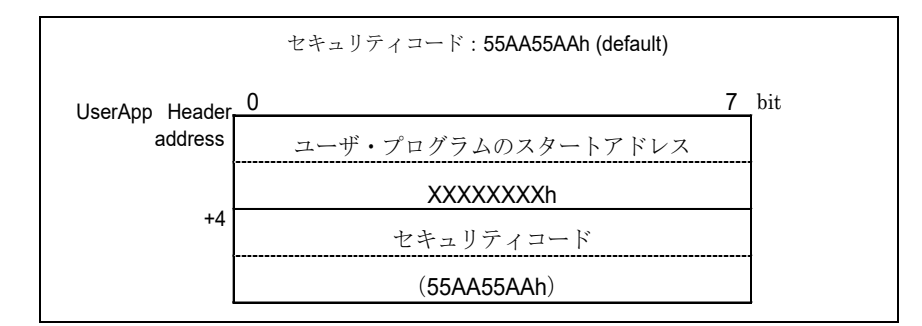

#### Figure 5-1 UserApp Header 領域

このヘッダ情報をUSB CDC経由内蔵FlashROM書き換えプログラムが起動時に読み取ることにより、UserAppの起動シーケンスに移行します。詳しくは、「7.3.1 **電源投入時/Reset時の動作フロー**」を参照して下さい。

## 5.3 固定ベクタ領域

ユーザプログラム(mot/hexファイル)には<u>固定ベクタ領域を含めないでください。</u>

Note:

固定ベクタは、USB CDC経由内蔵FlashROM書き換えプログラム側の固定ベクタが使用されます。

## 5.4 オプション設定メモリ

オプション設定メモリをサポートする MCU をご使用の場合、ユーザプログラム側のオプション設定メモリに対する設 定は行わないでください。ユーザプログラム(mot/hex ファイル)内にオプション設定メモリの設定がある場合、USB CDC 経由内蔵FlashROM書き換えプログラムは、正常に動作しません。

#### Note:

オプション設定メモリの指定は、USB CDC経由内蔵FlashROM書き換えプログラムに対して行ってください。詳細に ついては、「6.2 USB CDC経由内蔵FlashROM書き換えプログラムの設定」を参照してください。

## 5.5 バックアップ機能使用時のセクション設定

ユーザプログラムはArea1領域内で実行されますので、ユーザプログラムのcode属性およびromdata属性のセクション設定はArea1の領域を指定し、ビルドを行ってください。

code属性: 実行命令を格納します。romdata属性: ROMデータを格納します。

#### Note:

バックアップ機能については、「7.2 バックアップ機能」を参照してください。

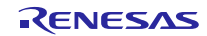

## 6. USB CDC経由内蔵FlashROM書き換えプログラムとユーザプログラムに対する設定

USB CDC経由内蔵FlashROM書き換えプログラムとユーザプログラムに対して必要な設定内容を以下に示します。

## 6.1 ユーザプログラムに対する設定

1. 設定内容 1

ユーザプログラムでは、Figure 6-1を参考にして UserApp Header 領域を作成してください。UserApp Header 領域については、「5.2 UserApp Header領域(ユーザ・アプリケーション・ヘッダ)」を参照してください。

2. 設定内容 2

上記1で作成した UserApp Header 領域に対しセクションを設定し、そのセクションを必ずユーザプログラムの 先頭に配置してください。

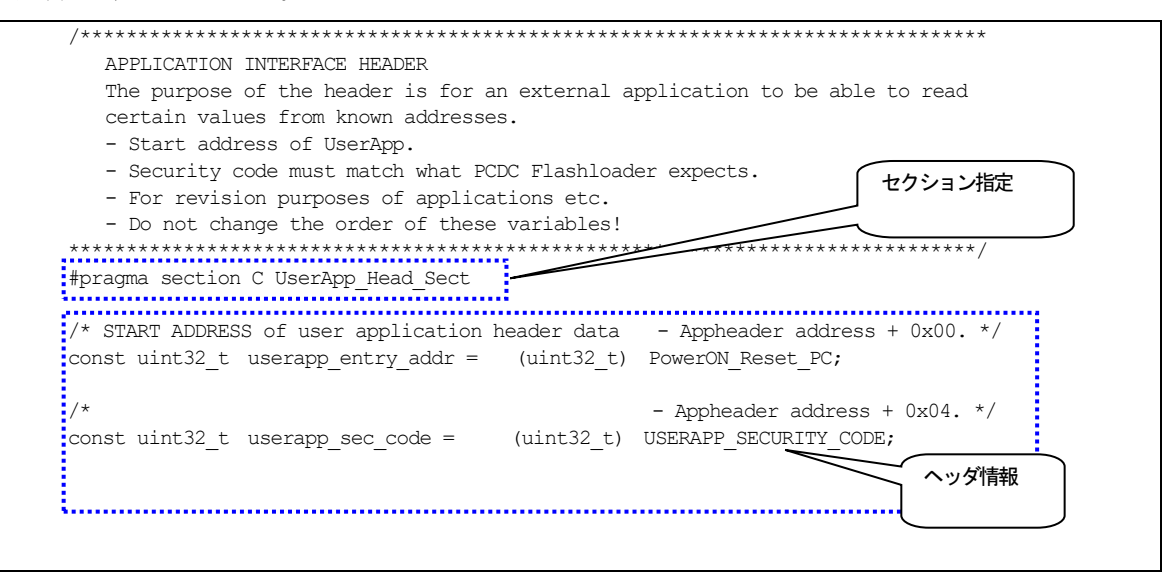

Figure 6-1 UserApp Header コード例

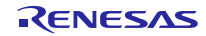

### 手順:

[プロパティ]→[C/C+ビルド]→[設定]を選択後、ツール設定タブを選び、[Linker]→[セクション]を選択する。

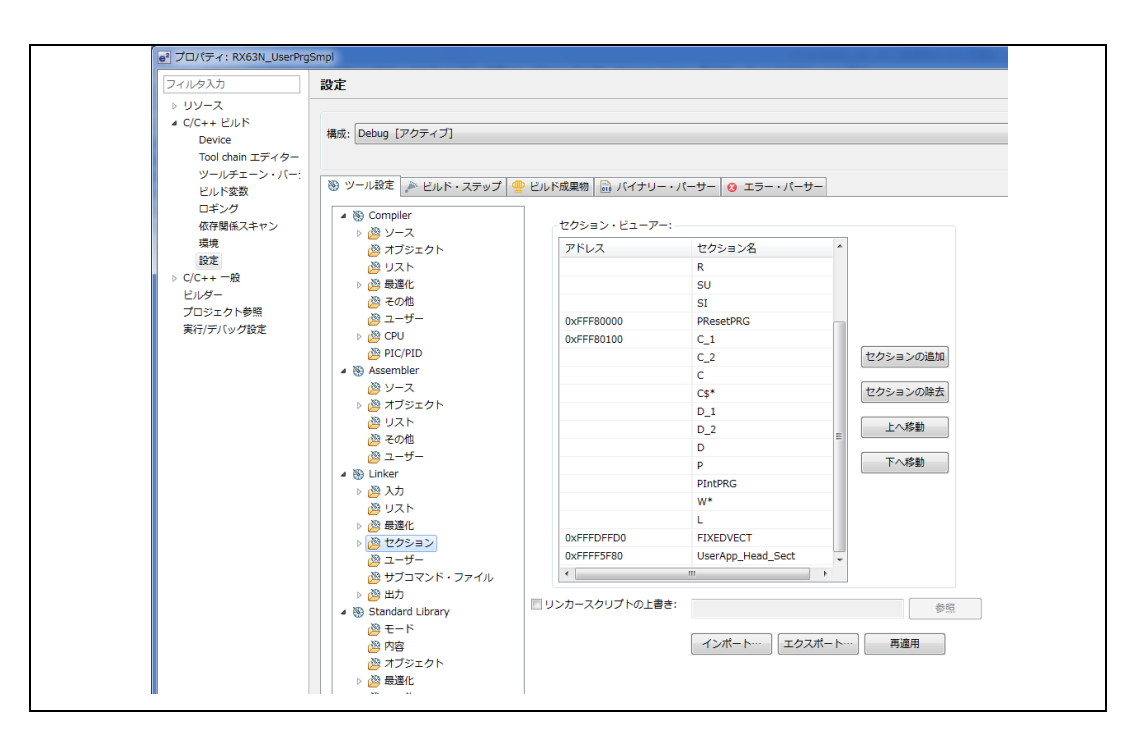

Figure 6-2 サンプル・プログラムのセクション設定例

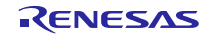

#### USB CDC経由内蔵FlashROM書き換えプログラムの設定 6.2

設定内容1 1.

> "r config¥r usb fwupdater config.h"ファイル内の以下の定義に対し、お客様のシステムに応じた設定を行ってくだ さい。

(1). USB モジュール指定

USB\_CFG\_USE\_USBIP 定義に対し、使用する USB モジュール番号を指定してください。USB0 モジュールを使 用する場合は USB\_CFG\_USE\_USBIP 定義に対し、USB\_CFG\_IP0 を設定し、USB1 モジュールを使用する場合は、 USB CFG IP1 を設定してください。

#define USB\_CFG\_USE\_USBIP USB\_CFG\_IP0 // USB0モジュール使用設定 #define USB\_CFG\_USE\_USBIP USB\_CFG\_IP1 // USB1モジュール使用設定

Note:

ご使用のMCUがUSBモジュールを1つしかサポートしていない場合には、USB\_CFG\_USE\_USBIP定義に対し、 USB\_CFG\_IPOを設定してください。

(2). Vendor ID, Product ID 指定

USB\_CFG\_VENDOR\_ID 定義と USB\_CFG\_PRODUCT\_ID 定義に対しお客様の Vendor ID と Product ID を指定 してください。

| #define | USB_CFG_VENDOR_ID  | 0x0000 | // Vendor ID値設定  |
|---------|--------------------|--------|------------------|
| #define | USB_CFG_PRODUCT_ID | 0x0002 | // Product ID値設定 |

Note:

USB\_CFG\_VENDOR\_ID 定義には必ずお客様の Vendor ID を設定してください。 а.

上記のマクロに設定した値を PC 側の INF ファイルにも設定してください。 b.

(3). バックアップ機能設定

USB CFG BACKUP 定義に対し、バックアップ機能を使用するかどうかを指定してください。バックアップ機能 を使用する場合は、USB\_CFG\_ONを指定し、バックアップ機能を使用しない場合は、USB\_CFG\_OFFを指定して ください。

| #define | USB_CFG_BACKUP | USB_CFG_ON  | ∥ バックアップ機能使用設定  |
|---------|----------------|-------------|-----------------|
| #define | USB_CFG_BACKUP | USB_CFG_OFF | ∥ バックアップ機能非使用設定 |

Note:

バックアップ機能については、「7.2 バックアップ機能」を参照してください。

(4). 使用パイプ設定

データ転送で使用するパイプ番号を設定してください。

a. Bulk IN, Bulk OUT 転送

Bulk IN, Bulk OUT 転送で使用するパイプ番号(USB\_PIPE1 から USB\_PIPE5)を指定してください。なお、 USB\_CFG\_BULK\_IN と USB\_CFG\_BULK\_OUT に対し、同じパイプ番号は指定しないでください。

| #define | USB_CFG_BULK_IN  | パイプ番号 | (USB_PIPE1からUSB_PIPE5) |
|---------|------------------|-------|------------------------|
| #define | USB_CFG_BULK_OUT | パイプ番号 | (USB_PIPE1からUSB_PIPE5) |

b. Interrupt IN 転送

Interrupt IN 転送で使用するパイプ番号(PIPE6 から PIPE9)を指定してください。

### RXファミリ

## USB CDC経由内蔵FlashROM書き換えプログラム

#define USB\_CFG\_INTERRUPT\_IN パイプ番号 (USB PIPE6からUSB PIPE9)

(5). USB パワー設定

以下の定義に対し SelfPower / BusPower のいずれかを指定してください。

| #define | USB_CFG_POWER | USB_CFG_BUS  | // Bus Power設定  |
|---------|---------------|--------------|-----------------|
| #define | USB_CFG_POWER | USB_CFG_SELF | // Self Power設定 |

(6). PLL クロック周波数設定

USBAa/USBA モジュールをご使用の場合、PHYSET レジスタの PLL クロックソース周波数設定ビット(CLKSEL) に対し、20MHz または 24MHz のいずれかを選択していください。

| #define | USB_CFG_CLKSEL | USB_CFG_24MHZ | // 24MHz 設定 |
|---------|----------------|---------------|-------------|
| #define | USB_CFG_CLKSEL | USB_CFG_20MHZ | // 20MHz 設定 |

Note:

a. USBAa/USBA モジュール以外の USB モジュールの場合、この定義は無視されます。

b. USBAa/USBA モジュールは、RX71M/RX64M で使用されている USB モジュールです。

(7). CPU バスウェイト設定

USBAa/USBA モジュール内にある BUSWAIT レジスタに設定する数値を USB\_CFG\_BUSWAIT に対し指定して ください。

 #define
 USB\_CFG\_BUSWAIT
 7
 // 7 ウェイト設定

Note:

- a. USB\_CFG\_BUSWAIT に指定する数値については、RX71M/RX64M のハードウェアマニュアル内の BUSWAIT レジスタの章を参照してください。
- b. USBAa/USBA モジュール以外の USB モジュールの場合、この定義は無視されます。
- c. USBAa/USBA モジュールは、RX71M/RX64M で使用されている USB モジュールです。
- (8). USB レギュレータ設定

**RX231** がサポートしている USB レギュレータ機能を使用するか、または使用しないかの設定を下記の定義に対し行ってください。

| #define | USB_CFG_REGULATOR | USB_CFG_OFF | // 非使用 |
|---------|-------------------|-------------|--------|
| #define | USB_CFG_REGULATOR | USB_CFG_ON  | // 使用  |

Note:

RX231 以外の MCU をご使用の場合、この定義は無視されます。

#### (9). その他の指定

USB CDC経由内蔵FlashROM書き換えプログラムは、ユーザプログラム内の UserApp Header 領域の内容を参照し ますので、UserApp Header 領域の配置アドレスを変更した場合は、変更後の UseApp Header 領域を参照するよう本 プログラムを変更する必要があります。また、セキュリティコードの値を変更した場合も、本プログラムの変更が必 要になります。UserApp Header 領域の詳細については、「5.2 UserApp Header領域(ユーザ・アプリケーション・ ヘッダ)」を参照してください。

a. UserApp Header 領域の配置アドレス設定

USB\_CFG\_USERAPP\_HEADER\_ADDR 定義に対し、UserApp Header 領域の配置アドレスを設定してください。

#define USB\_CFG\_USERAPP\_HEADER\_ADDR UserApp Header領域の配置アドレス

b. セキュリティコード設定

**USB\_CFG\_USERAPP\_SECURITY\_CODE** 定義に対し、**UserApp Header** 領域に設定したセキュリティコード を設定してください。

#define USB\_CFG\_USERAPP\_SECURITY\_CODE セキュリティコード

Note:

セキュリティコードには、**OxFFFFFFF**以外の値を設定してください。

2. 設定内容 2

デュアルモードをサポートする MCU をご使用の場合、"r\_config¥ r\_bsp\_config.h "ファイル内の

BSP\_CFG\_CODE\_FLASH\_BANK\_MODE 定義に対し、0 (デュアルモード)または 1(リニアモード)のいずれかを指定 してください。

| #define | BSP_CFG_CODE_FLASH_BANK_MODE | 0 | Ⅱ デュアルモード |
|---------|------------------------------|---|-----------|
| #define | BSP_CFG_CODE_FLASH_BANK_MODE | 1 | Ⅱ リニアモード  |

3. 設定内容 3

USB CDC経由内蔵FlashROM書き換えプログラムは、評価ボード上の SW(スイッチ)の状態により、ROM 書き換え 処理にジャンプするか、ユーザプログラムにジャンプするかの判定を行っています。この判定処理は、ボードの仕様 に依存しますので、ご使用のボードに合わせた判定処理に変更いただきますようお願いします。判定処理は、main 関数内で行っています。

| void main(void)<br>{<br>if (SW3 != SW ACTIVE)  |
|------------------------------------------------|
| {                                              |
| if(USER PROG WRITE OK == fu user prog_start()) |
| {                                              |
| usb_cpu_int_disable();                         |
| jump_to_userapp();                             |
| }                                              |
| }                                              |
| :                                              |
| :                                              |
| }                                              |
|                                                |

Figure 6-3 main()関数処理

4. 設定内容 4 (USB 端子設定)

お客様のシステムに応じた USB 端子の設定を行ってください。USB 端子設定は以下の関数で行われています。

ファイル名 : demo\_src¥main.c 関数名 : usb\_pin\_setting()

5. 設定内容 5(オプション設定メモリ)

オプション設定メモリの設定は、下記の項目に対してのみ行うことが可能です。下記以外はすべてデフォルト値を 設定してください。

(1). FASTSTUP ビット

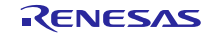

- (2). LVDAS / STUPLVD1REN ビット
- (3). VDSEL / STUPLVD1LVL ビット
- (4). MDE ビット

なお、USB CDC経由内蔵FlashROM書き換えプログラムは、ユーザプログラム内にあるオプション設定メモリの ROM 書き込みを行いません。本プログラムのオプション設定メモリが、ユーザプログラムでも使用されますので、 オプション設定メモリに対する設定は、本プログラムに対して行ってください。

Note:

- a. USB CDC経由内蔵FlashROM書き換えプログラムのオプション設定メモリの初期値は、すべてデフォルト 値となっています。
- b. RX62Nは、オプション設定メモリをサポートしていません。
- **c.** オプション設定メモリの詳細については、**MCU** のユーザーズマニュアル ハードウェア編を参照してくだ さい。
- 6. 設定内容 6 (コンパイルオプション)

上記1から4の設定後に行うコンパイルでは、以下に示すコンパイルオプションを指定してください。

- USB CDC経由内蔵FlashROM書き換えプログラムをユーザブート領域外の ROM 領域に配置する場合
   e<sup>2</sup> studio 上の[分岐幅]に対し[24 ビット以内]を選択してください。
- (2). USB CDC経由内蔵FlashROM書き換えプログラムをユーザブート領域に配置する場合

e<sup>2</sup> studio 上の[分岐幅]に対し[設定しない]を選択してください。

Note:

[分岐幅]は、[ファイル]→[プロパティ]→[C/C+ビルド]→[設定] を選択後、[Common]→[CPU] で指定できます。

7. 設定内容 7 (デュアルモード選択時)

上記"設定内容 2"でデュアルモードを指定した場合、アドレス 0xFFFFF7C に対し FW\_CODE セクションを追加してください。

|            | W*         |
|------------|------------|
|            | L          |
|            | P*         |
| 0xFFFFFF7C | FW_CODE    |
| 0xFFFFFF80 | EXCEPTVECT |
|            |            |

## 6.3 ユーザプログラムの配置

ユーザプログラムは、USB CDC経由内蔵FlashROM書き換えプログラムが書き込まれたROM領域と重ならない領域に 配置してください。ユーザプログラムの配置設定は、セクション設定により行ってください。

Note:

1. ユーザプログラムが以下のROM領域に配置されるように配置設定を行ってください。なお、デュアルモード選 択時は、起動バンク領域にユーザプログラムが配置されるよう設定を行ってください。

| バックアップ機能 | ユーザプログラム配置可能領域 |  |
|----------|----------------|--|
|----------|----------------|--|

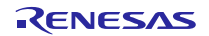

| OFF | プログラム ROM 領域先頭アドレス | - | 0xFFFFDFFB |
|-----|--------------------|---|------------|
| ON  | プログラム実行領域先頭アドレス    | - | 0xFFFFDFFB |

Note:

バックアップ機能およびプログラム実行領域については、「7.2 バックアップ機能」を参照してください。

- 2. 0xFFFFDFFC 0xFFFFDFFFの領域(4バイト)は、USB CDC経由内蔵FlashROM書き換えプログラムが管理領域 として使用します。
- 3. Flash Self programmingライブラリはRAM領域の一部を使用しますが、USB CDC経由内蔵FlashROM書き換え プログラム実行時にのみ使用するため、ユーザプログラムの動作には影響がありません。

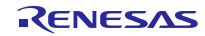

## 7. USB CDC経由内蔵FlashROM書き換えプログラムの解説

この章では、USB CDC経由内蔵FlashROM書き換えプログラムで使用している各ファイルについて説明します。

## 7.1 ファイル・フォルダ構成

USB CDC経由内蔵FlashROM書き換えプログラムのソース・ファイルとフォルダ構成を示します。

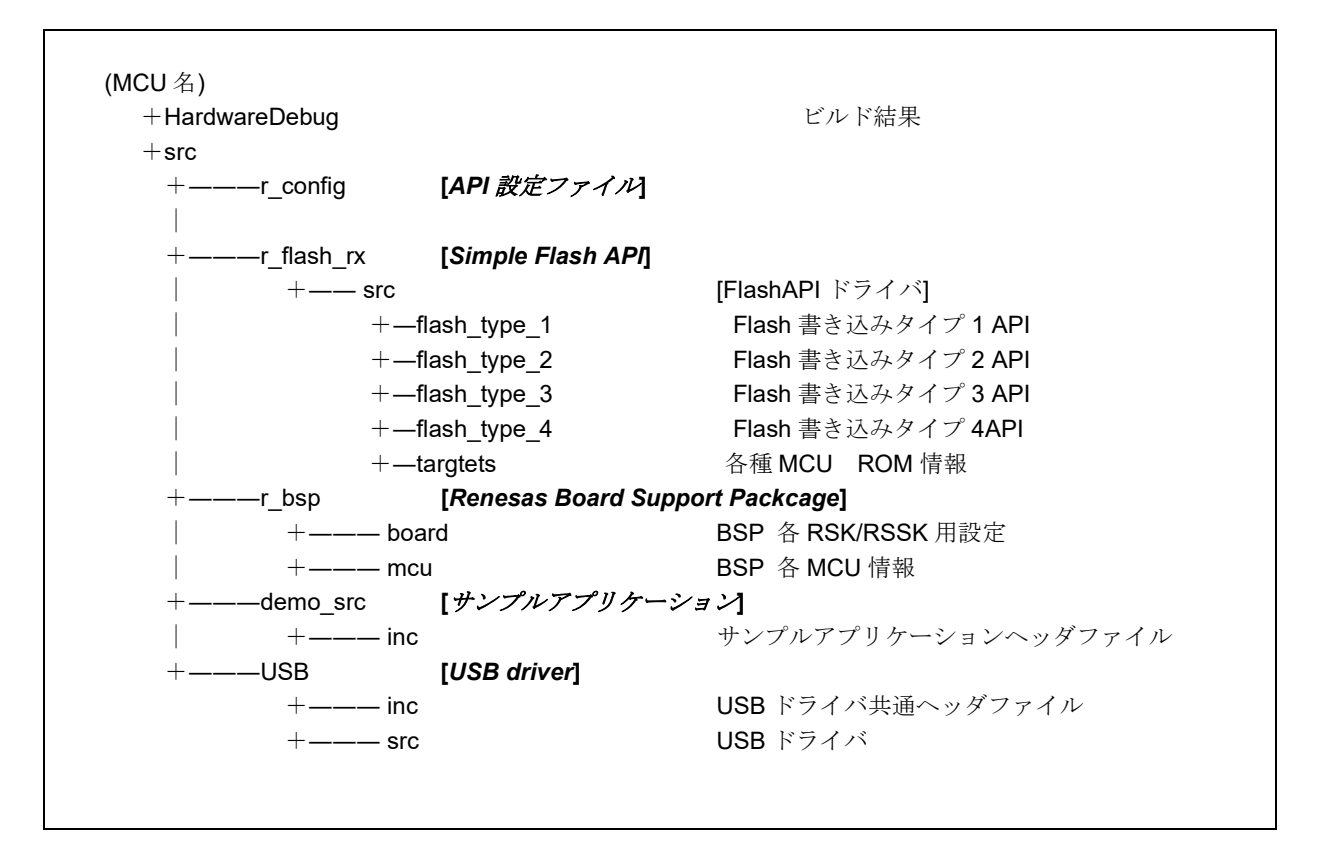

## Figure 7-1 USB CDC経由内蔵FlashROM書き換えプログラムのフォルダ構成

なお、本プログラムは以下のパッケージを使用しています。

- r\_bsp (Renesas board support package)
- r\_flash\_rx (RX family simple flash module)

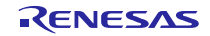

## 7.1.1 src¥r\_config フォルダ

対象 MCU の設定などの設定ファイルが格納されているフォルダです。

| ファイル名                    | 説明                       |
|--------------------------|--------------------------|
| r_bsp_config.h           | BSPの設定ヘッダファイル            |
| r_flash_rx_config.h      | Flash書き込み設定ファイル          |
| r_usb_fwupdater_config.h | Flash ROM書き換えプログラム設定ファイル |

## Table 7-1 API ヘッダファイル

## 7.1.2 src¥r\_flash\_rx フォルダ

シンプルフラッシュAPIのソース・ファイル,およびヘッダファイルが格納されているフォルダです。詳細は、Flash Module Using Firmware Integration Technology のアプリケーションノートを参照してください。

ボードサポートパッケージ(r\_bsp)でMCUを選択すると、フラッシュ書き込みタイプが自動的に選択されます。

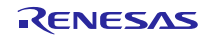
#### 7.1.3 src¥r\_bsp フォルダ

Renesas Board support package moduleのソース・ファイルおよびヘッダファイルが格納されているフォルダです。 詳細は、RX ファミリ ボードサポートパッケージモジュール アプリケーションノートを参照してください。

## 7.1.4 src¥demo\_src フォルダ

USB CDC経由内蔵FlashROM書き換えプログラムのソース・ファイルが格納されているフォルダです。

Table 7-2 USB CDC経由内蔵FlashROM書き換えプログラムのソース・ファイル

| ファイル名                 | 説明                                |
|-----------------------|-----------------------------------|
| main.c                | C言語メイン関数記述ファイル                    |
| r_usb_pcdc_apl.c      | USB送受信処理ファイル                      |
| r_fwupdater_apl.c     | ROM書き換えプログラム処理ファイル (ROM書き込みデータ作成) |
| r_flash_apl.c         | フラッシュAPI呼び出し処理ファイル (ROM書き換え処理)    |
| r_usb_descriptor.c    | ディスクリプタ定義                         |
| inc¥r_usb_pcdc_apl.h  | USB送受信処理ヘッダファイル                   |
| inc¥r_fwupdater_apl.h | ROM書き換えプログラムヘッダファイル               |
| inc¥r_flash_apl.h     | フラッシュ呼び出し処理ヘッダファイル                |

## 7.1.5 **src¥USB フォルダ**

CDC(USB)のソース・ファイル,およびヘッダファイルが格納されているフォルダです。

| Table 7-3 | USB CDC経由内蔵FlashROM書き換えプログラムのソース・ | ファイル |
|-----------|-----------------------------------|------|
|-----------|-----------------------------------|------|

| ファイル名                | 説明                   |
|----------------------|----------------------|
| inc¥r_usb_reg.h      | USBレジスタの初期化、設定用定義    |
| inc¥r_usb_define.h   | USB用定義               |
| inc¥r_usb_extern.h   | 関数Extern             |
| src¥r_usb_api.c      | USB 送受信、初期化処理ファイル    |
| src¥r_usb_driver.c   | USBドライバ処理            |
| src¥r_usb_classcdc.c | USB CDC処理            |
| src¥r_usb_rx_mcu.c   | USB割り込み初期化、ポート設定ファイル |
| src¥r_usb_reg.c      | USB レジスタ設定など         |

## 7.1.6 HardwareDebug フォルダ

ビルド時にUSB CDC経由内蔵FlashROM書き換えプログラムの実行可能なオブジェクト・ファイルとmotファイル が格納されるフォルダです。

| Table 7-4 | CDC プログラムのオブジェクト・ファイル |  |
|-----------|-----------------------|--|
|-----------|-----------------------|--|

| ファイル名                      | 説明                        |
|----------------------------|---------------------------|
| (MCU名)_FirmwareUpdater.mot | motフォーマットの実行可能オブジェクト・ファイル |

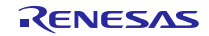

### 7.2 バックアップ機能

USB CDC経由内蔵FlashROM書き換えプログラムは、FlashROM 書き換え中、USB 通信失敗等により FlashROM 書 き換えに失敗しても、すでに特定領域に保持されているユーザプログラムが起動するバックアップ機能をサポートして います。

バックアップ機能の FlashROM 書き換え処理概要は以下の通りです。

USB CDC経由内蔵FlashROM書き換えプログラムは、内蔵 FlashROM(プログラム ROM 領域)を2つの領域に分け、1つの領域をプログラム実行領域(Area1)、もう1つの領域をユーザプログラム格納領域(Area2)として使用します。Area1とArea2は内蔵 FlashROM 領域の中心から2つに分けた領域です。これらの2つの ROM 領域のサイズは同一です。なお、Area2の領域には未使用領域が存在します。これは、Area1 領域内のUSB CDC経由内蔵 FlashROM書き換えプログラムが Area2の領域には存在しないためです。

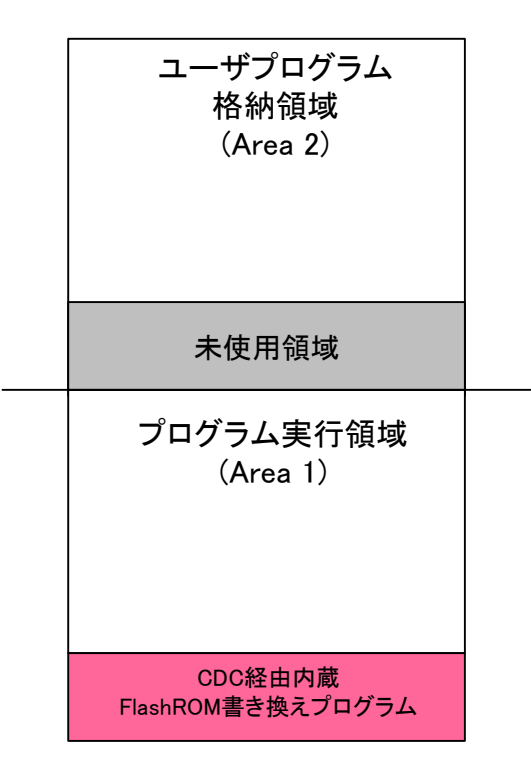

Figure 7-2 バックアップ機能使用時の Flash ROM 領域

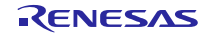

2. バックアップ機能を有効にした場合、USB CDC経由内蔵FlashROM書き換えプログラムは、必ず Area2 の領域に ユーザプログラム(mot1)の書き込みを行います。

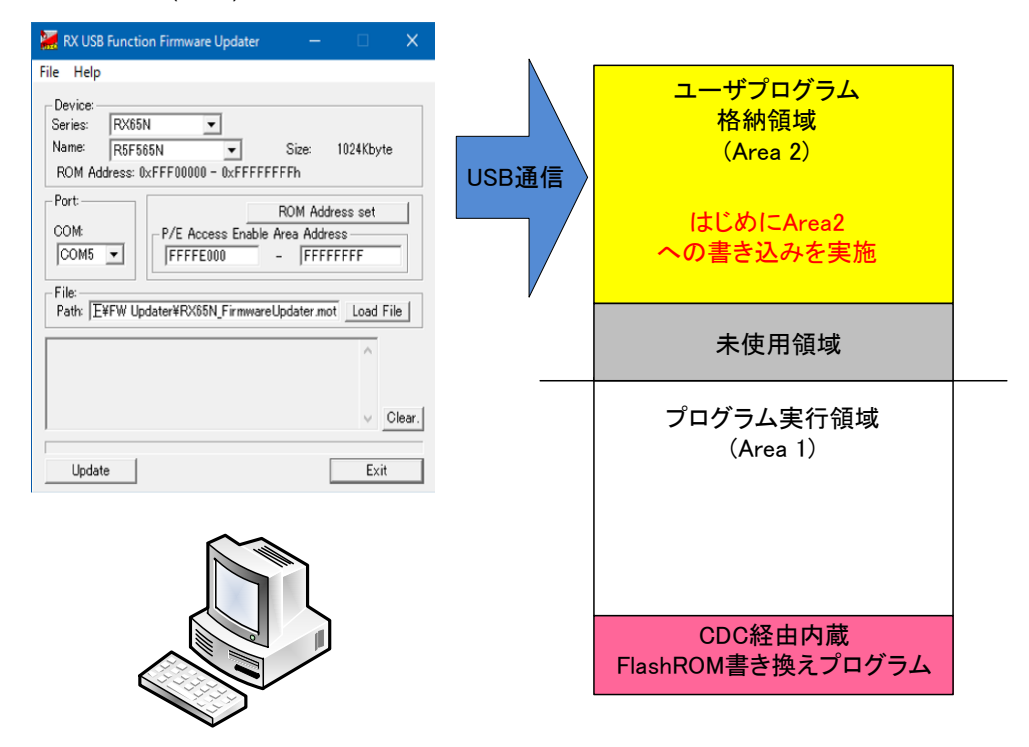

Figure 7-3 内蔵 FlashROM(Area2)へのユーザプログラムの書き込み

3. 書き込み正常終了後、USB CDC経由内蔵FlashROM書き換えプログラムが Area2 から Area1 ヘコピー処理を行い ます。Area1 へのコピー完了後、Area1 内にあるユーザプログラムが実行されます。

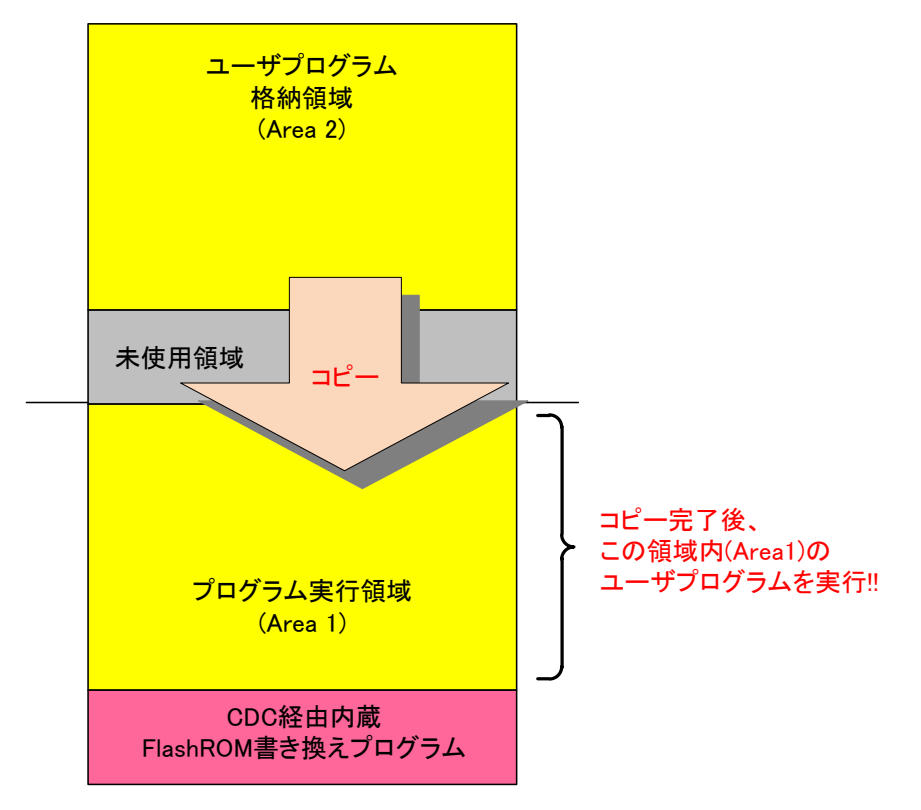

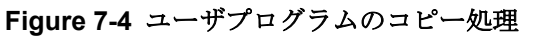

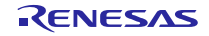

 USB CDC経由内蔵FlashROM書き換えプログラムによりユーザプログラムを更新する場合、Area2の領域を消去 した後、Area2へのFlashROM書き込みが行われ、書き込み完了後、Area1へのコピー処理が行われます。

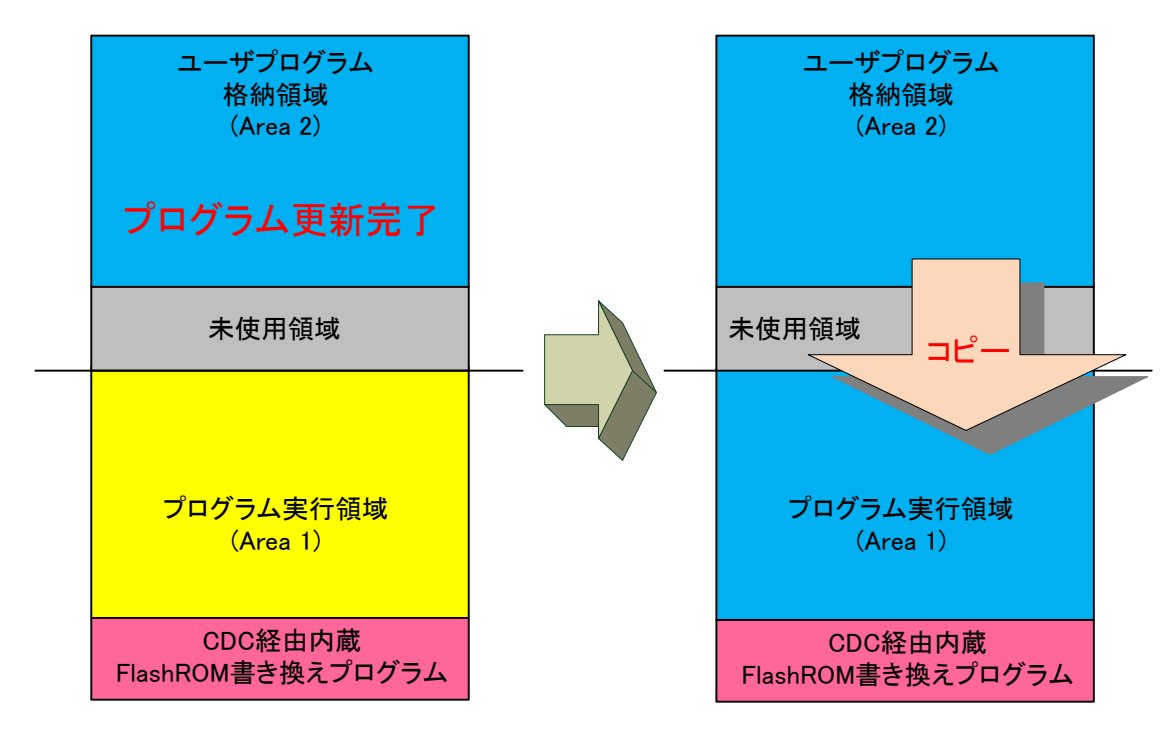

Figure 7-5 ユーザプログラムの更新

Note:

Area2 への書き込みが正常完了した後、なんらかの理由により Area1 を消去できなかった場合、Area1 内のユー ザプログラムは更新されず、以前、Area1 に書き込んだユーザプログラムが再度起動します。Area1 を消去できな い現象が発生した場合は、Area2 への書き込み処理を再度実行してください(上記2参照)。Area1 を消去すること ができなかった場合、ファイル転送アプリケーション(PC ツール)上のメッセージ"Now Copying"の次の行にメッ "ERR: Writing process stop."または" ERR: Data reception error."が表示されます。

5. Area2 への書き込み中、USB 通信失敗等により FlashROM 書き込みが失敗しても、Area1 領域には、上記4で書 き込まれたユーザプログラムは保持されたままですので、FlashROM 書き込み失敗前のユーザプログラムが起動 されます。

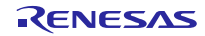

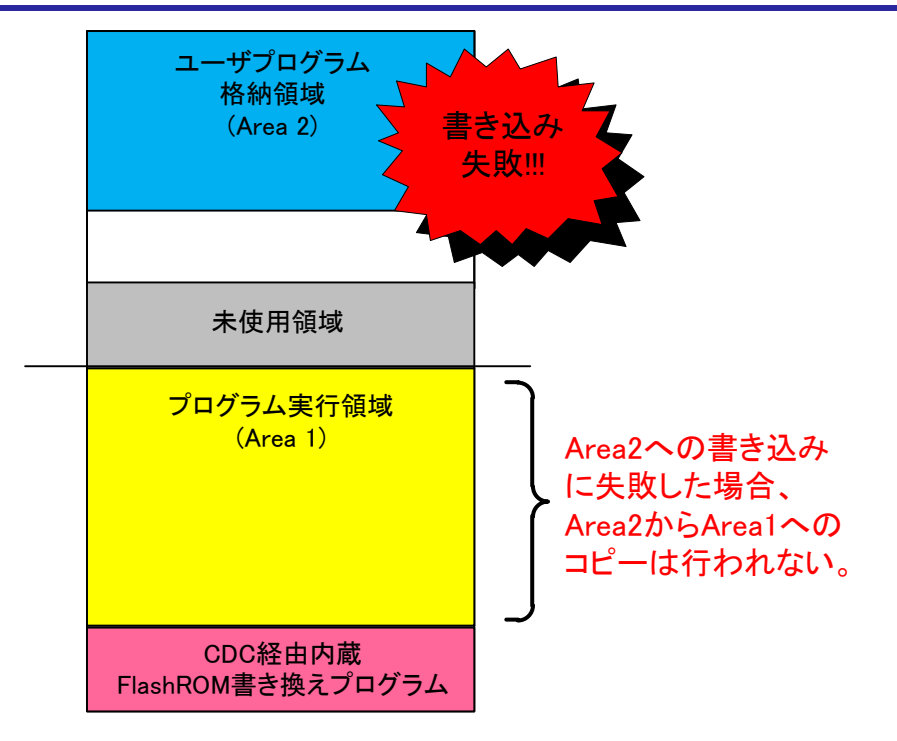

Figure 7-6 ユーザプログラムの更新失敗

Note:

 Area2 から Area1 へのコピー中、何らかの理由によりそのコピーに失敗した場合、RSK/RSSK のリセット/電源 投入を行ってください。再度USB CDC経由内蔵FlashROM書き換えプログラムが Area2 から Area1 へのコピー 処理を行います。コピー処理が正常に終了するとユーザプログラムが起動されます。このコピー処理には RSK/RSSK のリセット/電源投入から最大 10 秒程度の時間を要します。

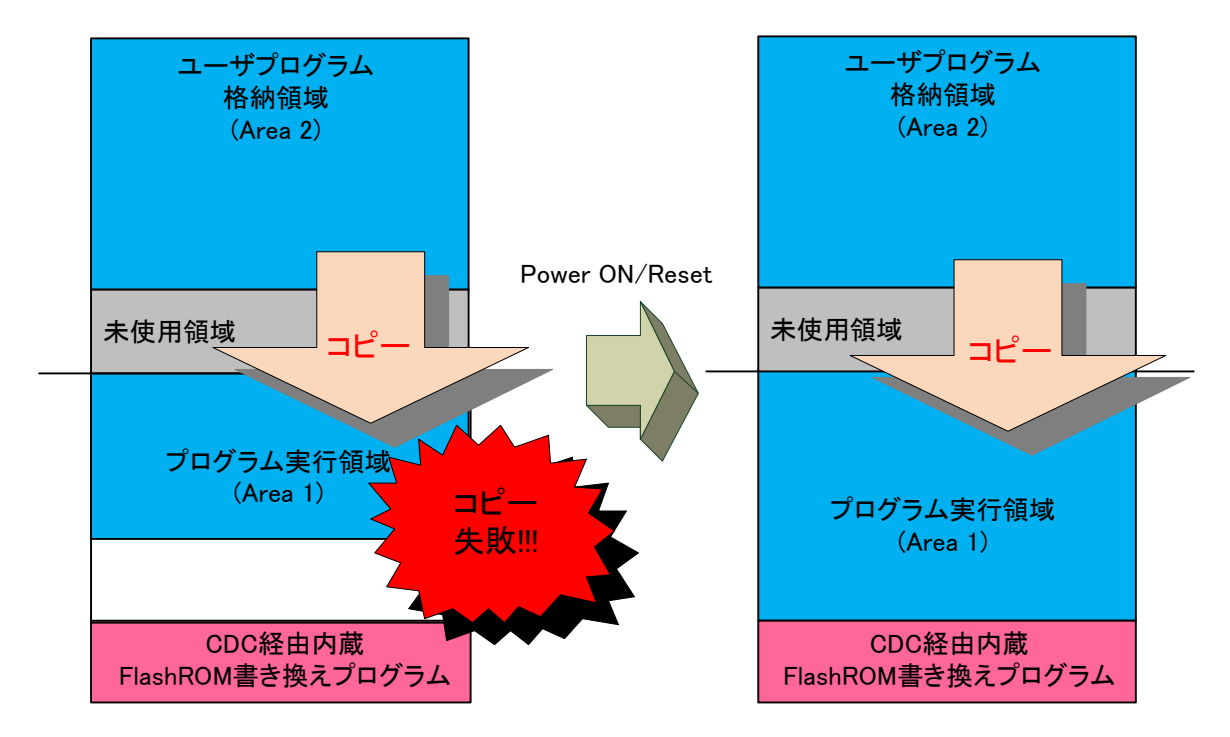

Figure 7-7 Area2 から Area1 へのコピー失敗

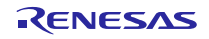

2. ユーザプログラムは Area1 領域内で実行されますので、ユーザプログラムの code 属性および romdata 属性のセ クション設定は Area1 の領域を指定し、ビルドを行ってください。

code属性 : 実行命令を格納します。

romdata属性 : 固定データを格納します。

- バックアップ機能のサポート/非サポートは r\_usb\_fwupdater\_config.h 内のマクロ定義に対する設定により行い ます。この設定の詳細については、「6.2 USB CDC経由内蔵FlashROM書き換えプログラムの設定」を参照して ください。
- 4. デュアルモードをサポートする MCU をご使用の場合、デュアルモードをご使用ください。

# 7.3 ブート処理

ブート処理とは、マイコンをリセット後、メイン関数(C言語記述:main())が実行される前に実行する処理を指します。

RXマイコンでは、リセット後の初期化処理として、主に次のことを行います。

- スタック領域の確保とスタック・ポインタの設定
- main 関数の引数領域の確保
- data 領域,スタック領域の初期化
- hdwinit 関数でのユーザプログラムへの分岐及び MCU 周辺デバイスの初期化
- main 関数への分岐

リセット後、USB CDC経由内蔵FlashROM書き換えプログラムからユーザプログラムへジャンプしてくるため、必ず USB CDC経由内蔵FlashROM書き換えプログラムが処理され、上記に記載したマイコンの初期化処理等が行われます。

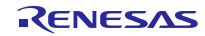

## 7.3.1 **電源投入時/Reset 時の動作フロー**

次に、USB CDC経由内蔵FlashROM書き換えプログラムの電源投入時の動作フローについて説明します。

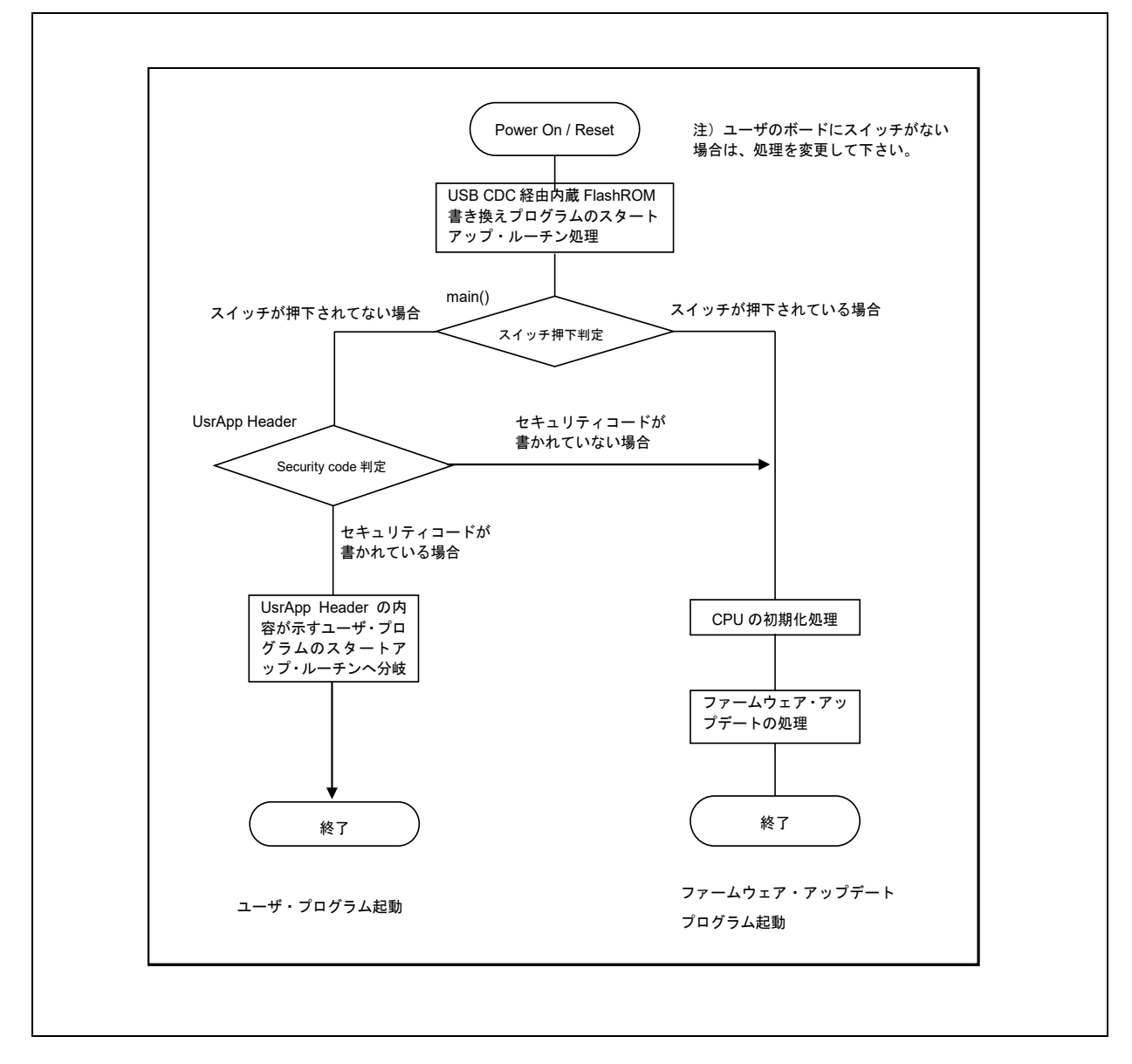

Figure 7-8 電源投入/Reset 時の動作フロー

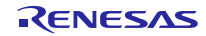

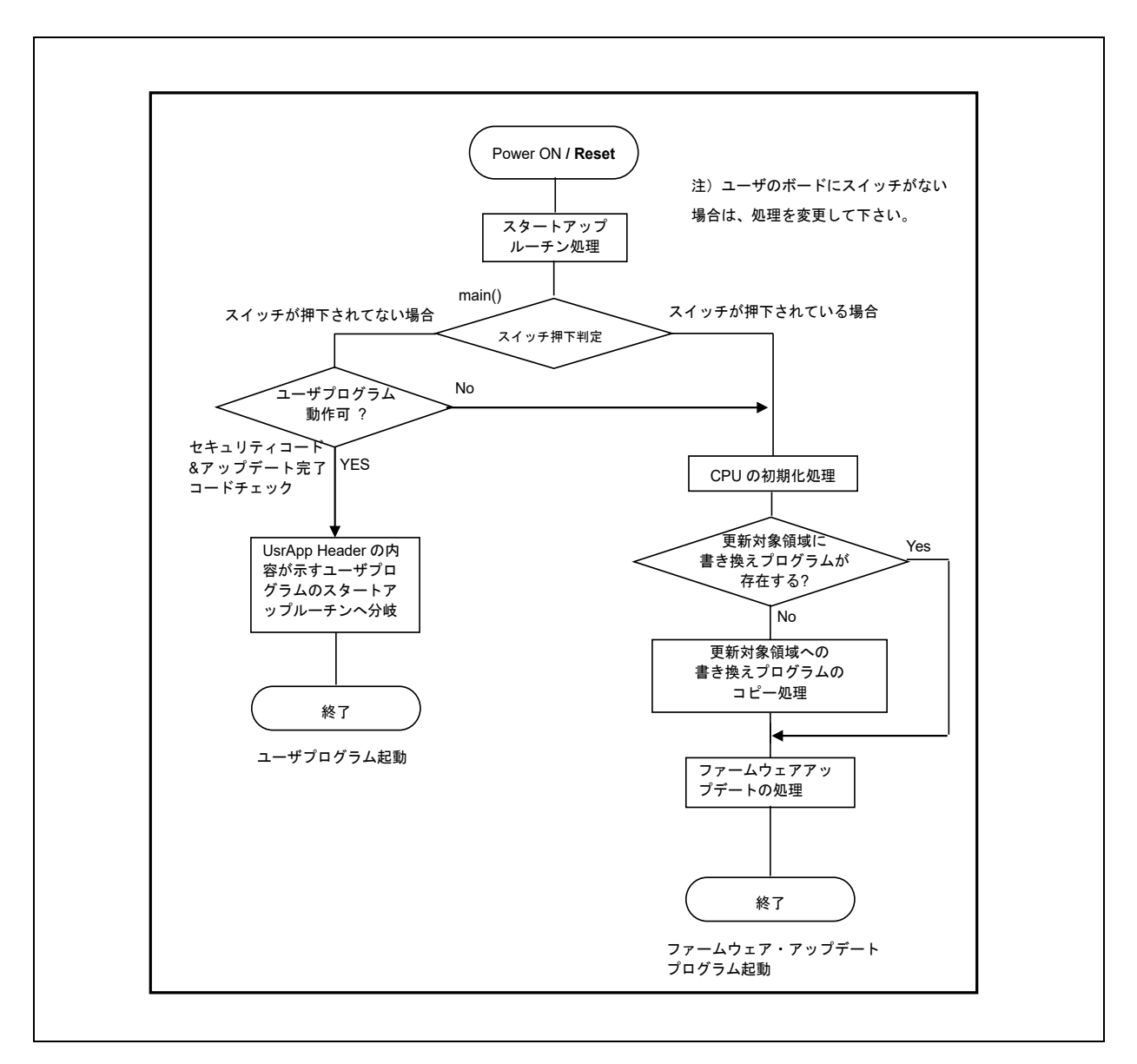

Figure 7-9 電源投入時/リセット時の動作フロー (デュアルモード使用時)

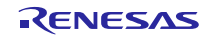

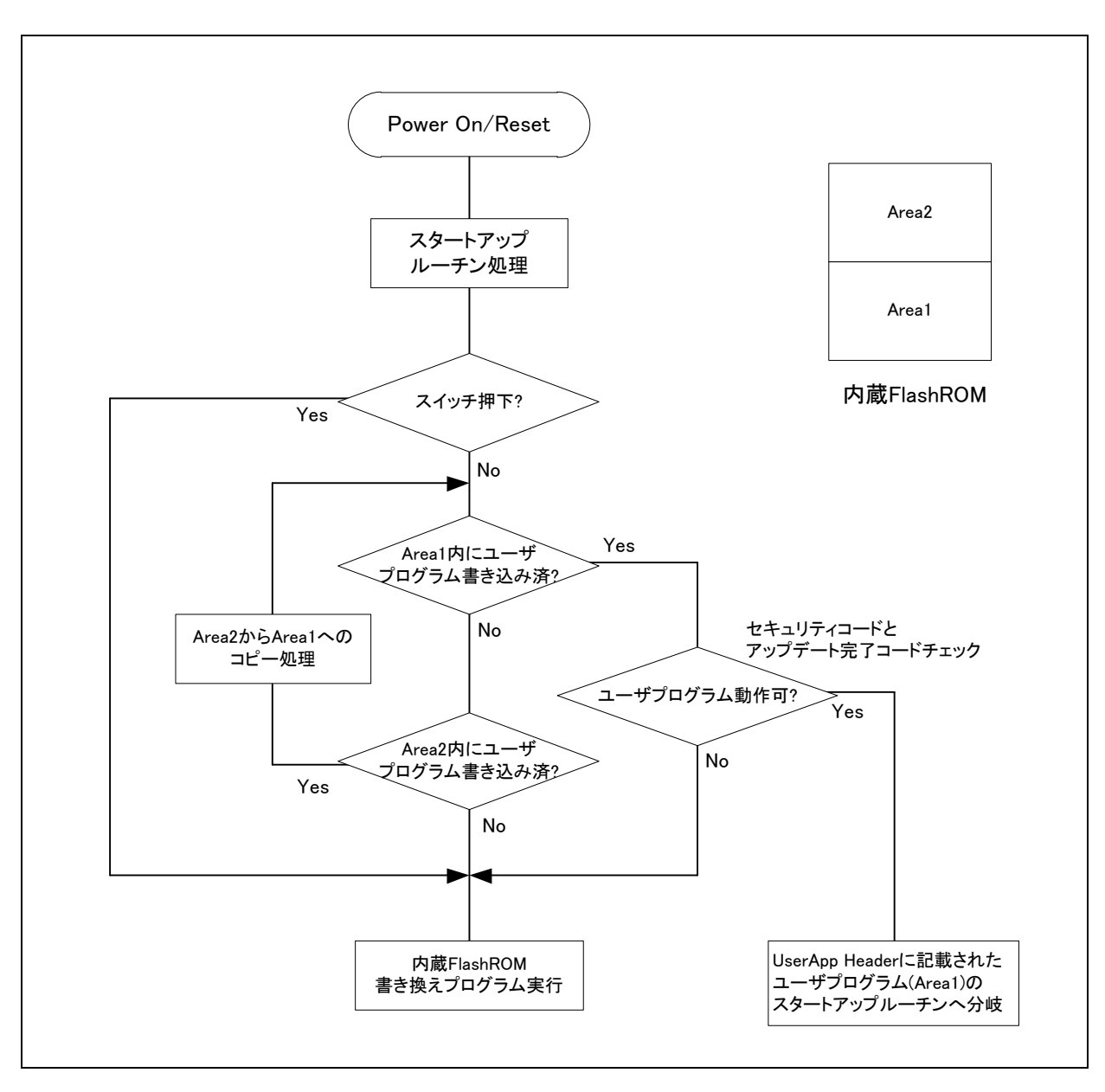

Figure 7-10 電源投入時/リセット時の動作フロー (パックアップ機能使用時)

セキュリティコードおよびユーザプログラムへの分岐アドレス情報に関しては、「5.2 UserApp Header領域 (ユーザ・アプリケーション・ヘッダ)」を参照して下さい。

なお、UsrApp Header領域にセキュリティコードが正常に設定されていても、ユーザプログラムのスタートアドレスが正しくない場合、ユーザプログラムは動作しません。

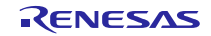

## 7.3.2 ユーザプログラムの起動条件

以下の条件をすべて満たした場合、UsrApp Header 領域に設定されたユーザプログラムが起動します。

- 1. 正しいセキュリティコードが設定されている。
- 2. 正しいユーザプログラムの先頭アドレスが設定されている。
- 3. アップデート完了コードが正常に書かれている。

正常に書き込みが完了した時に、当該書き換えプログラムが自動的にアップデート完了コードの書き込み を行います。

なお、セキュリティコードおよびアップデータ完了コードが不一致(正しくない)の場合、USB CDC経由内蔵 FlashROM書き換えプログラムが起動し、ユーザプログラムは起動しません。

#### 7.3.3 USB CDC経由内蔵FlashROM書き換えプログラムの起動条件

1. ユーザプログラムが ROM に書かれている場合

評価ボード上のスイッチ(RSK:スイッチ 3, RSSK:スイッチ 2)を押下した状態でリセット起動するとUSB CDC 経由内蔵FlashROM書き換えプログラムが起動します。

2. ユーザプログラムが ROM に書かれていない場合

USB CDC経由内蔵FlashROM書き換えプログラムが起動します。

#### 7.4 注意事項

- USB CDC経由内蔵FlashROM書き換えプログラムは、評価ボード上のスイッチ(RSK:スイッチ 3, RSSK:スイッチ 2)の状態により、USB CDC経由内蔵FlashROM書き換えプログラムにジャンプするか、またはユーザプログラム にジャンプするかの判定を行っています。この判定処理は、ボードの仕様に依存しますので、ご使用のボードに 合わせた判定処理に変更いただきますようお願いします。判定処理を行っている部分は、USB CDC経由内蔵 FlashROM書き換えプログラムの main 関数です。
- 2. USB CDC経由内蔵FlashROM書き換えプログラムは、書き込み先アドレスが FlashROM 範囲内かどうかのチェッ クを行っていませんのでご注意ください。

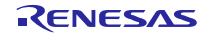

# 7.5 USB CDC 経由内蔵 FlashROM 書き換え用関数

ここでは、USB CDC経由内蔵FlashROM書き換えプログラム内で使用する関数を示します。 ただし、BSP、シンプルフラッシュAPI関連の関数を除きます。

# 7.5.1 データ・タイプ

USB CDC経由内蔵FlashROM書き換えプログラムにおける、データ・タイプを下表に示します。

| データ・タイプ  | 指定子            | 有効範囲                 |
|----------|----------------|----------------------|
| int8_t   | signed char    | 符号つき8ビット整数           |
| int16_t  | signed short   | 符号つき <b>16</b> ビット整数 |
| int32_t  | signed long    | 符号つき <b>32</b> ビット整数 |
| uint8_t  | unsigned char  | 符号なし8ビット整数           |
| uint16_t | unsigned short | 符号なし <b>16</b> ビット整数 |
| uint32_t | unsigned long  | 符号なし <b>32</b> ビット整数 |

**Table 7-5** データ・タイプ

#### 7.5.2 構造体

Table 7-6 response\_record\_t 構造体

| データ・タイプ  | 変数名           | 内容           |
|----------|---------------|--------------|
| uint32_t | record_type   | レコード種別       |
| uint8_t  | record_len    | レコード長        |
| uint8_t  | response_type | 応答種別 ACK/NAK |
| uint8_t  | err_field     | エラー・コード      |
| uint8_t  | checksum      | チェック・サム      |

Table 7-7 rom\_write\_buf\_t 構造体定義

| データ・タイプ  | 変数名                  | 内容                       |
|----------|----------------------|--------------------------|
| uint8_t  | data[ROM_WRITE_SIZE] | ROM書き込み用バッファ             |
| uint32_t | dest_addr            | 書き込み先アドレス                |
| uint16_t | data_flag            | データ格納フラグ<br>0:なし 1:データあり |

Table 7-8 rom\_erase\_addr\_t 構造体定義

| データ・タイプ  | 変数名        | 内容          |
|----------|------------|-------------|
| uint32_t | start_addr | ROM消去開始アドレス |
| uint32_t | end_addr   | ROM消去終了アドレス |

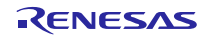

# 7.5.3 Flash 書き込みメイン処理関数

| ファイル名             | 関数名                      | 処理概要                                              |
|-------------------|--------------------------|---------------------------------------------------|
| main.c            | main                     | USB 端子設定、FlashROM 書き換えプログラム/ユー<br>ザプログラムの分岐処理     |
| r_usb_pcdc_apl.c  | usb_main                 | 初期化、メイン処理                                         |
| r_usb_pcdc_apl.c  | fu_cdc_read              | USB CDC データ受信要求処理                                 |
| r_usb_pcdc_apl.c  | fu_main                  | Flash ROM 書き換えメイン処理                               |
| r_usb_pcdc_apl.c  | usb_send_response_record | USB Host(GUI ツール)へのデータ応答処理                        |
| r_usb_pcdc_apl.c  | jump_to_userapp          | ユーザプログラムへのジャンプ処理                                  |
| r_usb_pcdc_apl.c  | usb_transfer_complete    | USB データ送受信完了フラグ切り替え処理                             |
| r_fwupdater_apl.c | fl_write_data_init       | フラッシュ書き込み用変数の初期化                                  |
| r_fwupdater_apl.c | fl_erase_area            | フラッシュイレース処理呼び出し                                   |
| r_fwupdater_apl.c | fl_write_data            | フラッシュ書き込み判定、書き込み処理呼び出し                            |
| r_fwupdater_apl.c | fu_check_security_code   | セキュリティコードチェック                                     |
| r_fwupdater_apl.c | fu_byte2num              | 4 バイトデータ(アドレス)を unsigned long 型に変換                |
| r_flash_apl.c     | fl_rom_write             | Flash ROM 書き込み処理                                  |
| r_flash_apl.c     | fl_rom_erase             | Flash ROM 消去処理                                    |
| r_flash_apl.c     | fl_set_access_window     | Flash ROM アクセス許可設定処理。Flash Type1 の<br>み。          |
| r_flash_apl.c     | fl_get_blk_num           | Flash ROM 開始アドレス、終了アドレスからブロック数、ブロック位置情報を取得        |
| r_flash_apl.c     | fl_get_blk_addr          | Flash ROM アドレスから、該当アドレスが属する<br>ROM ブロックの開始アドレスを取得 |

Table 7-9 メイン処理関数一覧

#### Table 7-10 main 関数

| 関数名  |    | main                                               |
|------|----|----------------------------------------------------|
| 記述形式 | ť  | void main ( void )                                 |
| 機能   |    | 初期化処理とUSB CDC経由内蔵FlashROM書き換えプログラムとユーザ             |
|      |    | プログラムの分岐を行う                                        |
| 入出   | 入力 | なし                                                 |
| カ    | 出力 | なし                                                 |
| 備考   |    | 動作の詳細は「7.5.5 <b>USB CDC経</b> 由内蔵FlashROM書き換えプログラムへ |
|      |    | の分岐」をご参照下さい。                                       |

#### Table 7-11 usb\_main 関数

| 関数名  | usb_main             |
|------|----------------------|
| 記述形式 | void usb_main (void) |
| 機能   | 初期化処理、メイン処理を行う       |

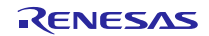

# USB CDC経由内蔵FlashROM書き換えプログラム

| 入出 | 入力 | なし                                                 |
|----|----|----------------------------------------------------|
| カ  | 出力 | なし                                                 |
| 備考 |    | 動作の詳細は「7.5.5 <b>USB CDC経</b> 由内蔵FlashROM書き換えプログラムへ |
|    |    | の分岐」をご参照下さい。                                       |

# Table 7-12 fu\_cdc\_read 関数

| 関数名  |    | fu_cdc_read                        |
|------|----|------------------------------------|
| 記述形式 |    | static uint16_t fu_cdc_read(void ) |
| 機能   |    | USBデータ受信要求処理                       |
| 入出   | 入力 | なし                                 |
| カ    | 出力 | uint16_t : read結果                  |
| 備考   |    | CDC_BLK_OUT_OK : 読み込み完了            |
|      |    | CDC_NO_CONFIGUED : CDC未接続          |
|      |    | CDC_DETCH : CDC接続エラー               |
|      |    | CDC_BLK_OUT_ERR : 読み込み異常           |

#### Table 7-13 fu\_main 関数

| 関数名  |    | fu_main                  |
|------|----|--------------------------|
| 記述形式 |    | void fu_main(void)       |
| 機能   |    | 内蔵FlashROM書き換えプログラムメイン処理 |
| 入出   | 入力 | なし                       |
| カ    | 出力 | なし                       |
| 備考   |    |                          |

#### Table 7-14 usb\_send\_response\_record 関数

| 関数名  |    | usb_send_response_record                        |
|------|----|-------------------------------------------------|
| 記述形式 |    | static void usb_send_response_record            |
|      |    | (uint8_t response_type, uint8_t response_field) |
| 機能   |    | ホスト側にデータを送信する                                   |
| 入出   | 入力 | なし                                              |
| カ 出力 |    | なし                                              |
| 備考   |    | 通信プロトコルに関しては、「9 <b>データ通信仕様</b> 」 をご参照下さい。       |

Table 7-15 jump\_to\_userapp 関数

| 関数名  |    | jump_to_userapp                                   |
|------|----|---------------------------------------------------|
| 記述形式 |    | static void jump_to_userapp ( void )              |
| 機能   |    | ユーザプログラムヘジャンプする                                   |
| 入出   | 入力 | なし                                                |
| カ    | 出力 | なし                                                |
| 備考   |    | ジャンプ先のアドレス情報に関しては、「5.2 <b>UserApp Header領域(ユー</b> |

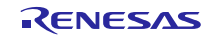

**ザ・アプリケーション・ヘッダ**)」を参照して下さい。

Table 7-16 usb\_transfer\_complete 関数

| 関数名  |    | usb_transfer_complete               |
|------|----|-------------------------------------|
| 記述形式 |    | void usb_transfer_complete ( void ) |
| 機能   |    | 送受信フラグを変更する                         |
| 入出   | 入力 | なし                                  |
| カ    | 出力 | なし                                  |
| 備考   |    | なし                                  |

#### Table 7-17 fl\_write\_data\_init 関数

| 関数名  |    | fl_write_data_init             |
|------|----|--------------------------------|
| 記述形式 |    | void fl_write_data_init (void) |
| 機能   |    | フラッシュ書き込み用変数初期化                |
| 入出   | 入力 | なし                             |
| カ    | 出力 | なし                             |
| 備考   |    | なし                             |

#### Table 7-18 fl\_erase\_area 関数

| 関数名  |    | fl_erase_area                   |
|------|----|---------------------------------|
| 記述形式 |    | flash_err_t fl_erase_area(void) |
| 機能   |    | フラッシュイレース処理                     |
| 入出   | 入力 | なし                              |
| カ    | 出力 | flash_err_t : イレース結果            |
| 備考   |    | なし                              |

#### Table 7-19 fl\_write\_data 関数

| 関数名  |    | fl_write_data                   |
|------|----|---------------------------------|
| 記述形式 |    | flash_err_t fl_write_data(void) |
| 機能   |    | フラッシュ書き込み処理                     |
| 入出   | 入力 | なし                              |
| カ    | 出力 | flash_err_t : 書き込み結果判定          |
| 備考   |    | なし                              |

#### Table 7-20 fu\_check\_security\_code 関数

| 関数名  | fu_check_security_code                   |
|------|------------------------------------------|
| 記述形式 | flash_err_t fu_check_security_code(void) |
| 機能   | セキュリティコードチェック                            |

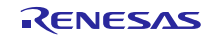

| 入出 | 入力 | なし                                    |
|----|----|---------------------------------------|
| カ  | 出力 | flash_err_t : セキュリティコードチェック、ROMイレース結果 |
| 備考 |    | なし                                    |

## Table 7-21 fu\_byte2num 関数

| 関数名  |    | fu_byte2num                                               |
|------|----|-----------------------------------------------------------|
| 記述形式 |    | static uint32_t fu_byte2num(uint8_t * dat, uint16_t size) |
| 機能   |    | 4バイトデータ(アドレス)をunsigned long型に変換                           |
| 入出   | 入力 | dat : byte列                                               |
| カ    |    | size : 接続するサイズ                                            |
|      | 出力 | uint32_t : 算出結果を返却                                        |
| 備考   |    | なし                                                        |

#### Table 7-22 fl\_rom\_write 関数

| 関数名  |    | fl_rom_write                    |  |
|------|----|---------------------------------|--|
| 記述形式 |    | flash_err_t fl_rom_write (void) |  |
| 機能   |    | ROM書き込みAPI呼び出し窓口関数。Typeにより処理分岐  |  |
| 入出   | 入力 | なし                              |  |
| カ    | 出力 | flash_err_t:処理結果                |  |
| 備考   |    | なし                              |  |

Table 7-23 fl\_rom\_erase 関数

| 関数名  |    | fl_rom_erase                                         |  |
|------|----|------------------------------------------------------|--|
| 記述形式 |    | flash_err_t fl_rom_erase (const uint32_t start_addr, |  |
|      |    | const uint32_t end_addr)                             |  |
| 機能   |    | ROM消去API呼び出し窓口関数。Typeにより処理分岐                         |  |
| 入出   | 入力 | start_addr:イレース開始アドレス(アドレスを含むブロックを消去)                |  |
| カ    |    | end_addr:イレース終了アドレス(アドレスを含むブロックを消去)                  |  |
|      | 出力 | flash_err_t:処理結果                                     |  |
| 備考   |    | Type1,3,4は一括で消去指定をしていますが、Type2はAPI側の処理でArea          |  |
|      |    | 境界判定を行っているため1回の指定でAreaを超えるサイズを指定出来                   |  |
|      |    | ません。よって都合上1blockずつの消去指定となっています。                      |  |

| Table 7-24 fl_set_access_window | 関数 |
|---------------------------------|----|
|---------------------------------|----|

| 関数名  |    | fl_set_access_window                                         |  |
|------|----|--------------------------------------------------------------|--|
| 記述形式 |    | flash_err_t fl_set_access_window (const uint32_t start_addr, |  |
|      |    | const uint32_t end_addr)                                     |  |
| 機能   |    | ROMアクセス領域設定API呼び出し窓口関数。                                      |  |
| 入出   | 入力 | start_addr:ROMアクセス許可開始アドレス                                   |  |

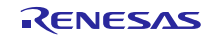

| Ъ                                  |    | end_addr:ROMアクセス許可終了アドレス                  |  |
|------------------------------------|----|-------------------------------------------|--|
|                                    | 出力 | flash_err_t:処理結果                          |  |
| 備考 Flash Type1のみ行う処理となります。アクセス許可アド |    | Flash Type1のみ行う処理となります。アクセス許可アドレスは10bitシフ |  |
|                                    |    | トした状態で保持されるため、終了アドレスは10bit切り捨てられること       |  |
|                                    |    | を考慮したアドレスが設定されます。アクセス許可領域の設定となるた          |  |
|                                    |    | め、広めに設定する分には処理的に問題ありません。                  |  |

Table 7-25 fl\_get\_blk\_num 関数

| 関数名  |    | fl_get_blk_num                                             |  |  |
|------|----|------------------------------------------------------------|--|--|
| 記述形式 |    | static uint32_t fl_get_blk_num(const uint32_t iaddr_start, |  |  |
|      |    | const uint32_t iaddr_end,                                  |  |  |
|      |    | uint16_t *start_blk,                                       |  |  |
|      |    | uint16_t *end_blk)                                         |  |  |
| 機能   |    | ROM開始アドレス、終了アドレスからブロック数、ブロック番号情報を                          |  |  |
|      |    | 算出                                                         |  |  |
| 入出   | 入力 | iaddr_start:開始アドレス指定                                       |  |  |
| カ    |    | iaddr_end:終了アドレス指定                                         |  |  |
|      |    | start_blk:開始ブロック番号                                         |  |  |
|      |    | sta_end:終了ブロック番号                                           |  |  |
|      | 出力 | uint32_t : 開始~終了アドレス間のブロック数                                |  |  |
| 備考   |    | 使用する定義はFlash APIのROM情報の定義に依存します。 ブロック番号                    |  |  |
|      |    | はROMの後ろから割り当てられるので、StartAddress=EndBlock,                  |  |  |
|      |    | EndAddress=StartBlockとなることに注意してください。                       |  |  |

Table 7-26 fl\_get\_blk\_addr 関数

| 関数名                                          |    | fl_get_blk_addr                                                    |  |
|----------------------------------------------|----|--------------------------------------------------------------------|--|
| 記述形式                                         |    | static flash_block_address_t fl_get_blk_addr(const uint32_t iaddr) |  |
| 機能                                           |    | ROMアドレスから、該当アドレスが属するROMブロック開始アドレスを                                 |  |
|                                              |    | 算出                                                                 |  |
| 入出                                           | 入力 | iaddr:ブロック開始アドレス算出用ROMアドレス                                         |  |
| <b>カ 出力</b> flash_block_address_t:ブロック開始アドレス |    | flash_block_address_t:ブロック開始アドレス                                   |  |
| 備考                                           |    | 使用する定義はFlash APIのROM情報の定義に依存します。                                   |  |

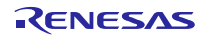

# 7.5.4 USB ドライバ関数

Table 7-27は、USB ドライバの関数一覧です。

| ファイル名            | 関数名                          | 処理概要                      |
|------------------|------------------------------|---------------------------|
| r_usb_api.c      | usb_bulk_in_start            | Bulk データ送信要求              |
| r_usb_api.c      | usb_bulk_out_start           | Bulk データ受信要求              |
| r_usb_api.c      | usb_driver_init              | USB 初期化処理                 |
| r_usb_driver.c   | usb_int_isr                  | USB 割り込み処理                |
| r_usb_driver.c   | usb_save_request             | リクエスト情報の取得                |
| r_usb_driver.c   | usb_ctrl_read_data_stage     | Control リードデータステージ処理      |
| r_usb_driver.c   | usb_ctrl_write_nodata_stage  | ノーデータ Control ステータスステージ処理 |
| r_usb_driver.c   | usb_intr_int_pipe0           | PIPE0 用 USB BRDY 割り込み処理   |
| r_usb_driver.c   | usb_bemp_int_pipe0           | PIPE0 用 USB Empty 割り込み処理  |
| r_usb_driver.c   | usb_intr_int                 | Bulk データ送受信               |
| r_usb_driver.c   | usb_intr_int_read            | Bulk データ受信                |
| r_usb_driver.c   | usb_intr_int_write           | Bulk データ送信                |
| r_usb_driver.c   | usb_ctr_read_start           | Control データ送信要求           |
| r_usb_driver.c   | usb_ctr_write_start          | Control データ受信要求           |
| r_usb_driver.c   | usb_write_fifo               | USB FIFO へのデータ書き込み        |
| r_usb_driver.c   | usb_read_fifo                | USB FIFO からのデータ読み出し       |
| r_usb_driver.c   | usb_chk_frdy                 | FRDY bit(USB モジュール) チェック  |
| r_usb_driver.c   | usb_chg_port                 | USB Pipe 切り替え             |
| r_usb_driver.c   | usb_req_get_descriptor       | 標準リクエスト処理                 |
| r_usb_driver.c   | usb_req_set_configuration    | 標準リクエスト処理                 |
| r_usb_classcdc.c | usb_reset_ep                 | USB Pipe Configuration 処理 |
| r_usb_classcdc.c | usb_cdc_init                 | Serial initialize         |
| r_usb_classcdc.c | usb_class_write_data_stage   | クラスリクエストライトデータステージ処理      |
| r_usb_classcdc.c | usb_class_read_data_stage    | クラスリクエストリードデータステージ処理      |
| r_usb_classcdc.c | usb_class_write_nodata_stage | クラスリクエストノーデータステータスステージ処理  |
| r_usb_rx_mcu.c   | usb_cpu_mcu_initialize       | MCU 初期化                   |
| r_usb_rx_mcu.c   | usb_int_init                 | USB 割り込み初期化               |
| r_usb_rx_mcu.c   | usb_cpu_delay_1us            | ウェイト関数(us)                |
| r_usb_rx_mcu.c   | usb_cpu_delay_1ms            | ウェイト関数(ms)                |
| r_usb_rx_mcu.c   | usb_cpu_int_disable          | USB 割り込み禁止                |
| r_usb_rx_mcu.c   | usb_cpu_usbint_init          | USB 割り込み初期化               |

#### Table 7-27 USB モジュール関数一覧

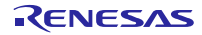

Г

# 7.5.5 USB CDC経由内蔵FlashROM書き換えプログラムへの分岐

USB CDC経由内蔵FlashROM書き換えプログラムのmain()関数内でユーザプログラムにジャンプするかUSB CDC 経由内蔵FlashROM書き換えプログラムを継続するかの分岐判定を行います。

条件分岐を経て、CPU内蔵機能・周辺回路の初期化を行ったあと、USB CDC経由内蔵FlashROM書き換えプログラムを実行します。

| <pre>void main(void) {     if (SW3 != SW_ACTIVE)</pre>        | ユーザ・アプリケーションを<br>起動するか判定  |
|---------------------------------------------------------------|---------------------------|
| if (USER PROG WRITE OK                                        | == fu user prog start())  |
| <pre>{     usb_cpu_int_disable     jump_to_userapp(); }</pre> | ();<br>ユーザ・アプリケーション<br>起動 |
| <pre>} usb_pin_setting(); usb_main();</pre>                   |                           |
| }                                                             |                           |

Figure 7-11 main()関数

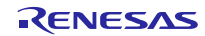

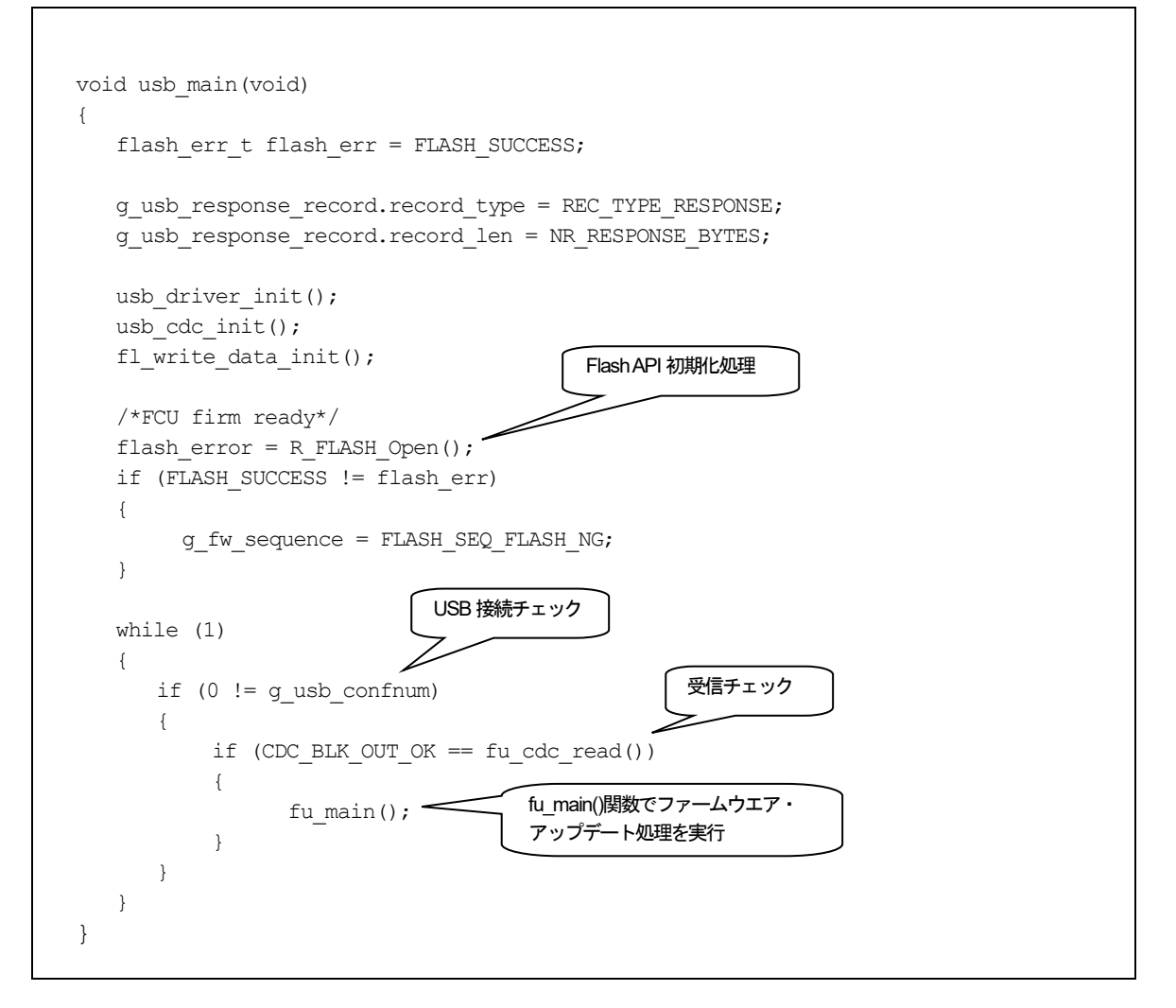

Figure 7-12 usb\_main()関数

# 7.5.6 ユーザ・アプリケーションへのジャンプ

ユーザプログラムへのジャンプ処理は、jump\_to\_userapp() 関数によって行われます。なお、ジャンプ先である ユーザプログラムの先頭アドレス指定については、「5.2 UserApp Header領域(ユーザ・アプリケーション・ヘッ ダ)」を参照してください。

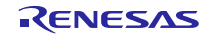

# 8. ファイル転送アプリケーション(RX USB Firmware Updater)の解説

この章では、PC上で動作するファイル転送アプリケーションについて記載します。

#### 8.1 開発環境

ファイル転送アプリケーションは、次に示す環境で構築されています。

OS : Windows 8.1, Windows 10

開発環境 : Visual Studio 2017

#### 8.2 動作概要

ファイル転送アプリケーションは,起動時に引数として,書き換え対象のファイル名(およびオプション)を受け取 ると,直接書き換え処理に移行します。ファイルの指定がない場合は,設定画面を表示します。

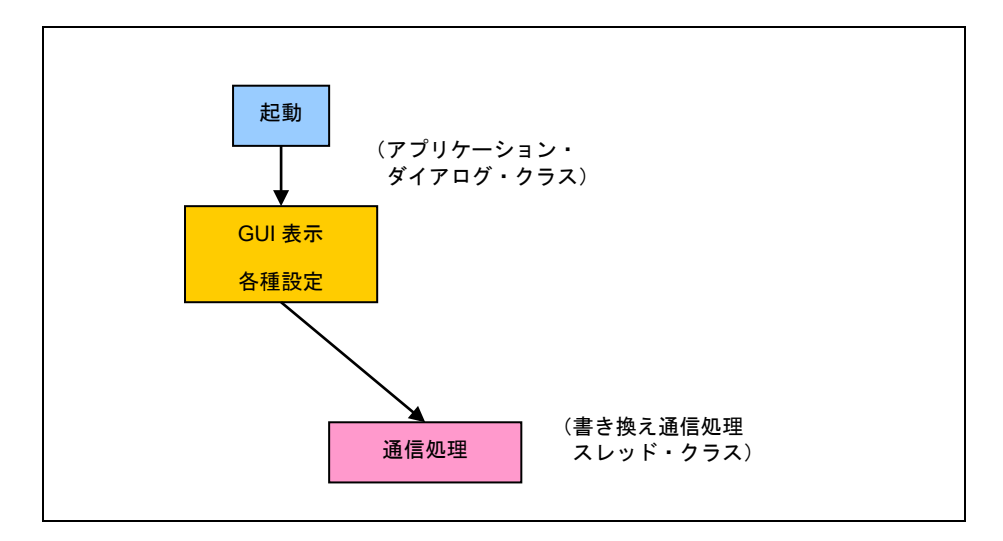

Figure 8-1 ファイル転送アプリケーション動作概要

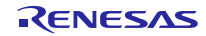

# 8.3 ファイル構成

ファイル転送アプリケーションのファイル一覧を次に示します(主要なファイルのみを記載しています)。

| ファイル名                      | 説明                        |
|----------------------------|---------------------------|
| FlashSelfRewriteGUI.sln    | ソリューション・ファイル              |
| FlashSelfRewriteGUI.rc     | リソース・ファイル                 |
| FlashSelfRewriteGUI.cpp    | アプリケーション・クラスの処理ファイル       |
| FlashSelfRewriteGUI.h      | アプリケーション・クラスの定義ファイル       |
| FlashSelfRewriteGUIDlg.cpp | アプリケーションのダイアログ・クラスの処理ファイル |
| FlashSelfRewriteGUIDlg.h   | アプリケーションのダイアログ・クラスの定義ファイル |
| CommandThread.cpp          | 書き換え通信処理スレッド・クラス処理ファイル    |
| CommandThread.h            | 書き換え通信処理スレッド・クラス定義ファイル    |
| CommonProc.cpp             | 共通処理クラス処理ファイル             |
| CommonProc.h               | 共通処理クラス定義ファイル             |
| SerialPort.cpp             | シリアルCOMポート通信クラスの処理ファイル    |
| SerialPort.h               | シリアルCOMポート通信クラスの定義ファイル    |
| Resource.h                 | リソース・ヘッダ・ファイル             |
| UsbfUpdater.ini            | アプリケーション動作設定ファイル          |

Table 8-1 ファイル転送アプリケーションのファイル一覧

## 8.3.1 アプリケーション・クラス (FlashSelfRewriteGUI)

初回起動時に引数(オプション)をチェックし、ダイアログ・クラスを呼び出します。 次にアプリケーションの起動オプションを示します。

| Table 8-2 | アプリケーション | ン起動オプション |
|-----------|----------|----------|
|-----------|----------|----------|

| オプション    | 説明                 |  |
|----------|--------------------|--|
| /S nnnnn | 書き込み開始アドレスを16進数で指定 |  |
| /C nn    | 接続COMポート番号の指定      |  |
| Filename | 書き換え対象のファイル・パス     |  |

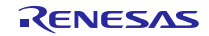

#### 8.3.2 アプリケーション・ダイアログ・クラス (FlashSelfRewriteGUIDIg)

書き換え指定のダイアログ画面を表示します(「4. USB CDC経由内蔵FlashROM書き換えプログラムの実行」参 照)。この画面で動作モード,書き換えアドレス,書き換えファイル,接続COMポートを指定します。また,画面 表示の際に,アプリケーション動作設定ファイルを読み込み,先の指定がしてあればデフォルト値として画面に反映 されます。

"<u>Update</u>"ボタンをクリックすると、書き換え通信処理スレッド・クラスが呼び出されます。 追加したメンバ変数を示します。

|              | メンバ変数                 | 説明                  |
|--------------|-----------------------|---------------------|
| 型            | メンバ名                  |                     |
| Int          | m_nCOM                | 接続するCOMポート番号        |
| TCHAR        | m_tcAppDir[_MAX_PATH] | アプリケーションの実行ディレクトリ   |
| CString      | m_strCurTargetSeries  | 現在のターゲット種別          |
| CString      | m_strCurTarget        | 現在のターゲット名           |
| CString      | m_strCurDevice        | 現在のデバイス             |
| CStringArray | m_arDeviceSeries      | デバイス種別のリスト          |
| CStringArray | m_arDeviceVal         | デバイスのリスト            |
| CStringArray | m_arDeviceText        | デバイス名のリスト           |
| Int          | m_nDevSize            | 現在のデバイスのROMサイズ      |
| CWinThrread* | m_pCommandThread      | スレッド・クラスのポインタ       |
| BOOL         | m_bExistThread        | スレッドの動作状態           |
| BOOL         | m_bStartUp            | 初回起動を表す             |
| DWORD        | m_dwROMStartAddress   | ROM領域開始アドレス         |
| DWORD        | m_dwROMEndAddress     | ROM領域終了アドレス         |
| DWORD        | m_dwEnROMStartAddress | ROM P/Eアクセス許可開始アドレス |
| DWORD        | m_dwEnROMEndAddress   | ROM P/Eアクセス許可終了アドレス |

Table 8-3 アプリケーション・ダイアログ・クラスのメンパ変数の一覧

メンバ関数を次に示します。

Table 8-4 Read\_DeviceInfo 関数

| <b>関数名</b> Read_DeviceInfo        |  | Read_DeviceInfo               |  |
|-----------------------------------|--|-------------------------------|--|
| 記述形式 bool Read_DeviceInfo (void ) |  | bool Read_DeviceInfo ( void ) |  |
| 機能                                |  | - アプリケーション動作設定ファイルから情報を取得     |  |
| 入出力 入力                            |  | なし                            |  |
| 出力                                |  | TRUE(成功)/FALSE(失敗)            |  |

| Table 8-5 | Write_ | _DeviceInfo | 関数 |
|-----------|--------|-------------|----|
|-----------|--------|-------------|----|

| 関数名 | Write_DeviceInfo |
|-----|------------------|
|-----|------------------|

# USB CDC経由内蔵FlashROM書き換えプログラム

| 記述形式                     | ť  | bool Write_DeviceInfo(void) |  |
|--------------------------|----|-----------------------------|--|
| 機能 アプリケーション動作設定ファイルを更新する |    | アプリケーション動作設定ファイルを更新する       |  |
| 入出                       | 入力 | なし                          |  |
| カ                        | 出力 | TRUE(成功)/FALSE(失敗)          |  |

#### Table 8-6 Update\_Message 関数

| 関数名                                |                    | Update_Message               |  |
|------------------------------------|--------------------|------------------------------|--|
| 記述形式 void Update_Message (LPCTSTR) |                    | void Update_Message(LPCTSTR) |  |
| 機能                                 |                    | メッセージ表示欄にメッセージを表示する          |  |
| 入出ノ                                | 入出入力 メッセージ文字列のポインタ |                              |  |
| ,<br>カ 법                           | 出力                 | なし                           |  |

#### Table 8-7 Initialize\_Device 関数

| 関数名   |    | Initialize_Device              |
|-------|----|--------------------------------|
| 記述形式  | t  | void Initialize_Device( void ) |
| 機能 初期 |    | 初期化処理                          |
| 入出    | 入力 | なし                             |
| カ     | 出力 | なし                             |

## Table 8-8 DeviceListRefresh 関数

| 関数名    |    | DeviceListRefresh               |
|--------|----|---------------------------------|
| 記述形式   | ţ  | void DeviceListRefresh ( void ) |
| 機能 Dev |    | Deviceリストの作成を行う                 |
| 入出     | 入力 | なし                              |
| カ      | 出力 | なし                              |

#### Table 8-9 DeviceInfoRefresh 関数

| 関数名                 |        | DeviceInfoRefresh               |
|---------------------|--------|---------------------------------|
| 記述形式                | ±<br>6 | void DeviceInfoRefresh ( void ) |
| 機能 Deviceのコンボボックス更新 |        | Deviceのコンボボックス更新                |
| 入出                  | 入力     | なし                              |
| カ                   | 出力     | なし                              |

#### Table 8-10 AppStatus 関数

| 関数名  | AppStatus                  |
|------|----------------------------|
| 記述形式 | void AppStatus( bool stu ) |
| 機能   | 書き換え動作時の状態を設定する            |

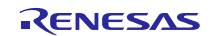

| 入出 | 入力 | stu:TRUE(画面操作を有効にする) |
|----|----|----------------------|
| カ  |    | FALSE(画面操作を無効にする)    |
|    | 出力 | なし                   |

## 8.3.3 **書き換え通信処理スレッド・クラス (CommandThread)**

シリアル**COM**ポート通信クラスを使用して、ターゲットとなる評価ボードに接続し、指定のファイルをインター フェース仕様に沿って送受信を行います。ファイルが**HEX**ファイルの場合は、その解析も行います。 追加したメンバ変数を示します(アプリケーション・ダイアログ・クラスと同じ部分は、省略しています)。

|             | メンバ変数               | 説明                   |
|-------------|---------------------|----------------------|
| 型           | メンバ名                |                      |
| CDialog*    | m_pAppDlg           | 呼び出し元のダイアログ・クラスのポインタ |
| CString     | m_strAppDir         | アプリケーションのあるディレクトリ    |
| BOOL*       | m_pbExistThread     | スレッドの動作状況のポインタ       |
| CSerialPort | m_Serial            | シリアルCOMポート通信クラス      |
| int         | m_nCOM              | 接続するCOMポート番号         |
| CString     | m_strFileName       | 対象とするファイル・パス         |
| EnMode      | m_enMode            | 書き換えモード              |
| DWORD       | m_dwStartAddress    | 書き換え開始アドレス           |
| DWORD       | m_dwROMStartAddress | ROMの先頭アドレス           |
| DWORD       | m_dwROMEndAddress   | ROMの末尾アドレス           |
| int         |                     | オプション設定メモリ、固定ベクタアドレス |
| ITIL        |                     | 用フラグ                 |

Table 8-11 書き換え通信処理スレッド・クラスのメンバ変数一覧

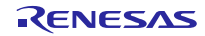

追加したメンバ関数を次に示します。

| 関数名  |    | Cal_CheckSum                                 |
|------|----|----------------------------------------------|
| 記述形式 |    | BYTE Cal_CheckSum( LPBYTE bytes, LONG size ) |
| 機能   |    | チェック・サムを算出します                                |
| 入王   | 入力 | bytes:データ列のポインタ                              |
| カ    |    | size : データ列の長さ                               |
|      | 出力 | チェック・サム算出値                                   |

Table 8-12 Cal\_CheckSum 関数

#### Table 8-13 Change\_strHex2Bibary 関数

| 関数名  |                     | Change_strHex2Binary                                     |  |
|------|---------------------|----------------------------------------------------------|--|
| 記述形式 |                     | VOID Change_strHex2Binary( LPCSTR strHex, LPBYTE pbytes, |  |
|      |                     | LONG size)                                               |  |
| 機能   |                     | 16進数であらわされた文字列をバイナリのデータ列に変換します                           |  |
| 入出   | 入力                  | strHex:16進数で表された文字列のポインタ                                 |  |
| カ    | カ pbyte:データ列の先頭ポインタ |                                                          |  |
|      |                     | size:変換するデータの数                                           |  |
|      | 出力                  | なし                                                       |  |

| Table 8-14 | Upsets_ | DWORD | 関数 |
|------------|---------|-------|----|
|------------|---------|-------|----|

| 関数名  |    | Upsets_DWORD                              |
|------|----|-------------------------------------------|
| 記述形式 |    | DWORD Upsets_DWORD( DWORD dwVal )         |
| 機能   |    | DWORD型の値をバイトごとに反転する                       |
|      |    | (ex.) $0xaabbccdd \rightarrow 0xddccbbaa$ |
| 入出力  | 入力 | dwVal : 反転するDWORDの値                       |
|      | 出力 | 反転された値                                    |

Table 8-15 SET\_StartRecord 関数

| 関数名  |    | SET_StartRecord                          |
|------|----|------------------------------------------|
| 記述形式 |    | VOID SET_StartRecord ( LPVOID lpRecord ) |
| 機能   |    | 書き換え開始レコードを作製する                          |
| 入出力  | 入力 | lpRecord : レコード格納ポインタ                    |
|      | 出力 | なし                                       |

Table 8-16 SET\_EndRecord 関数

| 関数名  |    | SET_EndRecord                          |
|------|----|----------------------------------------|
| 記述形式 |    | VOID SET_EndRecord ( LPVOID lpRecord ) |
| 機能   |    | 書き換え終了レコードを作製する                        |
| 入出力  | 入力 | lpRecord:レコード格納ポインタ                    |

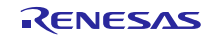

**出力** なし

#### 8.3.4 共通処理クラス (CommonProc)

共通で使用される処理を定義しています。追加したメンバ関数を次に示します。

| Table 8-17 | GetAppDi | ir 関数 |
|------------|----------|-------|
|------------|----------|-------|

| 関数名  |    | GetAppDir                                        |
|------|----|--------------------------------------------------|
| 記述形式 |    | static VOID GetAppDir( LPTSTR path, int sw = 0 ) |
| 機能   |    | アプリケーションの実行アドレスを取得します。                           |
| 入出   | 入力 | path:取得する文字列のポインタ                                |
| 力    |    | sw:0 パスをそのまま取得                                   |
|      |    | 1 ショート・パスに変更したパスを取得                              |
|      | 出力 | なし                                               |

| Table 8-18 | Change | Hex2Val 関数 |
|------------|--------|------------|
|            |        |            |

| 関数名  |    | Change_Hex2Val                             |
|------|----|--------------------------------------------|
| 記述形式 |    | static DWORD Change_Hex2Val( LPCSTR pHex ) |
| 機能   |    | 1バイト(16進数2桁)で表された文字列を数値に変換する               |
| 入出   | 入力 | pHex : 16進数2桁で表された文字列のポインタ                 |
| カ    | 出力 | 変換された値                                     |

#### Table 8-19 IsNumeric 関数

| 関数名  |    | IsNumeric                                                   |
|------|----|-------------------------------------------------------------|
| 記述形式 |    | static BOOL IsNumeric( LPCTSTR lpNum, LONG size, int type ) |
| 機能   |    | 数値チェック処理                                                    |
| 入氏   | 入力 | lpNum : 数値を表した文字列のポインタ                                      |
| カ    |    | size:チェックする数値の桁数                                            |
|      |    | type:10 10進数としてチェックする                                       |
|      |    | 16 16進数としてチェックする                                            |
|      | 出力 | TRUE(数値であることを表す)/FALSE(数値ではないことを表す)                         |

#### Table 8-20 IsExistFile 関数

| 関数名  |    | IsExistFile                                                      |  |
|------|----|------------------------------------------------------------------|--|
| 記述形式 |    | static BOOL IsExistFile( LPCTSTR lpszFileName, BOOL bDirectory = |  |
|      |    | FALSE )                                                          |  |
| 機能   |    | ファイルの存在チェック                                                      |  |
| 入出   | 入力 | <b>入力</b> IpszFileName:確認するファイル・パス                               |  |
| л    |    | bDirectory : FALSE(ファイルをチェックする)                                  |  |
|      |    | TRUE(ディレクトリをチェックする)                                              |  |
|      | 出力 | TRUE(存在する)/FALSE(存在しない)                                          |  |

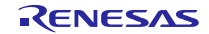

## 8.3.5 シリアル COM ポート通信クラス (SerialPort)

このクラスを使用して、COMポートでのシリアル通信を行います。

追加したメンバ変数を次に示します。

#### Table 8-21 シリアル COM ポート通信クラスのメンバ変数一覧

|              | メンバ変数        | 説明            |
|--------------|--------------|---------------|
| 型            | メンバ名         |               |
| HANDLE       | m_hCom       | 接続時に取得するハンドル  |
| DCB          | m_Dcb        | デバイス制御ブロック構造体 |
| COMMTIMEOUTS | m_TimeoutSts | タイムアウト設定用の構造体 |
| INT          | m_nCOM       | 接続するポート番号     |

メンバ関数を次に示します。

| Table 8-22 | Port Op | en 関数 |
|------------|---------|-------|
|------------|---------|-------|

| 関数名  |    | Port_Open                |  |
|------|----|--------------------------|--|
| 記述形式 | ť  | LONG Port_Open(INT com ) |  |
| 機能   |    | 指定のCOMポートに接続します          |  |
| 入出   | 入力 | com:COMポート番号             |  |
| カ    | 出力 | 0 接続成功                   |  |
|      |    | 一1 接続失敗                  |  |

#### Table 8-23 Port\_Close 関数

| 関数名  |    | Port_Close              |
|------|----|-------------------------|
| 記述形式 | ť  | VOID Port_Close( VOID ) |
| 機能   |    | 接続中のポートを切断します。          |
| 入出   | 入力 | なし                      |
| カ    | 出力 | なし                      |

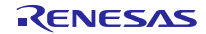

| 関数名                                          |    | Port_Write                              |  |
|----------------------------------------------|----|-----------------------------------------|--|
| 記述形式 LONG Port_Write(LPCVOID buf, LONG cnt ) |    | LONG Port_Write(LPCVOID buf, LONG cnt ) |  |
| 機能 シリアル通信によるデータの送信を行う。                       |    | シリアル通信によるデータの送信を行う。                     |  |
| 入出                                           | 入力 | buf : 送信データの列のポインタ                      |  |
| <b>カ</b> cnt:送信データの長さ(バイト)                   |    | cnt : 送信データの長さ(バイト)                     |  |
|                                              | 出力 | 送信したバイト数。-1で送信の失敗。                      |  |

Table 8-24 Port\_Write 関数

#### Table 8-25 Port\_Read 関数

| 関数名                             |    | Port_Read                             |  |
|---------------------------------|----|---------------------------------------|--|
| 記述形式 LONG Port_Read(LPVOID buf, |    | LONG Port_Read(LPVOID buf, LONG cnt ) |  |
| 機能                              |    | シリアル通信によるデータの受信を行う。                   |  |
| 入出                              | 入力 | buf : 受信データを格納するデータ列のポインタ             |  |
| <b>カ</b> cnt:受信するデータの長さ(バイト)    |    | cnt:受信するデータの長さ(バイト)                   |  |
| 出力 受信したバイト数。-1で受信の失敗を表す。        |    | 受信したバイト数。-1で受信の失敗を表す。                 |  |

#### Table 8-26 Get\_PortNumber 関数

| 関数名  |    | Get_PortNumber             |
|------|----|----------------------------|
| 記述形式 | ť  | INT Get_PortNumber( VOID ) |
| 機能   |    | 接続中のポート番号を取得               |
| 入出   | 入力 | なし                         |
| カ    | 出力 | 接続中のポート番号                  |

#### Table 8-27 AutoScanCom 関数

| 関数名                    |                                | AutoScanCom                                                 |  |  |
|------------------------|--------------------------------|-------------------------------------------------------------|--|--|
| 記述形式 INT AutoScanCom(L |                                | INT AutoScanCom ( LPCTSTR pszService, LPCTSTR pszInterface, |  |  |
| INT nNo = 0)           |                                |                                                             |  |  |
| 機能 接続可能なCOMポートを検出      |                                | 接続可能なCOMポートを検出                                              |  |  |
| 入出                     | 入力                             | pszService : COMポートが動作しているサービス名                             |  |  |
| 力                      |                                | pszInterface:インターフェース名                                      |  |  |
| nNo:この番号以降を検索する        |                                | nNo:この番号以降を検索する                                             |  |  |
|                        | 出力 検出したCOMポート番号。見つからなかったら0が返る。 |                                                             |  |  |

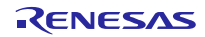

## 8.3.6 アプリケーション動作設定ファイル(UsbfUpdater.ini)

アプリケーション動作設定ファイルはiniファイル形式で,設定値の保持,またはデバイスの情報を保持します。このファイルはexeファイルと同一のフォルダに置いて下さい。iniファイルがない場合、アプリケーションが正常に起動しません。

次にiniファイル内の定義を示します。

#### Table 8-28 アプリケーション動作設定ファイル説明(セクション)

| セクション            | 説明                     |  |  |  |
|------------------|------------------------|--|--|--|
| Application      | アプリケーションで設定中の値を表します。   |  |  |  |
|                  | アプリケーションが書き込む情報です。     |  |  |  |
| SS_xxx           | デバイスの前回表示情報を保持します。     |  |  |  |
|                  | アプリケーションが書き込む情報です。     |  |  |  |
| Device. XXXXXXXX | デバイスの情報を表します。(複数設定が可能) |  |  |  |
|                  | ユーザが追加可能な情報です。         |  |  |  |

#### Table 8-29 アプリケーション動作設定ファイル内項目一覧

| セクション       | +-                 | 値       | 説明                       |
|-------------|--------------------|---------|--------------------------|
| Application | Series             | XXX     | 指定中のターゲットのシリーズ種別         |
|             | СОМ                | 1~20    | 接続中または接続するCOMポート番号       |
|             |                    |         | 注)Windows 10以降は設定できますが使用 |
|             |                    |         | できません                    |
|             | EnableStartAddress | FFFFFFF | 書き込み許可開始アドレス             |
|             | EnableEndAddress   | FFFFFFF | 書き込み許可終了アドレス             |
| SS_XXX      | Device             | XXX     | ターゲットで指定しているデバイス         |
| Device. XXX | TargetSeries       | XXX     | このデバイスが属するシリーズ種別         |
|             | Name               | XXX     | このデバイスの名前                |
|             | Size               | 1~999   | このデバイスのROMサイズ(Kbyte)     |
|             | StartAddress       | FFFFFFF | このデバイスのROM開始アドレス         |

デバイスの情報以外の項目は表示情報の保持となるため GUI ソフト終了時に自動で更新されます。

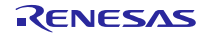

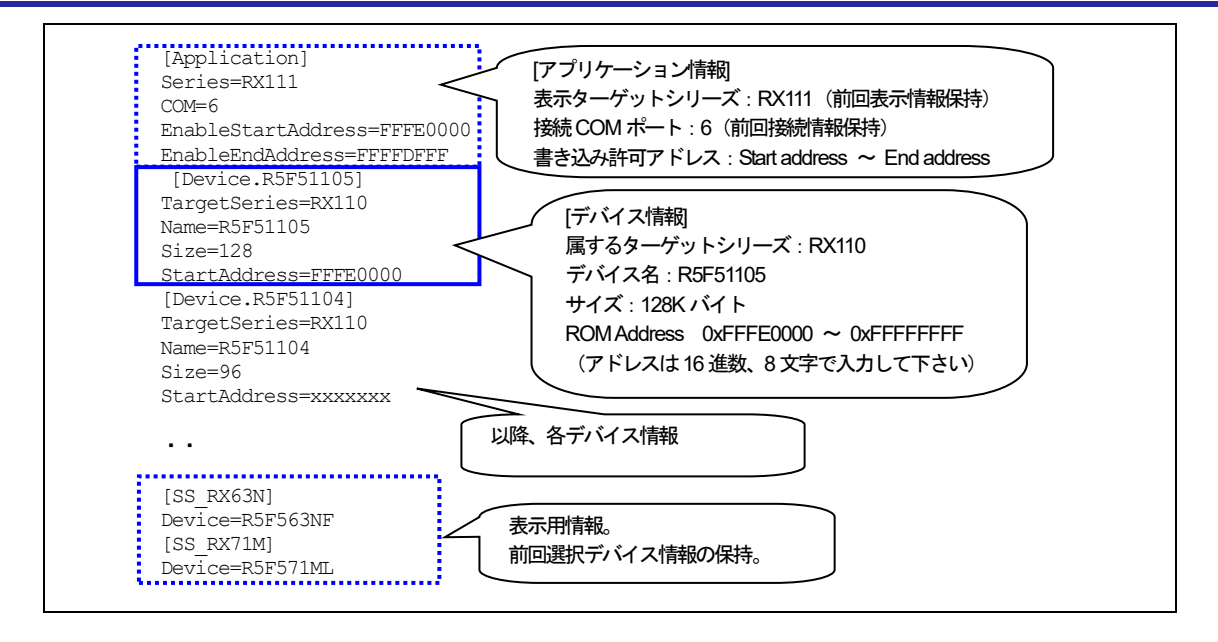

Figure 8-2 アプリケーション動作設定 ini ファイル

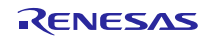

# 8.4 **メッセージ表示**

メッセージ表示欄に表示されるメッセージとその表示タイミングの一覧を次に示します。

| メッセージ                                                | 表示タイミング                                    |  |
|------------------------------------------------------|--------------------------------------------|--|
| Start upload file.                                   | 書き換え処理開始時                                  |  |
| Now erasing                                          | Flash ROM消去中                               |  |
| Now writing                                          | Flash ROM書き込み中                             |  |
| Now copying                                          | Flash ROMコピー中(バックアップ機能使用時のみ)               |  |
| Success.                                             | 書き換え処理正常終了時                                |  |
| Please input file.                                   | 書き換え処理時に指定のファイルが指定されていない。                  |  |
|                                                      | または、指定ファイルが存在しない                           |  |
| Please set the address correctly.                    | アドレスが正常に指定されていない。                          |  |
| Please set COM port.                                 | COMポートが正しく指定されていない                         |  |
| ERR: file open error.                                | ファイルのオープンに失敗した                             |  |
| ERR: file format error.                              | モトローラS形式、インテルHEX形式以外のファイルを指                |  |
|                                                      | 定した                                        |  |
| ERR: Unable to connect to the                        | COMポートnの接続に失敗した                            |  |
| COM port n.                                          |                                            |  |
| ERR: Flash ROM initialization error                  | FlashROM初期化エラー                             |  |
| ERR: Data transmisson error.                         | データの送信に失敗した                                |  |
| ERR: Data reception error.                           | データの受信に失敗した(リトライ3回も同様)                     |  |
| ERR: Vefify error                                    | ベリファイエラーが発生した。                             |  |
| ERR: Copying of Flash ROM rewrite<br>program failed. | FlashROM書き換えプログラムのコピーに失敗した。(Dual<br>モードのみ) |  |
| ERB: Unused area writing error                       |                                            |  |
|                                                      | (バックアップ機能使用時のみ)                            |  |
| ERR: Option-Setting Memory writing error             | オプション設定メモリ書き込みエラーが発生した。                    |  |
| ERR: Writing process stop.                           | ボード側から応答レコードでNAK(エラー)を受信した                 |  |
| ERR: Write Enable Area Address is ROM                | P/E Acccess Enable Area指定がROM領域を超えている      |  |
| area over, or illegal value.                         | か、異常値 (Use P/E Access Enable にチェックがある場     |  |
|                                                      | 合のみ)                                       |  |
| ERR: Address is ROM area over.                       | 書き込みアドレスがROM領域を超えている                       |  |
| Process stop.                                        |                                            |  |
| ERR: file size error.                                | ファイル・サイズ・チェックの際にデータのサイズがROM                |  |
|                                                      | 領域を超える場合                                   |  |
| ERR: Security code of Updater and User               | Flash ROM書き換えプログラムとユーザプログラムのセ              |  |
| program do not match.                                | キュリティコードが不一致                               |  |
| ERR: Get ROM Address Error.                          | iniファイルのROM情報が間違っている場合                     |  |
| <device: xxxx=""></device:>                          |                                            |  |
| ERR: Get ROM Address Error.                          | iniファイルで読み込んだROM情報が正常ではないとき                |  |
| Update process stop.                                 | に、書き込みを行おうとした場合                            |  |

#### Table 8-30 表示メッセージ一覧

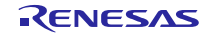

# 9. データ通信仕様

# 9.1 書き換え通信インターフェース仕様

ファイル転送アプリケーションが動作するPCと評価ボード間で通信する内容を示します。

## 9.1.1 通信データの構成

PCは最初に開始レコード,最後に終了レコードを送信します。フラッシュ・メモリに書き込むデータは,データ・レコードの形式で送信します。

| PC | 開始レコード →<br>← 応答レコード                | 平価ボード |
|----|-------------------------------------|-------|
|    | データ・レコ <i>ー</i> ド →<br>← 応答レコード     |       |
|    | ・<br>・<br>・<br>終了レコード →<br>← 応答レコード |       |

Figure 9-1 通信データ・シーケンス

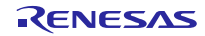

#### 9.1.2 PC 側送信データ

PC側は,開始レコード,データ・レコード,終了レコードを送信します。 各レコードは1レコードずつ送信し,応答レコードを受信するまで,次のレコードの送信は行いません。

#### (1). 開始レコード

書き換えの実行時に、最初に送信するレコードです。:14バイト

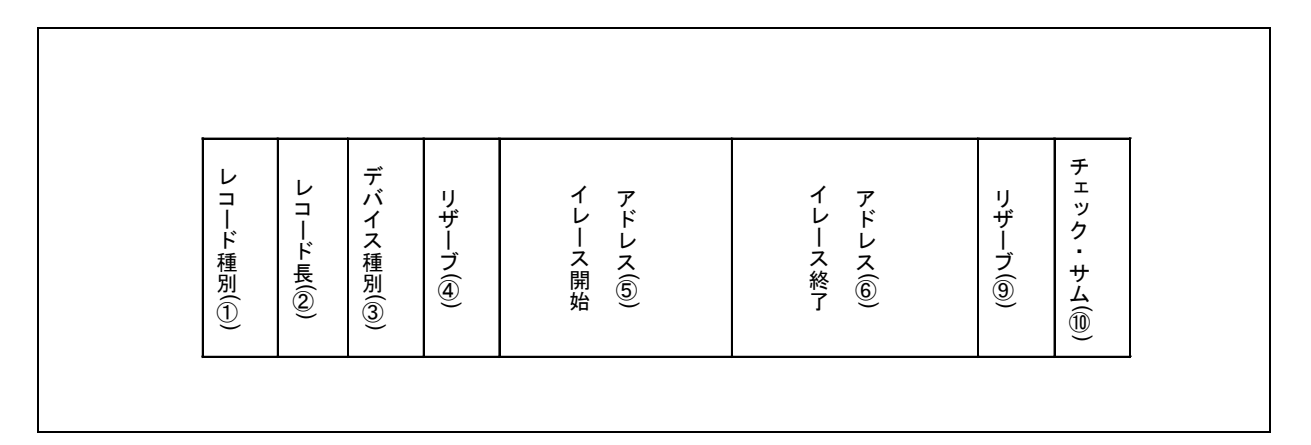

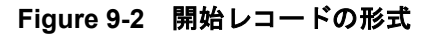

① レコード種別:1バイト

```
レコードの種類
```

開始レコードのレコード種別は, 0x00

- レコード長:1バイト
   デバイス種別以降のバイト数
- ③ デバイス種別:1バイト

デバイスの種類(現在未使用のため**0x00**固定)

④ リザーブ:1バイト

0x00 固定

- ⑤ イレース開始アドレス:4バイト
   ROMのイレース開始アドレス指定。アドレスは、32ビット数値でリトル・エンディアンの形式
- ⑥ イレース終了アドレス:4バイト ROMの終了アドレス指定。アドレスは,32ビット数値でリトル・エンディアンの形式
- ⑦ リザーブ:1バイト

0x00 固定

⑧ チェック・サム:1バイト

```
レコードのチェック・サム
```

- レコード長とデバイス種別と日付と時刻のチェック・サム
- 各バイトの値を加算した合計値の1の補数の下位8ビット

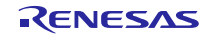

#### (2). データ・レコード

書き込むデータのレコードです。:(7+データ数)バイト(MAX 64バイト)

| レコード種別(①) | レコード長( @) | ロード アドレス ③) | データ ( ④) | チェックサム(⑤) |
|-----------|-----------|-------------|----------|-----------|

#### Figure 9-3 データ・レコードの形式

- レコード種別:1バイト レコードの種類 データ・レコードのレコード種別は,0x0f
- レコード長:1バイト ロード・アドレス以降のバイト数
- ③ ロード・アドレス:4バイト フラッシュ・メモリのアドレス このアドレスからデータが書き込まれる ロード・アドレスは、32ビット数値でリトル・エンディアンの形式
- ④ データ:1~57 バイト フラッシュ・メモリに書き込むデータ
   1レコードあたり最大で57バイト
- ⑤ チェック・サム:1バイト レコードのチェック・サム レコード長とロード・アドレスとデータのチェック・サム 各バイトの値を加算した合計値の1の補数の下位8ビット

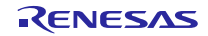

## (3). 終了レコード

すべてのデータを送信後、最後に送信するレコードです。:4バイト

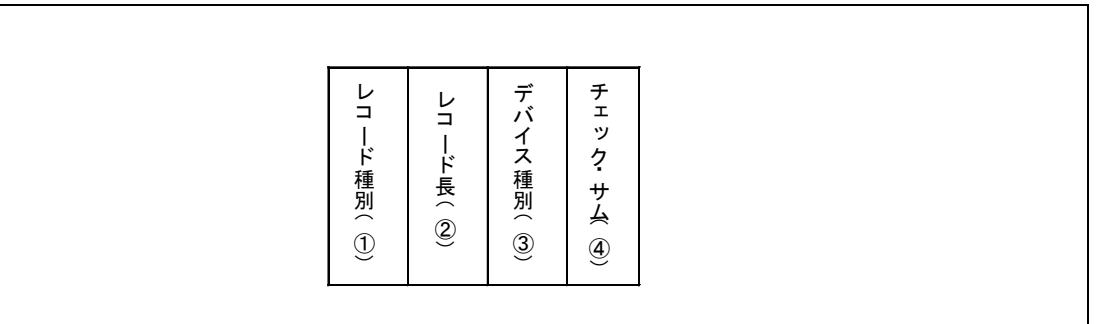

Figure 9-4 終了レコードの形式

① レコード種別:1バイト

レコードの種類

終了レコードのレコード種別は, 0xf0

② レコード長:1バイト

デバイス種別以降のバイト数

- ③ デバイス種別:1バイト
   デバイスの種類(現在未使用のため0x00固定)
- ④ チェック・サム:1バイト

レコードのチェック・サム

レコード長とデバイス種別のチェック・サム

各バイトの値を加算した合計値の1の補数の下位8ビット

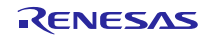

#### 9.1.3 評価ボード側送信データ

評価ボードは, PCからのレコードに対して,応答レコードを送信します。:5バイト

(1). 応答レコード

| レコード種別(①)<br>レコード長(②) | フィールド ( ④) | チェック.サム(5) |
|-----------------------|------------|------------|
|-----------------------|------------|------------|

#### Figure 9-5 応答レコードの形式

| 1 | レコード種別:1バイト                                          |     |              |       |       |
|---|------------------------------------------------------|-----|--------------|-------|-------|
|   | レコードの種類                                              |     |              |       |       |
|   | 応答を返す対象のレコードのレコード種別                                  |     |              |       |       |
|   | 応答レコードのレコード種別は <b>0xFF</b>                           |     |              |       |       |
| 2 | レコード長:1バイト                                           |     |              |       |       |
|   | 応答種別以降のバイト数                                          |     |              |       |       |
| 3 | 応答種別:1バイト                                            |     |              |       |       |
|   | 応答種別                                                 |     |              |       |       |
|   | 以下の3種類                                               |     |              |       |       |
|   | -0x00 : ACK                                          |     |              |       |       |
|   | -OxOf :NAK (再送要求)                                    |     |              |       |       |
|   | - <b>0xf0</b> : NAK (エラー終了)                          |     |              |       |       |
| 4 | フィールド:1 バイト                                          |     |              |       |       |
|   | a. 開始レコードの場合、バックアップ機能の有効/無効を示すコー                     | -ドを | 返します。        |       |       |
|   | バックアップ機能無効:0xB0バックアップ機能有効:0xB1                       |     |              |       |       |
|   | b. データ・レコード/終了レコードの場合、以下のステータスコー                     | -ドま | たはエラー        | コードを返 | えします。 |
|   | a) ステータスコード                                          |     |              |       |       |
|   | Flash ROMイレース中<br>Flash ROMまき込み中                     | :   | 0x01<br>0x03 |       |       |
|   | <b>b</b> ) $r = c = k$                               | •   | 0,00         |       |       |
|   |                                                      |     |              |       |       |
|   | マラジンコの新山エント<br>セキュリティコード不一致エラー                       | ÷   | 0xE2         |       |       |
|   | ROMイレースエラー                                           | :   | 0xE3         |       |       |
|   | パラメータエラー                                             | :   | 0xE4         |       |       |
|   | ベリファイエラー                                             | :   | 0xE5         |       |       |
|   | オフション設定メモリ書き換えエフー<br>再転対色領域。のFloop POMまを換えプログラノョン。ため | :   |              |       |       |
|   | 実利対象限域へのFIASII KOWI書を換えノログフムコピー大敗                    | -   |              |       |       |

(デュアルモード使用時のみ)

(バックアップ機能使用時のみ)

未使用領域書き込みエラー

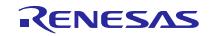

0xE8

:
⑤ チェック・サム:1バイト レコードのチェック・サム

- レコード長と応答種別とフィールドのチェック・サム
- 各バイトの値を加算した合計値の1の補数の下位8ビット

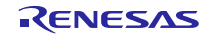

# 10. e<sup>2</sup> studio 用プロジェクトを CS+で使用する場合

USB CDC経由内蔵FlashROM書き換えプログラムのプロジェクトは、統合環境 e<sup>2</sup> studio で作成されています。USB CDC経由内蔵FlashROM書き換えプログラムを CS+で動作させる場合は、下記の手順でインポート処理を行ってください。

Note:

- 1. srcフォルダとrcpcファイルを格納するフォルダの名前は、"MCU名\_FirmwareUpdater"にしてください。 例えば、RX63Nの場合、フォルダ名は"RX63N\_FirmwareUpdater"になります。
- 2. 「プロジェクト変換設定」ウィンドウ内の「変換直前のプロジェクト構成ファイルをまとめてバックアップする」 のチェックを外してください。

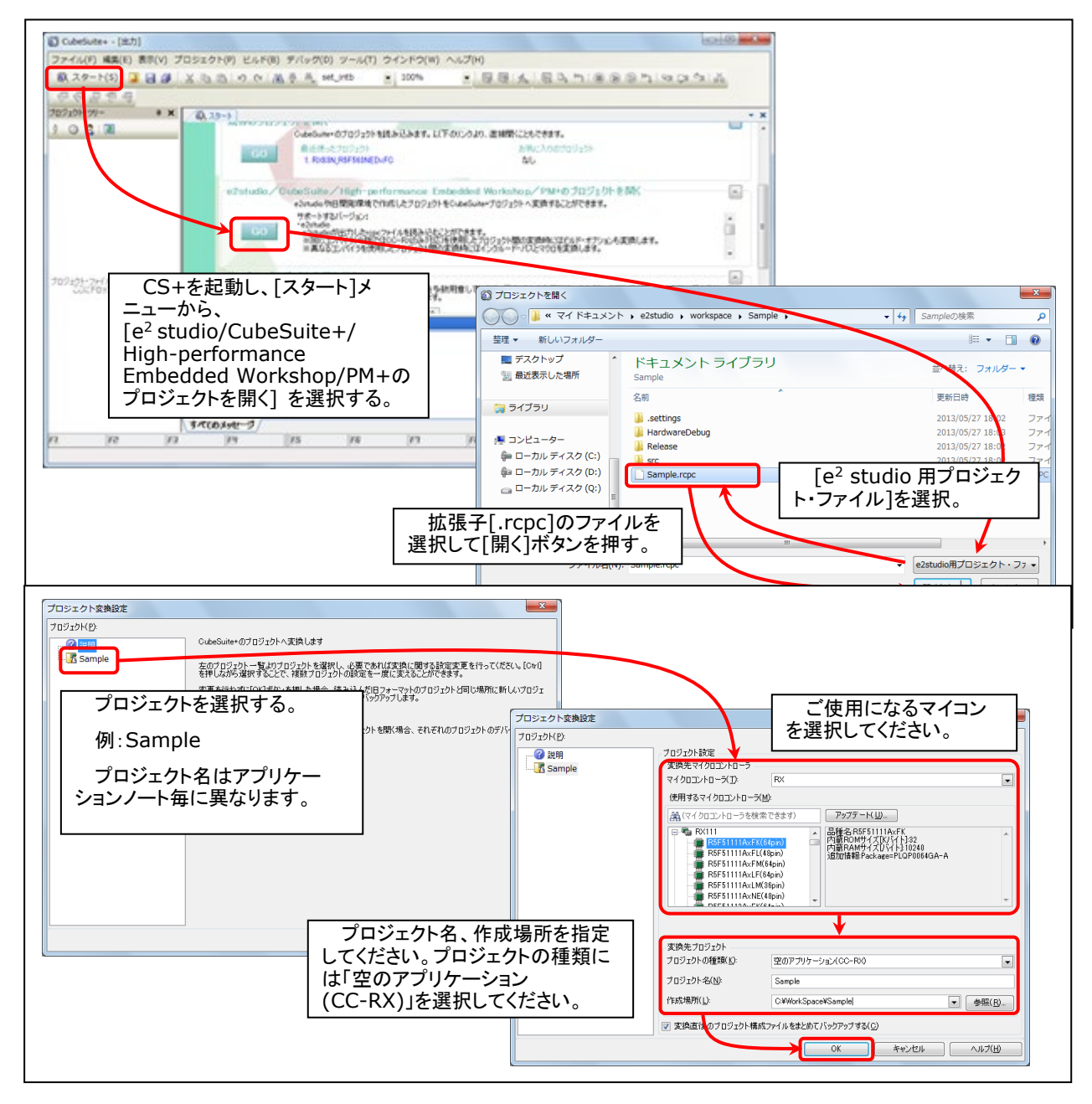

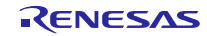

# ホームページとサポート窓口

ルネサス エレクトロニクスホームページ http://japan.renesas.com/

お問合せ先 http://japan.renesas.com/contact/

すべての商標および登録商標は、それぞれの所有者に帰属します。

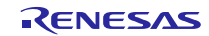

改訂記録

|      |              | 改訂内容 |                                     |
|------|--------------|------|-------------------------------------|
| Rev. | 発行日          | ページ  | ポイント                                |
| 1.00 | Jun 30, 2016 | —    | 初版発行                                |
| 1.01 | Jun 30, 2017 | —    | 対象デバイスに RX65N/RX651 を追加             |
| 1.02 | Sep 30, 2017 | —    | 1. RX65N/RX651-2M をサポート             |
|      |              |      | 2. デュアルモードをサポート                     |
|      |              |      | 3. Write & Verify をサポート             |
| 1.03 | Feb 16, 218  | —    | バックアップ機能をサポート                       |
| 1.04 | Apr 16, 2019 | —    | 対象デバイスに RX66T/RX72T を追加             |
| 1.05 | Mar 1, 2020  | —    | 対象デバイスに RX72M/RX72N/RX66N/RX23W を追加 |
| 1.06 | May 1, 2021  | —    | 対象デバイスに RX671 を追加                   |
|      |              |      |                                     |
|      |              |      |                                     |
|      |              |      |                                     |

## 製品ご使用上の注意事項

ここでは、マイコン製品全体に適用する「使用上の注意事項」について説明します。個別の使用上の注意事項については、本ドキュメントおよびテク ニカルアップデートを参照してください。

1. 静電気対策

CMOS 製品の取り扱いの際は静電気防止を心がけてください。CMOS 製品は強い静電気によってゲート絶縁破壊を生じることがあります。運搬や保存の際には、当社が出荷梱包に使用している導電性のトレーやマガジンケース、導電性の緩衝材、金属ケースなどを利用し、組み立て工程にはアース を施してください。プラスチック板上に放置したり、端子を触ったりしないでください。また、CMOS 製品を実装したボードについても同様の扱い をしてください。

2. 電源投入時の処置

電源投入時は、製品の状態は不定です。電源投入時には、LSIの内部回路の状態は不確定であり、レジスタの設定や各端子の状態は不定です。外部リ セット端子でリセットする製品の場合、電源投入からリセットが有効になるまでの期間、端子の状態は保証できません。同様に、内蔵パワーオンリセッ ト機能を使用してリセットする製品の場合、電源投入からリセットのかかる一定電圧に達するまでの期間、端子の状態は保証できません。

3. 電源オフ時における入力信号

当該製品の電源がオフ状態のときに、入力信号や入出力プルアップ電源を入れないでください。入力信号や入出力プルアップ電源からの電流注入によ り、誤動作を引き起こしたり、異常電流が流れ内部素子を劣化させたりする場合があります。資料中に「電源オフ時における入力信号」についての記 載のある製品は、その内容を守ってください。

4. 未使用端子の処理

未使用端子は、「未使用端子の処理」に従って処理してください。CMOS 製品の入力端子のインピーダンスは、一般に、ハイインピーダンスとなっています。未使用端子を開放状態で動作させると、誘導現象により、LSI 周辺のノイズが印加され、LSI 内部で貫通電流が流れたり、入力信号と認識 されて誤動作を起こす恐れがあります。

5. クロックについて

リセット時は、クロックが安定した後、リセットを解除してください。プログラム実行中のクロック切り替え時は、切り替え先クロックが安定した後 に切り替えてください。リセット時、外部発振子(または外部発振回路)を用いたクロックで動作を開始するシステムでは、クロックが十分安定した 後、リセットを解除してください。また、プログラムの途中で外部発振子(または外部発振回路)を用いたクロックに切り替える場合は、切り替え先 のクロックが十分安定してから切り替えてください。

6. 入力端子の印加波形

入力ノイズや反射波による波形歪みは誤動作の原因になりますので注意してください。CMOS 製品の入力がノイズなどに起因して、V<sub>IL</sub> (Max.)から V<sub>IH</sub> (Min.)までの領域にとどまるような場合は、誤動作を引き起こす恐れがあります。入力レベルが固定の場合はもちろん、V<sub>IL</sub> (Max.)から V<sub>IH</sub> (Min.) までの領域を通過する遷移期間中にチャタリングノイズなどが入らないように使用してください。

リザーブアドレス(予約領域)のアクセス禁止
リザーブアドレス(予約領域)のアクセスを禁止します。アドレス領域には、将来の拡張機能用に割り付けられている リザーブアドレス(予約領域)
があります。これらのアドレスをアクセスしたときの動作については、保証できませんので、アクセスしないようにしてください。

8. 製品間の相違について

型名の異なる製品に変更する場合は、製品型名ごとにシステム評価試験を実施してください。同じグループのマイコンでも型名が違うと、フラッシュ メモリ、レイアウトパターンの相違などにより、電気的特性の範囲で、特性値、動作マージン、ノイズ耐量、ノイズ幅射量などが異なる場合がありま す。型名が違う製品に変更する場合は、個々の製品ごとにシステム評価試験を実施してください。

## ご注意書き

- 本資料に記載された回路、ソフトウェアおよびこれらに関連する情報は、半導体製品の動作例、応用例を説明するものです。回路、ソフトウェアおよびこれらに関連する情報を使用する場合、お客様の責任において、お客様の機器・システムを設計ください。これらの使用に起因して生じた損害(お客様または第三者いずれに生じた損害も含みます。以下同じです。)に関し、当社は、一切その責任を負いません。
- 当社製品または本資料に記載された製品データ、図、表、プログラム、アルゴリズム、応用回路例等の情報の使用に起因して発生した第三者の特許権、 著作権その他の知的財産権に対する侵害またはこれらに関する紛争について、当社は、何らの保証を行うものではなく、また責任を負うものではあり ません。
- 3. 当社は、本資料に基づき当社または第三者の特許権、著作権その他の知的財産権を何ら許諾するものではありません。
- 4. 当社製品を組み込んだ製品の輸出入、製造、販売、利用、配布その他の行為を行うにあたり、第三者保有の技術の利用に関するライセンスが必要となる場合、当該ライセンス取得の判断および取得はお客様の責任において行ってください。
- 当社製品を、全部または一部を問わず、改造、改変、複製、リバースエンジニアリング、その他、不適切に使用しないでください。かかる改造、改変、 複製、リバースエンジニアリング等により生じた損害に関し、当社は、一切その責任を負いません。
- 6. 当社は、当社製品の品質水準を「標準水準」および「高品質水準」に分類しており、各品質水準は、以下に示す用途に製品が使用されることを意図しております。

標準水準: コンピュータ、OA 機器、通信機器、計測機器、AV 機器、家電、工作機械、パーソナル機器、産業用ロボット等 高品質水準:輸送機器(自動車、電車、船舶等)、交通制御(信号)、大規模通信機器、金融端末基幹システム、各種安全制御装置等 当社製品は、データシート等により高信頼性、Harsh environment向け製品と定義しているものを除き、直接生命・身体に危害を及ぼす可能性のある 機器・システム(生命維持装置、人体に埋め込み使用するもの等)、もしくは多大な物的損害を発生させるおそれのある機器・システム(宇宙機器と、 海底中継器、原子力制御システム、航空機制御システム、プラント基幹システム、軍事機器等)に使用されることを意図しておらず、これらの用途に 使用することは想定していません。たとえ、当社が想定していない用途に当社製品を使用したことにより損害が生じても、当社は一切その責任を負い ません。

- 7. あらゆる半導体製品は、外部攻撃からの安全性を100%保証されているわけではありません。当社ハードウェア/ソフトウェア製品にはセキュリティ 対策が組み込まれているものもありますが、これによって、当社は、セキュリティ脆弱性または侵害(当社製品または当社製品が使用されているシス テムに対する不正アクセス・不正使用を含みますが、これに限りません。)から生じる責任を負うものではありません。当社は、当社製品または当社 製品が使用されたあらゆるシステムが、不正な改変、攻撃、ウイルス、干渉、ハッキング、データの破壊または窃盗その他の不正な侵入行為(「脆弱 性問題」といいます。)によって影響を受けないことを保証しません。当社は、脆弱性問題に起因しまたはこれに関連して生じた損害について、一切 責任を負いません。また、法令において認められる限りにおいて、本資料および当社ハードウェア/ソフトウェア製品について、商品性および特定目 的との合致に関する保証ならびに第三者の権利を侵害しないことの保証を含め、明示または黙示のいかなる保証も行いません。
- 8. 当社製品をご使用の際は、最新の製品情報(データシート、ユーザーズマニュアル、アプリケーションノート、信頼性ハンドブックに記載の「半導体 デバイスの使用上の一般的な注意事項」等)をご確認の上、当社が指定する最大定格、動作電源電圧範囲、放熱特性、実装条件その他指定条件の範囲 内でご使用ください。指定条件の範囲を超えて当社製品をご使用された場合の故障、誤動作の不具合および事故につきましては、当社は、一切その責 任を負いません。
- 9. 当社は、当社製品の品質および信頼性の向上に努めていますが、半導体製品はある確率で故障が発生したり、使用条件によっては誤動作したりする場合があります。また、当社製品は、データシート等において高信頼性、Harsh environment 向け製品と定義しているものを除き、耐放射線設計を行っておりません。仮に当社製品の故障または誤動作が生じた場合であっても、人身事故、火災事故その他社会的損害等を生じさせないよう、お客様の責任において、冗長設計、延焼対策設計、誤動作防止設計等の安全設計およびエージング処理等、お客様の機器・システムとしての出荷保証を行ってください。特に、マイコンソフトウェアは、単独での検証は困難なため、お客様の機器・システムとしての安全検証をお客様の責任で行ってください。
- 10. 当社製品の環境適合性等の詳細につきましては、製品個別に必ず当社営業窓口までお問合せください。ご使用に際しては、特定の物質の含有・使用を 規制する RoHS 指令等、適用される環境関連法令を十分調査のうえ、かかる法令に適合するようご使用ください。かかる法令を遵守しないことによ り生じた損害に関して、当社は、一切その責任を負いません。
- 11. 当社製品および技術を国内外の法令および規則により製造・使用・販売を禁止されている機器・システムに使用することはできません。当社製品および技術を輸出、販売または移転等する場合は、「外国為替及び外国貿易法」その他日本国および適用される外国の輸出管理関連法規を遵守し、それらの定めるところに従い必要な手続きを行ってください。
- 12. お客様が当社製品を第三者に転売等される場合には、事前に当該第三者に対して、本ご注意書き記載の諸条件を通知する責任を負うものといたします。
- 13. 本資料の全部または一部を当社の文書による事前の承諾を得ることなく転載または複製することを禁じます。
- 14. 本資料に記載されている内容または当社製品についてご不明な点がございましたら、当社の営業担当者までお問合せください。
- 注 1. 本資料において使用されている「当社」とは、ルネサス エレクトロニクス株式会社およびルネサス エレクトロニクス株式会社が直接的、間接的に 支配する会社をいいます。
- 注2. 本資料において使用されている「当社製品」とは、注1において定義された当社の開発、製造製品をいいます。

(Rev.5.0-1 2020.10)

### 本社所在地

〒135-0061 東京都江東区豊洲 3-2-24 (豊洲フォレシア)

www.renesas.com

#### お問合せ窓口

弊社の製品や技術、ドキュメントの最新情報、最寄の営業お問合せ窓口 に関する情報などは、弊社ウェブサイトをご覧ください。

www.renesas.com/contact/

## 商標について

ルネサスおよびルネサスロゴはルネサス エレクトロニクス株式会社の 商標です。すべての商標および登録商標は、それぞれの所有者に帰属し ます。